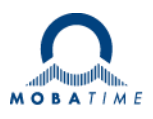

# MOUNTING AND INSTRUCTION MANUAL

# DTS 4210.timecenter

Network – Time Server and Master Clock

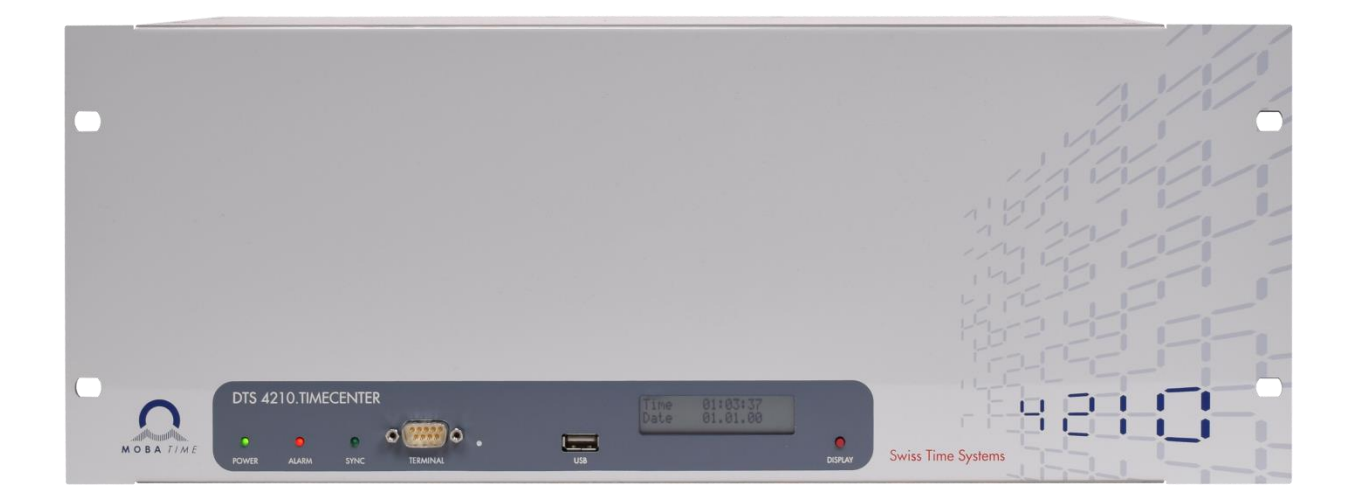

# Important Note:

This Manual is applicable for Firmware version **V1.21.x** (released August 2022) and newer. For older firmware versions please use the User-Manual BE-801214.14 and .10.

#### **Certification of the Producer**

#### STANDARDS

The DTS 4210.timecenter was developed and produced in accordance with the EU Guidelines:

| 2014 / 30 / EU | EMC   |
|----------------|-------|
| 2014 / 35 / EU | LVD   |
| 2011 / 65 / EU | RoHS  |
| 1907 / 2006    | REACH |
| 2012/19/EU     | WEEE  |

CE

#### **References to the Instruction Manual**

- 1. The information in this Instruction Manual can be changed at any time without notice. The current version is available for download on www.mobatime.com.
- 2. The device software is continuously being optimized and supplemented with new options. For this reason, the newest software version can be obtained from the Mobatime website.
- 3. This Instruction Manual has been composed with the utmost care, in order to explain all details in respect of the operation of the product. Should you, nevertheless, have questions or discover errors in this Manual, please contact us.
- 3. We do not answer for direct or indirect damages, which could occur, when using this Manual.
- 4. Please read the instructions carefully and only start setting-up the product, after you have correctly understood all the information for the installation and operation.
- 5. The installation must only be carried out by skilled staff.
- 6. It is prohibited to reproduce, to store in a computer system or to transfer this publication in a way or another, even part of it. The copyright remains with all the rights with BÜRK MOBATIME GmbH, D-78026 VS-Schwenningen and MOSER-BAER AG CH 3454 Sumiswald / SWITZERLAND.

# Overview

| 1  | Safety                            | 6  |
|----|-----------------------------------|----|
| 2  | Maintenance                       | 9  |
| 3  | General Information: Introduction | 10 |
| 4  | Displays                          | 13 |
| 5  | Installation                      | 16 |
| 6  | Operation                         | 16 |
| 7  | Updates                           | 74 |
| 8  | Time administration               | 80 |
| 9  | SNMP                              | 93 |
| 10 | Redundant Power supply            | 97 |

# Appendix

| А | Connection diagrams           | 98  |
|---|-------------------------------|-----|
| В | Time zone table               | 109 |
| С | Alarm list                    | 111 |
| D | Troubleshooting               | 113 |
| Е | Serial Telegrams              | 114 |
| F | Copyright Notice              | 119 |
| G | Technical data                | 120 |
| Н | Index                         | 125 |
| I | Connection table (to fill in) | 127 |
|   |                               |     |

| 1 Sa       | ıfety                                                                                  | 6        |
|------------|----------------------------------------------------------------------------------------|----------|
| 1.1<br>1.2 | Safety instructions<br>Symbols and Signal Words used in this                           | 6        |
| 13         | Instruction Manual                                                                     | 6        |
| 1.4        | Observe operating safety!                                                              | 7        |
| 1.5        | Consider the installation site!                                                        | 7        |
| 1.6        | Please observe the electromagnetic                                                     | 7        |
| 1.7        | Network security                                                                       | 7        |
| 1.8        | Pay attention to the instructions for the                                              |          |
|            | connection of the power supply                                                         | 8        |
| 2 Ma       | aintenance                                                                             | 9        |
| 2.1        | Troubleshooting: Repairs                                                               | 9        |
| 2.2        | Cleaning                                                                               | 9        |
| 2.3        | Disposing                                                                              | 10       |
| 3 GE       |                                                                                        | 10       |
| 3.1        | Scope of Delivery                                                                      | 10       |
| 3.3        | Device Description in this Manual                                                      | 10       |
| 3.4        | Introduction                                                                           | 10       |
| 3.5        | Device types                                                                           | 11       |
| 3.6<br>3.7 | MOBA-NMS - Network Management                                                          |          |
| •          | System                                                                                 | 12       |
| 4 Dis      | splays                                                                                 | 13       |
| 4.1        | LED displays front side                                                                | 13       |
| 4.2        | LED indication back side                                                               | 13       |
| 4.3        | Display                                                                                | 15       |
| 5 Ins      | stallation                                                                             | 16       |
| 5.1        | Connections                                                                            | 16       |
| 5.2<br>5.3 | Boot procedure of the DTS 4210 timecente                                               | 16<br>   |
| 5.4        | Initial configuration                                                                  | 16       |
| 5.5        | Firmware                                                                               | 16       |
| 5.6        | Basic settings (factory settings)                                                      | 16       |
| 6 Op       | peration                                                                               | 17       |
| 6.1        | General                                                                                | 17       |
| 6.1<br>6.1 | .1 Serial connection                                                                   | 17<br>17 |
| 6.1        | .3 SSH                                                                                 | 17       |
| 6.1        | .4 Menu structure                                                                      | 18       |
| 6.3        | Main menu                                                                              | 20       |
| 6.4        | Status menu                                                                            | 20       |
| 6.4<br>6.4 | .1 Time status information                                                             | 22       |
| 6.4        | .3 Network diagnostic                                                                  | 24       |
| 6.4        | .4 PTP information                                                                     | 26       |
| 0.5<br>6.5 | 5.1 Outputs                                                                            | 27       |
| 6.5        | DCF – output                                                                           | 29       |
| 6.5<br>6.5 | <ul> <li>Pulse / Frequency output / 10 MHz output</li> <li>Serial interface</li> </ul> | 29       |
| 6.5        | .5 IRIG / AFNOR / DCF-FSK Output                                                       | 32       |
| 6.5<br>6.5 | 6 E1 signals                                                                           | 33       |
| 6.5        | Time handling                                                                          | 36       |
| 6.5        | .9 Time source settings                                                                | 37       |
| 6.5        | 5.11 Manual time set / Leap second                                                     | 40       |
| 6.5        | .12 Redundant operation settings                                                       | 41       |
| 2 2        | 13 NTP server settings                                                                 | /11      |

| 6.5.1<br>6.5.1<br>6.5.1<br>6.5.1<br>6.5.2<br>6.5.2<br>6.5.3<br>6.5.3<br>6.5.3<br>6.5.3<br>6.5.3<br>6.5.3<br>6.5.3<br>6.5.3<br>6.5.3<br>6.5.3<br>6.5.3<br>6.5.3<br>6.5.3<br>6.5.3<br>6.5.3 | 14       PTP Configurations       45         15       GNSS settings       49         16       GNSS-DCF settings (GNSS DCF input)       50         17       E1 settings (E1 input)       51         18       F-IN settings (Frequency Input)       51         19       Alarm relay       52         20       Alarm relay       52         21       Alarm mask       53         22       E-mail       54         23       SNMP traps       56         24       General settings       58         25       Network       59         26       Link aggregation LAG       63         27       IPv4 static routing       64         28       VLAN configuration       65         29       Services (network services FTP, telnet, SSH)       66         30       SNMP       67         31       SNMP V1 / V2c.       68         32       SNMP V3       68         33       Time zone selection       71         Maintenance menu       72 |
|----------------------------------------------------------------------------------------------------|----------------------------------------------------------------------------------------------------|
| 7 Upc                                                                                                    | lates 74                                                                                                    |
| 7.1 (<br>7.2 (<br>7.3 (                                                                                                    | Jpdating images with MOBA-NMS                                                                                                    |
| 7.4  <br>7.5  <br>7.6  <br>7.7 \$<br>7.8 \$                                                                                                    | TP       75         Jpdating images via USB       75         Jpdating applications or configurations via       75         JSB       76         FTP connection       77         SFTP connection       77         SCP connection       78                                                                                                    |
| 7.9 \$<br>7.10 (                                                                                                    | Save Configuration externally                                                                                                    |
| 8 Tim                                                                                                    | e administration 80                                                                                                    |
| 8.1 (<br>8.2 (<br>8.3 <sup>-</sup><br>8.4 (<br>8.5 (<br>8.6 <sup>-</sup><br>8.8 1<br>8.8.1<br>8.8.1<br>8.8.2<br>8.8.2<br>8.8.3                                                                                                    | Concept of time administration       80         Synchronization process & diagram       81         Time acceptance       83         Stratum handling       84         Source change example situation       85         Time server       85         Time accuracy, time-keeping       85         Leap second       86         Introduction to the leap second       86         Leap Second handling by the DTS 4210       86         Leap Second alert notification on DTS 4210       87         outputs       87                                                                                                    |
| 8.9  <br>8.9  <br>8.9.1<br>8.9.2<br>8.10  <br>8.11  <br>8.12  <br>8.13 (<br>8.13                                                                                                    | Cleap Second Status indication       87         S Leap Second Status indication       87         NTP Authentication       88         NTP symmetric keys       88         2 NTP Autokey       89         PTP       89         Synchronous Ethernet (SyncE)       90         Dscillator       90                                                                                                    |
| 8.15 I<br>9 SNI                                                                                                    | 4210.timecenter                                                                                                    |
| 9.1 (<br>9.2  <br>9.3  <br>9.3.1<br>9.3.2                                                                                                    | General93Device configuration with SNMP94DTS subagent SNMP notification94Startup [dts4210StartUp]94Shutdown [dts4210Shutdown]94                                                                                                    |

| 9.3.3   | Status changed [dts4210StatusChanged] | 95 |  |  |  |
|---------|---------------------------------------|----|--|--|--|
| 9.3.4   | Configuration changed                 |    |  |  |  |
|         | [dts4210ConfigChanged]                | 95 |  |  |  |
| 9.3.5   | Alive Notification [dts4210Alive]     | 96 |  |  |  |
| 9.3.6   | Alarm Notification [dts4210Alarm]     | 96 |  |  |  |
| 10 Redu | 10 Redundant Power supply 97          |    |  |  |  |

# <u>APPENDIX</u>

| A Co                                                                  | onnection diagrams                                                                                                    | 98     |
|-----------------------------------------------------------------------|----------------------------------------------------------------------------------------------------|--------|
| A.1<br>A.2<br>A.3<br>A.3.1<br>A.3.2<br>A.3.3<br>A.3.4<br>A.4<br>B Tir | Front connections<br>Connections (rear view)<br>Installation instruction GPS antenna<br>Positioning and assembly of the antenna<br>Installation of the lightning protection<br>Distance between antenna and DTS 42<br>Inline Amplifier<br>Plug-in spring terminals<br>me zone table | 98<br> |
| C Ala                                                                 | arm list                                                                                                    | 111    |

| D          | Troubleshooting                                      | 113            |
|------------|------------------------------------------------------|----------------|
| Е          | Serial Telegrams                                     | 114            |
| E.2<br>E.2 | General<br>Syntax of the telegram configuration file | . 114<br>. 115 |
| F          | Copyright Notice                                     | 119            |
| G          | Technical data                                       | 120            |
| Н          | Index                                                | 125            |
| I          | Connection table (to fill in)                        | 127            |

# 1 Safety

# 1.1 Safety instructions

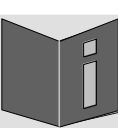

Read this chapter and the entire instruction manual carefully and follow all instructions listed. This is your assurance for dependable operations and a long life of the device.

Keep this instruction manual in a safe place to have it handy every time you need it.

# **1.2** Symbols and Signal Words used in this Instruction Manual

| <u>A</u> | <b>Danger!</b><br>Please observe this safety message to avoid electrical shock!<br>There is danger to life! |
|----------|----------------------------------------------------------------------------------------------------|
|          | Warning!<br>Please observe this safety message to avoid bodily harm and injuries!                           |
| Â        | Caution!<br>Please observe this safety message to avoid damages to property and devices!                    |
|          | <b>Notice!</b><br>Additional information for the use of the device.                                         |
|          | Important information in the Manual!<br>This information must be followed!                                  |

# 1.3 Intended Use

The **DTS 4210.timecenter** is a primary reference clock (PRC), Grandmaster and Timeserver for the high accurate synchronization of various equipment's and for the use in large network environments.

It receives time information from GNSS. An intelligent time management ensures lasting high accuracy by continuously compensating oscillator drift and aging.

With 16 network ports, it can operate as NTP server and with 12 ports as PTP grandmaster in different networks.

The DTS 4210 provides 4 output lines for E1 / 2.048MHz, 4 IRIG/AFNOR lines (available as analog and digital output) as well as 8 serial interfaces for the output of time telegrams.

To maintain a redundant time source, two DTS 4210 can be linked by an optical link.

For additional functions, see the device descriptions in chapter 3.

The device is designed for 19" racks and intended to be installed in a 19" cabinet. Operate the device only in installed condition and with all connectors plugged in.

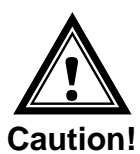

1.4

# **Observe operating safety!**

- Never open the housing of the device! This could cause an electric short or even a fire, which would damage your device. Do not modify your device!
- The device is not intended for use by persons (including children) with limited physical, sensory, or mental capacities or a lack of experience and/or knowledge.
- Keep packaging such as plastic films away from children. There is the risk of suffocation if misused.

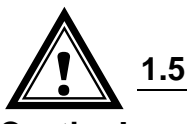

# Consider the installation site!

- aution!
- To avoid any operating problems, keep the device away from moisture and avoid dust, heat, and direct sunlight. Do not use the device outdoors.
- The device is designed for 19" racks and should only be operated installed in a 19" cabinet.

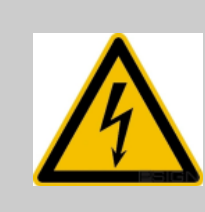

1.7

#### Danger! Make sure

that you wait before using the device after any transport until the device has reached the ambient air temperature. Great fluctuations in temperature or humidity may lead to moisture within the device caused by condensation, which can cause a short.

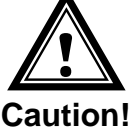

#### 1.6 Please observe the electromagnetic compatibility!

This device complies with the requirements of the EMC and the Low-voltage Directive.

Caution!

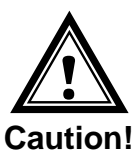

# **Network security**

- The default password shall be changed after the commissioning of the device.
- A reset of the password to default through hardware is not possible. Using MOBA-NMS the password can be modified. In case an access via MOBA-NMS is not possible, support effort will be needed or the device has to be sent back to the factory.
- Use encrypted services (SSH, SCP, SFTP)
- All unused services shall be deactivated: FTP, Telnet,...
- Refer to our Security Guidelines TE-801312 (see "http://www.mobatime.com" Login area: > Customer\_area > Product\_Resources -10 Timerserver TimeCenter).

The connections are described in appendix "A Connection diagrams ".

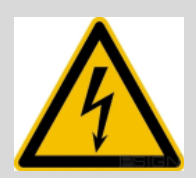

# Danger! Absolutely pay attention:

Mounting, installation, commissioning and repairs of electrical devices must only be carried out by a licensed electrician. While the national installation regulations must be adhered.

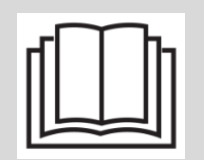

For each power supply connection (**Mains**)/(**DC In**) two fuses of 10A (13A) slow has to be provided (in both lines).

The used fuses for the DC- and battery supply have to be approved for DC.

Each power supply connection (**Mains**)/(**DC**In) needs to be realized with an allpole disconnection device, which is installed near to the device mentioned in this manual, which is clearly labeled and good accessible.

Before working on a device or on the electrical installations the corresponding circuits have to be switched off and secured against uncontrolled power on.

In case more than one supply voltage is used, including battery power supply, all of them have to be disconnected before starting any maintenance work.

# 2 Maintenance

# 2.1 Troubleshooting: Repairs

Please read carefully Appendix D Troubleshooting if your device does not work properly.

If you cannot rectify the problems, contact your supplier from whom you have purchased the device.

Any repairs must be carried out at the manufacturer's plant.

Disconnect the power supply immediately and contact your supplier if ...

- liquid has entered your device.
- the device does not properly work and you cannot rectify this problem yourself.

# 2.2 Cleaning

- Please make sure that the device remains clean especially in the area of the connections, the control elements, and the display elements.
- Clean your device with a damp cloth only.
- Do not use solvents, caustic, or gaseous cleaning substances.

# 2.3 Disposing

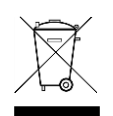

#### Device

At the end of its lifecycle, do not dispose of your device in the regular household rubbish. Return your device to your supplier who will dispose of it correctly.

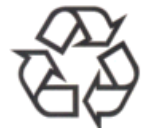

#### Packaging

Your device is packaged to protect it from damages during transport. Packaging is made of materials that can be disposed of in an environmentally friendly manner and properly recycled.

# 3.1 Scope of Delivery

Please check your delivery for completeness and notify your supplier within 14 days upon receipt of the shipment if it is incomplete.

The package you received contains:

- DTS 4210.timecenter
- Mounting set for rack mounting consisting of:
  - 4 pcs nuts for 19" housing
  - 4 screws M6 for the nuts
  - 4 plastic discs for screws M6
- Connector set
  - 2 \* plug 3-pole black for power supply
  - 1 \* spring terminal 6-pole orange
  - 10 \* spring terminal 2-pole orange
  - 4 \* spring terminal 5-pole orange
  - 4 \* spring terminal 2x5-pole orange
- 2 pcs mounting tools with spring terminals

# 3.2 Technical Data

See Appendix "G Technical data".

# **3.3 Device Description in this Manual**

This instruction manual is for the time server **DTS 4210.timecenter**.

# 3.4 Introduction

The **DTS 4210.timecenter** is a primary reference clock (PRC), Grandmaster and Timeserver for high accurate synchronization of various equipment's and for the use in large network environments. It can be synchronized over GNSS, PTP, High Precision DCF and E1. Equipped with a Rubidium Oscillator it has very high holdover accuracy, ITU-T G.811 can be achieved.

It is a PTP grandmaster according to IEEE 1588-2016 for the synchronization of PTP clients.

It is equipped with up to 16 network ports (IPv4/IPv6) for time distribution, synchronization or configuration.

It can be used as a master clock for NTP slave clocks, synchronizes via NTP unicast or multicast and with time zone information.

In addition, the DTS 4210 provides 4 lines for E1 / 2.048MHz, 4 IRIG/AFNOR lines (available as analog and digital output) 8 configurable frequency outputs as well as 8 serial interfaces for the output of time telegrams.

To maintain a redundant time source, two DTS 4210 can be connected over an optical link.

The DTS 4210 can synchronize master clocks or other equipment with DCF.

The DTS 4210 can send both e-mails and SNMP traps for alerting purposes. Using MOBA-NMS and SNMP, the DTS 4210 can be fully operated and its configuration and system status can be requested.

# 3.5 Device types

| Model:              | Features:                                                  | Product no.: |  |  |
|---------------------|------------------------------------------------------------|--------------|--|--|
| DTS 4210.timecenter | According to above description with<br>rubidium oscillator | 121059       |  |  |

# 3.6 DTS Distributed Time System

DTS (Distributed Time System) is a system developed by Moser-Baer AG to distribute time information to decentralized master clocks, slave clock lines and time servers or send synchronization signals to any other equipment. For communication, standard LAN (Ethernet) is used. The DTS can be centrally operated and monitored.

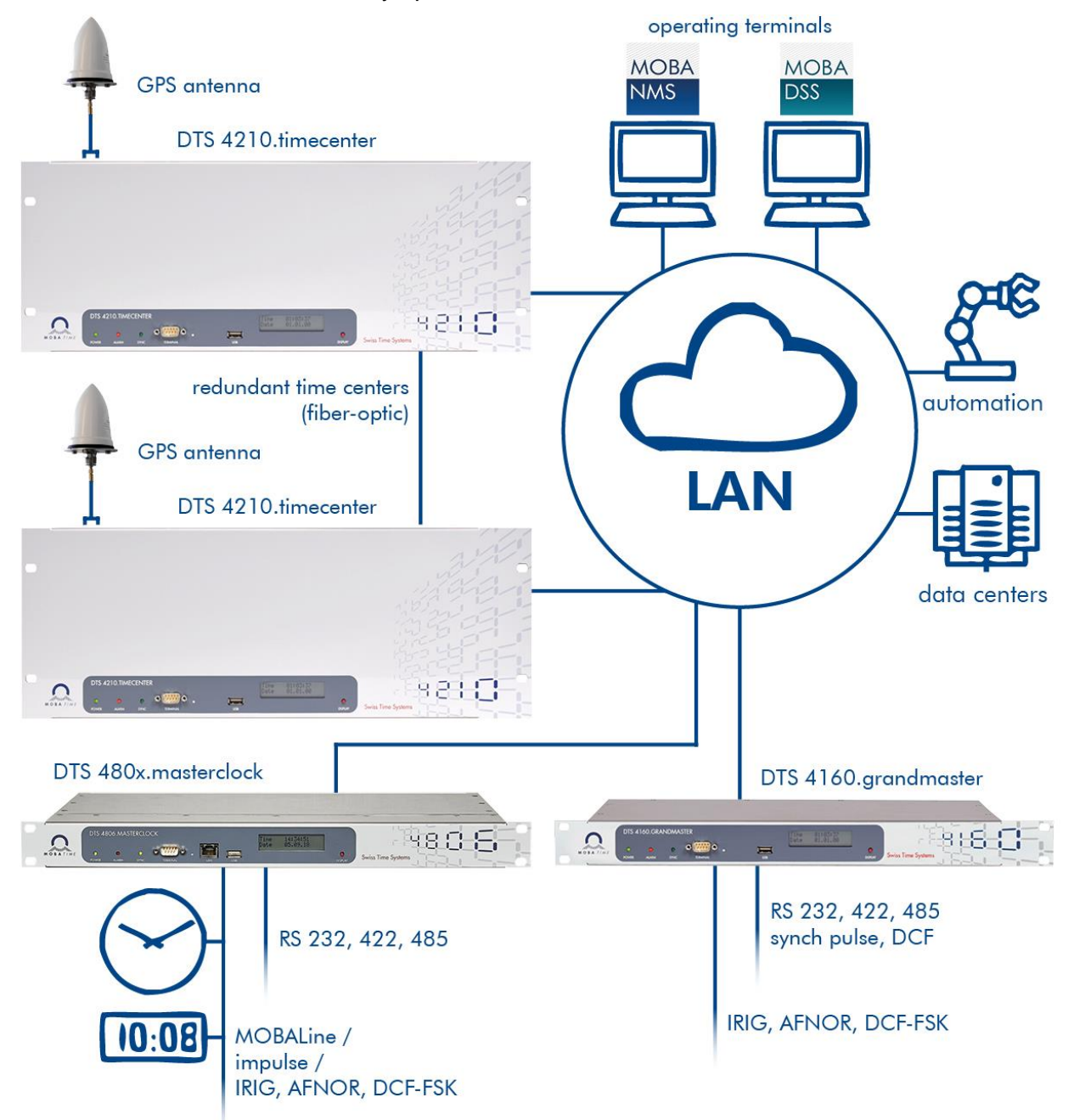

# 3.7 MOBA-NMS - Network Management System

MOBA-NMS is software used for central management and inquiry of state and alarm information. It supports DTS devices as well as all MOBATime analog and digital network clocks and can handle a network with more than 1000 devices. This software provides extensive functions for the configuration, installation, back-up / recovery etc. especially for DTS devices.

Due to the DTS concept, MOBA-NMS can be installed multiple times in one network. With different user rights on the device and software level, the configuration abilities of different users can be set as required.

For DTS devices, all communication is conducted over SNMP V3. The SFTP protocol is used for broadcasting files.

# Overview of MOBA-NMS functions for DTS devices and network clocks::

- automatic device scan over multicast or IP range
- device management using user-defined device groups
- intuitive user interface with input check for the device configuration
- status / alarm request and display on the device group level
- device firmware update for one or several devices (parallel)
- support for device commands, e. g. reset, restart etc.
- back-up / recovery of DTS devices
- transfer of the whole DTS configuration to another device
- user management with different access rights
- monitor for NTP and time zone packages
- editor for time zone files
- online help

More information are available in MOBA-NMS User-Manual BE-801225.

# 4 Displays

# 4.1 LED displays front side

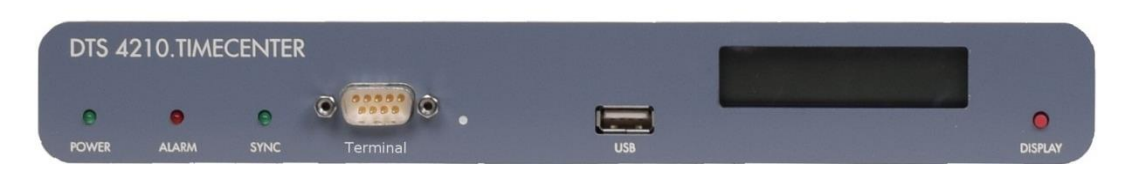

| Description | Color | Status    | Description                                                                                                    |
|-------------|-------|-----------|----------------------------------------------------------------------------------------------------|
| Power       | Green | On<br>Off | Mains or DC power supply is OK<br>No power supply                                                                                                    |
| Alarm       | Red   | On<br>Off | The alarm relay signalizes an alarm<br>No active alarms                                                                                                    |
| Sync        | Green | On<br>Off | DTS 4210 is synchronized to the time source.<br>Time source can also be the internal oscillator.<br>Never synchronized to a time source (at startup).<br>No output signals available.                                         |
|             |       |           | Off when alarm "Time source fail stratum" occurs.<br>See chapter 6.5.9 Time source settings, menu 4:<br>"Stratum limit for synchalarm".<br>The delay for this alarm is defined in menu 5:<br>"Stratum TO (0-16) source fail". |

# 4.2 LED indication back side

| IRIG<br>Pu<br>10MHz<br>500H | Frequenc<br>N<br>Is<br>Is | y Signals 1<br>Puls Out<br>S3455<br>CL- +<br>CL- CC- O<br>CL- +<br>CC- O<br>CL- +<br>CC- O<br>CL- +<br>CC- O<br>CL- +<br>CC- O<br>CL- +<br>CC- O<br>CC- O<br>CCC- O<br>CC- O<br>CC- | IRIG<br>Digital<br>+LNO | Secial 1/2<br>RS232 TX<br>RS232 RX<br>RS485+<br>RS485+<br>RS485+<br>RS485+ |      | DCF In / Out 1<br>+ + + - O<br>UCH ON<br>SON<br>DCE ON<br>O<br>C HON<br>SON<br>SON<br>C HON<br>SON<br>C HON<br>SON<br>SON<br>SON<br>SON<br>SON<br>SON<br>SON<br>S | Antenna<br>GPS |     |
|-----------------------------|---------------------------|----------------------------------------------------------------------------------------------------|-------------------------|----------------------------------------------------------------------------|------|----------------------------------------------------------------------------------------------------|----------------|-----|
| Description                 | Color                     | Status                                                                                                    | Des                     | cription                                                                   |      |                                                                                                    |                |     |
| DCF in                      | red                       | Blinking                                                                                                    | Blin                    | king when p                                                                | oos. | . edge receive                                                                                                    | d on the inp   | ut. |

|            | Network              | E1 Interface 4                                   |
|------------|----------------------|--------------------------------------------------|
| LAN 16     | LAN 15 LAN 14 LAN 13 |                                                  |
| LAN 12     | LAN 11 LAN 10 LAN 9  | E1 Interface 3                                   |
| LAN 8      | LAN 7 LAN 6 LAN 5    | E1 In erface 2<br>RX / TX<br>TX<br>TX<br>RX / TX |
| LAN 4      | LAN 3 LAN 2 LAN 1    | E1 In erface 1                                   |
|            |                      |                                                  |
| LAN<br>SFP | LAN<br>RJ45          | RX/TX<br>RJ48                                    |

| Description                | Color  | Status          | Description                       |
|----------------------------|--------|-----------------|-----------------------------------|
| LAN SFP<br>control lamps:  |        |                 |                                   |
| Upper                      | Yellow | Blinking<br>Off | Network activity<br>No activity   |
| Lower                      | Green  | On<br>Off       | Link 100 Mbit & 1 Gbit<br>No Link |
| LAN RJ45<br>control lamps: |        |                 |                                   |
| Left                       | Green  | On<br>Off       | Link 100 Mbit & 1 Gbit<br>No Link |
| Right                      | Yellow | Blinking<br>Off | Network activity<br>No activity   |

# 4.3 Display

Display showing the current status of the DTS 4210.

| Time | 13:40:56 |
|------|----------|
| Date | 15.03.17 |

Display of:

- Time, date
  - Current time source
  - Stratum of the DTS 4210, status: Master / Slave
  - Software version
  - IPv4 address LAN 1
  - IPv4 address LAN 2
  - IPv4 address LAN 3
  - IPv6 address LAN 1
  - IPv6 address LAN 2
  - IPv6 address LAN 3
  - Power Supply 1
  - Power Supply 2
  - Alarm summary
  - Current alarms

The display can be operated by means of the corresponding "Display" button:

First press the button briefly: Other buttons to press briefly: Press button longer (>3 sec): Switch on the background light Scroll through all displays Change to default display (time and date)

The display changes after approx. 3 min without pressing the button for the default display and the background light goes off.

# 5 Installation

# 5.1 Connections

The connections are specified in Appendix "A Connection diagrams". Only connect the designated devices to the various inputs and outputs.

# 5.2 Chassis Ground

In order to guarantee correct operation of the DTS 4210 the chassis must be connected to an earth ground. The earth ground connection is specified in Appendix "A Connection diagrams".

# 5.3 Boot procedure of the DTS 4210.timecenter

The normal booting time of the DTS 4210 is approx. 180 sec. with pre-set IP or with DHCP. The booting procedure of the operating system is displayed on the serial console. After that, the text "starting" appears on the display (during the booting procedure the display is dark and empty).

The display "starting" remains until the time of output to the lines. The duration, depending on the configuration, is 15-45 sec.

# 5.4 Initial configuration

Per default, all LAN interface for configuration (LAN1 – LAN3) are preconfigured with DHCP on. After booting in a network with DHCP server, the received IP address can be displayed.

If no DHCP server is available in the network, initial configuration has to be done via serial terminal.

# 5.5 Firmware

It is recommended to install the current firmware on your device prior to the definite commissioning. The current firmware can be found under <u>"http://www.mobatime.com/"</u> – Login area: > *Customer\_area* > *Product\_Resources* > *Time Server* 

# 5.6 Basic settings (factory settings)

To evaluate the basic settings you can follow the steps below:

- Save current configuration of your device, e.g. to USB thumb drive, see chapter 7.9

- Set device to factory settings: Enter menu, 3 Maintenance – 6 Restore configuration (default MOBA)

- Save factory configuration to a new USB thumb drive and you can analyze the dts41xx.conf file

- Restore the original configuration you have saved at the beginning, see chapter 7.5

# 6 Operation

# 6.1 General

Operation occurs via a terminal menu or SNMP. SNMP operation is explained in chapter "9 SNMP". Operation with the terminal menu takes place either via Telnet or SSH. After a connection has been set up, the login screen is displayed:

| DTS4210 login: |  |  |  |
|----------------|--|--|--|
|                |  |  |  |
|                |  |  |  |
|                |  |  |  |

To start the menu, you must be logged in as user *dts*. The standard password is *dts*. (Changing the password  $\rightarrow$  see chapter "6.5.24 General settings").

Only one menu can be open at any time. The first menu started has priority. The menu is automatically closed after 15 min. without operation, and any open connection via Telnet or SSH is interrupted.

# 6.1.1 Serial connection

38400 Bauds, 8 data bits, no parity, 1 stop bit.

Windows 7, 8, 10: Putty

Linux: Minicom

Switch off Xon/Xoff and hardware handshake.

After establishing the serial connection, the menu can be initialized with ENTER. When rebooting, the boot process will be displayed on the serial console.

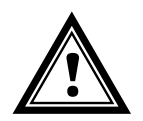

**Warning:** The serial connection should always be disconnected before switching off the operating PC (exit terminal program or pull out the RS232 plug).

# 6.1.2 Telnet

| Windows 7, 8, 10: | e.g. with Putty<br>Username: dts<br>Standard password: dts |
|-------------------|------------------------------------------------------------|
| Linux:            | Start console and enter "telnet [IP-address]               |
| 6.1.3 SSH         |                                                            |

| Windows 7, 8, 10: | e.g. with Putty<br>Username: dts<br>Standard password: dts |
|-------------------|------------------------------------------------------------|
| Linux:            | Start console and enter "ssh dts@[IP address]"             |

| DTS 1210 timecenter Moser-Baer AG                                                                                                    |  |  |
|----------------------------------------------------------------------------------------------------|--|--|
|                                                                                                    |  |  |
| TIME SOURCE<br>1 Source type 2 Time zone of the source 3 Alarm delay for failure of the source 4 DTS stratum (0=aut menu options 5 Stratum limit for synchaturm 6 Stratum TO (1 16) DCF/GPS fail 7 Offset per stratum 8 Max. offset for time ok 9 Time source correction (DCE/GPS only) |  |  |
| Unknown command: "100"  response line                                                                                                    |  |  |
| 98 Return and save                                                                                                    |  |  |
| 99 Return and discard changes                                                                                                    |  |  |
| Enter desired menu number> < input line (prompt)                                                                                                    |  |  |
| AN ALARM IS ACTIVE! status line                                                                                                    |  |  |

The current menu is always displayed in the **menu title**. The **menu options** show all the selectable menu functions. Provided the menu item is not a further menu, the set **parameters** are displayed. Error messages (e.g. invalid entries) or additional information to the selected menu items are displayed in the **response line**. The **input line** shows the current input values or options possible. The **status line** only appears, when an information has to be displayed, e.g. "An alarm is active".

All entries must be completed with ENTER (Return) (e.g. also ESC).

The menu window can always be exited with *Ctrl-C* (incl. termination of the Telnet and SSH connection).

The desired menu can be selected with the relevant number.

The numbers 98 and 99 are always used identically:

- With 98, the settings entered are saved and the menu exited. Depending on the change, the DTS 4210, or only partial functions, are rebooted.
- With 99, all changes to the menu are reversed and the menu exited. In the menus where data cannot be saved (command 98), the menu is only exited with 99, but any changes are not saved.

The current menu is updated, without any further entry, with ENTER.

# 6.2 MOBA-NMS operation

For the configuration of DTS devices via GUI, MOBA-NMS (see chapter "3.7 MOBA-NMS - Network Management System") can be used. All configuration possibilities are subordinated in different configuration pages (called "tabs"). These tabs are connected to the terminal menu and designated accordingly. Example: The terminal menu "Configuration  $\rightarrow$  Alarms" can be found in MOBA-NMS under the tab "Alarms".

| mars DTS 4210 (Unknown) X                                                   |                                                                        |
|-----------------------------------------------------------------------------|------------------------------------------------------------------------|
| DTS 4210<br>Status: OK                                                      | Firmware version: 04230517.010002.010004                               |
| List of active alarms                                                       | Network                                                                |
| (No active alarms)                                                          | LAN 1 LAN 2 LAN 3                                                      |
|                                                                             | General                                                                |
|                                                                             | Host name: dts4210                                                     |
|                                                                             | Domain name: mobatime.com                                              |
|                                                                             | VLAN2 ID: Disabled PCP: 0                                              |
|                                                                             | MAC address: 20:b0:f7:03:7c:78                                         |
|                                                                             | Link status: Up                                                        |
|                                                                             | Link mode: 100 Mbit/s, full duplex (link OK, auto negotiation)         |
|                                                                             | PTP Config: Disabled                                                   |
|                                                                             | SyncE: Disabled                                                        |
|                                                                             |                                                                        |
|                                                                             | DHCP: On Auto conf: Off                                                |
|                                                                             | IP address 1: 10.241.0.67 DHCP V6: Off                                 |
|                                                                             | Subnet mask 1: 255.240.0.0 Link local IP: fe80::22b0:f7ff:fe03:7c78/64 |
|                                                                             | Gateway 1: 10.240.2.1 Global IP 1: no into                             |
|                                                                             | Subnet mask 2: no info Gateway: no gw                                  |
|                                                                             | Gateway 2: 10.240.2.1                                                  |
|                                                                             | DNS server: 10.240.0.43                                                |
| Alarm history                                                               |                                                                        |
| GNSS Source                                                                 | Time, time state                                                       |
| GNSS ON, can be used as time source. <u>Details</u>                         | Stratum and status: 1 MASTER                                           |
| NTP state<br>Show NTP status details                                        | Time source: GPS                                                       |
|                                                                             | Offset to source [ns]: -12                                             |
| Redundant Operation                                                         | Last time info from source: Jun 1, 2017 12:56:44 PM                    |
| Link State: MASTER                                                          | Jitter of the source [ns]: 0<br>Quality of the source: 100%            |
| Last time received from Master as Slave: Jan 1, 1970 12:00:00 AM            | Oscillator lock state: Locked                                          |
| Status: No leap second detected                                             |                                                                        |
| Date of next leap second: None                                              |                                                                        |
| Direction of next leap second: None                                         |                                                                        |
| Power                                                                       | Leap second                                                            |
| Supply mode: Single                                                         | Status: No leap second detected                                        |
| Power supply 1 [v]: 29.1 Power supply 2 [v]: 0.2                            | Date of next leap second: None                                         |
|                                                                             | Direction of next leap second: None                                    |
|                                                                             | Date of last lean second Vione                                         |
|                                                                             | Next refresh: 0 min. 33 sec. Refresh                                   |
| Overview Network Overview Outputs Time handling Alarms PTP configurations V | LAN configurations Network SNMP General, Services                      |
|                                                                             |                                                                        |
| configuration pages                                                         |                                                                        |
| (tabe)                                                                      |                                                                        |
| (iaus)                                                                      |                                                                        |

Configuration example of a DTS 4210.timecenter:

For further details on the general MOBA-NMS operation, check the integrated online help (menu "Help  $\rightarrow$  Show help").

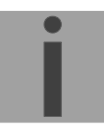

Important: To enable the communication between MOBA-NMS and the DTS devices, SNMP must be activated! Set terminal menu "Configuration → SNMP → SNMP Mode" to "on". SNMP is activated by default.

```
DTS 4210.timecenter Moser-Baer AG

MAIN SELECTION

1 Status

(Actual alarms and history, timesource state, version

2 Configuration

(Configuration of the lines, timesources, alarms ...)

3 Maintenance

(Update, backup ...)

99 Exit DTS menu

Enter desired menu number>
```

#### Menus:

| Status:        | Display of various information regarding operation and environment<br>See chapter "6.4 Status menu" |
|----------------|----------------------------------------------------------------------------------------------------|
| Configuration: | Configuration of the DTS 4210<br>See chapter "6.5 Configuration menu "                              |
| Maintenance:   | Software update, backup and restore<br>See chapter "6.6 Maintenance menu"                           |

# 6.4 Status menu

The status menu consists of 2 pages.

Status menu page 1:

# Path: 1 Status

The sub-menus show various information's about the current operating status:

- Requesting alarm status, display of all the DTS 4210 active errors. Display of the DTS 4210 alarms (64) on 4 pages. The ALARM DETAIL menu pages can be scrolled through with ENTER. Active alarms are displayed with a \*. The ALARM DETAIL menu page can be exited with 99. All DTS 4210 active alarms are displayed, masking (e-mail, traps and relay) only occurs later.
- Alarm history display.
   Display of the DTS 4210 alarm record, newest alarm first. The ALARM RECORD

menu pages can be scrolled through with ENTER. The ALARM RECORD menu page can be exited with ESC. Max. length of error report: 240 messages.

- 3. Current time and status display. See chapter "6.4.1 Time status information"
- 4. Time source information display. See chapter "6.4.2 Time source information"
- 5. GNSS Information
- 6. Current network configuration display. With ENTER, a second page can be displayed with network information.
- 7. DTS 4210 system information display (internal status, regulation voltage of the oszillator..). This information is for support purposes only.
- 8. Product information like serial number, firmware version etc.
- 9. All respective software versions of the DTS 4210 components.

Status menu page 2:

Path: 1 Status → [Enter]

11. Display of information with regard to the internal state of the NTP server.

- 12. Shows state of the time source for NTP
- 13. Power supply information (voltage) display.
- 14. Network diagnostic for ping and routing table information.
- 15. Display information of all possible PTP connections

```
DTS 4210.timecenter Moser-Baer AG
-----
TIME STATUS INFORMATION
                                         PAGE 1/2
Internal time of the DTS (local time)
                                         10:11:47 26.01.15
Stratum and state of DTS
                                         1 MASTER
TAI Offset
                                         37
Time source
                                         GNSS
  Last time information from source
                                         09:11:44 26.01.15 UTC
  Offset to source
                                         10ns
  Jitter of the source
                                         1ns
  Quality of the source
                                         100%
99 Return
Enter desired menu number>
```

Path: 1 Status **>** 3 Time, time state

| <ul> <li>Internal time of the DTS:</li> </ul> | local time                                             |  |
|-----------------------------------------------|--------------------------------------------------------|--|
| - Stratum and status of the DTS:              | current stratum,<br>status: MASTER, SLAVE, not defined |  |
| - TAI Offset                                  | current TAI offset in seconds (used for PTP)           |  |
| - Time source:                                | current time source                                    |  |
| - Last time info. from source:                | time of the last information from source               |  |
| - Offset to source:                           | offset to source (source – system time)                |  |
| - Jitter of the source:                       | current jitter                                         |  |
| - Quality of the source:                      | quality of the source                                  |  |
|                                               |                                                        |  |

| DTS 4210.timecenter Moser-Baer AG        |                         |
|------------------------------------------|-------------------------|
| TIME STATUS INFORMATION                  | PAGE 2/2                |
| Leap second information                  |                         |
| Status                                   | No leap second detected |
| Date of the next leap second             | None                    |
| Adjust direction                         | None                    |
| Leap second source                       | None                    |
| Date of the last implemented leap second | None                    |
| Oscillator locked state                  | locked                  |
| 99 Return                                |                         |
| Enter desired menu number>               |                         |
|                                          |                         |

Path: 1 Status → 3 Time, time state → enter

| - Leap second information: | Shows if a leap second is detected and when<br>one is detected on which date it will be and in<br>which direction. |
|----------------------------|----------------------------------------------------------------------------------------------------|
| - Oscillator locked state: | Only used for type c to show if the rubidium oscillator is stable.                                                 |

# MOBA-NMS: Tab: Overview, Frame; Time, time state

| GNSS Source                              |                    | Time               | e, time state            |             |         |                     |         |         |   |
|------------------------------------------|--------------------|--------------------|--------------------------|-------------|---------|---------------------|---------|---------|---|
| GNSS OK, can be used as time source. De  | tails              | Inter              | nal time (UTC):          | Jul 22, 202 | 21, 10: | 20:04 AM            |         |         |   |
|                                          |                    | Strat              | um and status:           | 1 Not avai  | ilable  |                     |         |         |   |
| Show NTP status details                  |                    | Time               | source:                  | GNSS        |         |                     |         |         |   |
|                                          |                    | Offse              | et to source [ns]:       | 4           |         |                     |         |         |   |
| Time source details                      |                    | Last               | time info from source:   | Jul 22, 202 | 21, 10: | 17:18 AM            |         |         |   |
| Details                                  |                    | Jitter             | of the source [ns]:      | 0           |         |                     |         |         |   |
| Details                                  |                    | Quali              | ty of the source:        | 100%        |         |                     |         |         |   |
| Redundant Operation                      |                    | Oscilla            | ator lock state:         | Locked      |         |                     |         |         |   |
| Link State:                              | Not available      |                    |                          |             |         |                     |         |         |   |
| Last time received from Master as Slave: | Jan 1, 1970, 12:00 | :00 AM             |                          |             |         |                     |         |         |   |
| Last measured offset to Master as Slave: | 0 ns               |                    |                          |             |         |                     |         |         |   |
| Status:                                  | No leap second det | ected              |                          |             |         |                     |         |         |   |
| Date of next leap second:                | None               |                    |                          |             |         |                     |         |         |   |
| Direction of next leap second:           | None               |                    |                          |             |         |                     |         |         |   |
| Power                                    |                    | Leap               | p second                 |             |         |                     |         |         |   |
| Supply mode: Single                      |                    | Statu              | IS:                      | No leap     | secon   | d detected          |         |         |   |
| Power supply 1 [V]: 29.1                 |                    | Source             | ce of leap second:       | None        |         |                     |         |         |   |
| Power supply 2 [V]: 0.1                  |                    | Date               | of next leap second:     | None        |         |                     |         |         |   |
|                                          |                    | Direct             | tion of next leap secon  | nd: None    |         |                     |         |         |   |
|                                          |                    | Date               | of last leap second:     | None        |         |                     |         |         |   |
|                                          |                    | Direct             | tion of last leap second | d: None     |         |                     |         | -       | - |
|                                          |                    |                    |                          |             |         |                     |         |         | _ |
|                                          |                    |                    |                          |             |         | Next refresh: 0 min | 17 sec. | Refresh | 1 |
| Overview Network Overview Outputs Tin    | me handling Alarms | PTP configurations | VLAN configurations      | Network     | SNMP    | General, Services   |         |         |   |

# 6.4.2 Time source information

All sources overview

| TIMESOURCE INFORMATIO | N    |           |     | PAGE 1/8 |
|-----------------------|------|-----------|-----|----------|
| Source                | GNSS | RED. LINK | РТР | GNSS-DCF |
| Configured            | yes  | yes       | no  | no       |
| Locked                | yes  | yes       | no  | no       |
| Priority              | 1    | 2         | 3   | 4        |
| Offset [s]            | 0    | 0         | 0   | 0        |
| Offset [ns]           | 5    | 12        | 56  | 0        |
| Stability [ppb]       | 1    | 2         | 2   | 20       |
| Rating                | 1    | 2         | 3   | 4        |
| 99 Return             |      |           |     |          |

Path: 1 Status -> 4 Time source

Source information (GNSS, RED. LINK, PTP, DCF-HQ, E1)

| DTS 4210.timecenter Moser-Baer AG                                                                                                    |                                                                               |
|----------------------------------------------------------------------------------------------------|-------------------------------------------------------------------------------|
| TIMESOURCE INFORMATION<br>Priority<br>State: Reachable / Locked<br>Last time received<br>Last measured offset<br>Stability (Deviation) | GNSS PAGE 3/8<br>1<br>yes / locked<br>09:12:00 08.11.18 (UTC)<br>0ns<br>12ppb |
| Leap status<br>Date of next leap second / Adj. direction                                                                               | No leap second detected<br>None / None                                        |
| 99 Return                                                                                                    |                                                                               |
| Enter desired menu number>                                                                                                    |                                                                               |

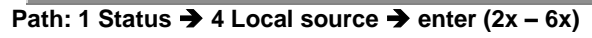

For all sources the same information is shown

| - Priority:                 | Current source priority                                                                                                  |
|-----------------------------|----------------------------------------------------------------------------------------------------|
| - State: Reachable / Locked | A source is reachable if it provides time to DTS on a regular basis. A source is locked, if the time provided is stable. |
| - Last time received:       | last time received from source                                                                                           |
| - Last measured offset      | last measured offset with source info and type of measurement (only needed for Moser-Baer support).                      |
| - Stability (Deviation)     | Estimation of the current stability in parts-per-<br>billion                                                             |
| -QL (only for E1):          | The received quality level over E1                                                                                       |
| -Leap second status:        | Shows the leap second if it is detected by this source.                                                                  |

6.4.3 Network diagnostic

```
DTS 4210.timecenter Moser-Baer AG

NETWORK DIAGNOSTIC

1 Ping

2 Routing table

99 Return

Enter desired menu number>
```

#### Path: 1 Status -> 14 Network diagnostic

It is possible to configure a ping command and to show the routing table of the device

#### Ping

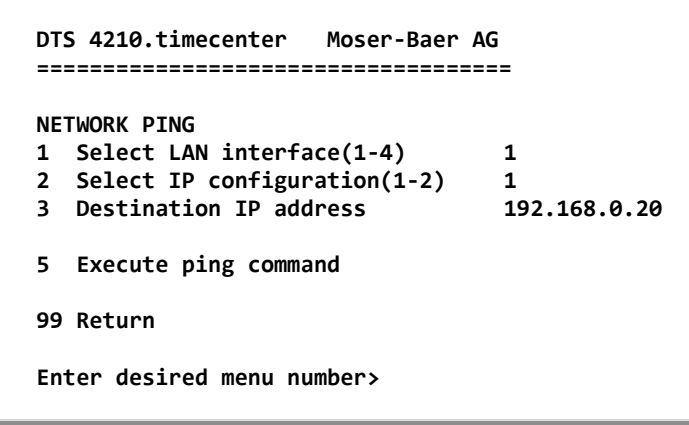

#### Path: 1 Status → 14 Network diagnostic → 1 Ping

- 1. Select LAN interface on which the ping is sent out
- 2. Select if the IP configuration one or two shall be used
- 3. Address of from the other device (Ping Destination)
- 5. Execute Ping command and shows the result in the same window

# 6.4.4 **PTP** information

# **PTP** instances

```
DTS 4210.timecenter Moser-Baer AG

PTP INSTANCE

1 LAN2 IP1

2 LAN2 IP2

3 LAN3 IP1

4 LAN3 IP2

5 LAN4 IP1

6 LAN4 IP2

99 Return

Enter desired menu number>
```

Path: 1 Status -> 15 Info PTP

See the status of the running PTP instances. It is possible to configure two IP addresses per LAN interface. When PTP is enabled there is a PTP instance started for both IP addresses. Because of that every LAN interface has a submenu for each possible IP address.

#### **PTP Information of the instance**

| TP INFO DEVICE  | LAN2 IP1 | PAGE 1/3 |
|-----------------|----------|----------|
| tate            | MASTER   |          |
| ffset to Master | Øns      |          |
| athDelay (E2E)  | Øns      |          |
| athDelay (P2P)  | 30ns     |          |
| lockClass       | 6        |          |
| lockAccuracy    | 0x21     |          |
| imeSource       | 0x20     |          |
| 9 Return        |          |          |

Path: 1 Status → 15 Info PTP → 1 LAN2 IP 1

Shows the state of the PTP instance. Possible values are Master, Slave, Faulty and Unknown

Offset to Master in Nano seconds (only in slave state)

Measured path delay (cable delay). Only in E2E mode and slave state.

Measured peer delay (cable delay). Only in P2P mode. Master and slave both measure the peer delay.

With the clock class and the clock accuracy it is possible to see how the overall quality of the clock is.

Time source shows what source type the device has. In this example 0x20 stands for GPS.

```
DTS 4210.timecenter Moser-Baer AG

CONFIGURATION

1 Outputs

2 Time handling

3 Alarms

4 General

5 Network

6 VLAN configuration

7 Services (FTP, telnet, SSH)

8 SNMP

99 Return

Enter desired menu number>
```

Path: 2 Configuration

Configuring the DTS 4210 through various submenus:

- 1. Configuring the lines / outputs (DCF/pulse/frequency, serial interfaces, IRIG/AFNOR/DCF-FSK and NTP slave clock line) See chapter "6.5.1 Outputs"
- 2. Configuring the time source, time-keeping etc. See chapter "6.5.8 Time handling"
- 3. Alarm settings (alarm relay, e-mail, SNMP) See chapter "6.5.19 Alarm"
- General settings of the DTS 4210 (language, time zone for alarms and display, password for menu, power supply monitoring...) See chapter "6.5.24 General settings"
- 5. Network Settings See chapter "6.5.25 Network"
- 6. VLAN configuration see chapter 6.5.28 VLAN configuration
- 7. Services (switching network services such as FTP, Telnet, SSH on or off) See chapter "6.5.29 Services (network services FTP, telnet, SSH...)"
- SNMP Configuration for GET/PUT.
   See chapter "6.5.30 SNMP" (Traps are described in menu '2. Configuration' →'3.
   Alarms' → '3. Traps'. See also chapter "6.5.23 SNMP traps")

# 6.5.1 Outputs

Under "Outputs", settings can be undertaken for the following functions:

```
DTS 4210.timecenter Moser-Baer AG

CONFIGURATION LINES

1 DCF outputs

2 pulse / frequency outputs

3 Serial lines

4 IRIG outputs

5 E1 signals

6 NTP slave clock / time zone server

99 Return

Enter desired menu number>
```

Path: 2 Configuration →1 Outputs

- 1 DCF Output
- 2 Pulse / Frequency output
- 3 Serial Interface
- 4 IRIG / AFNOR / DCF-FSK output
- 5 E1 signals
- 6 NTP slave clocks / time zone server

#### MOBA-NMS: Tab: Outputs

- → see chapter 6.5.2
- → see chapter 6.5.3
- → see chapter 6.5.4
- → see chapter 6.5.5
- → see chapter 6.5.6
- → see chapter 6.5.7

| 📼 DTS 4210 (Testfiled1) 🕱                                                                                                    |                                                                                                    |
|----------------------------------------------------------------------------------------------------|----------------------------------------------------------------------------------------------------|
|                                                                                                    | Frequency                                                                                                    |
| DCF output 1: [0] UTC <u>Change</u><br>DCF output 2: [0] UTC <u>Change</u><br>DCF output 3: [0] UTC <u>Change</u><br>DCF output 4: [0] UTC <u>Change</u>                                                                                                    | Pulse/frequency 1:     disabled     IOMHz 1:     IOMHz       Pulse/frequency 2:     2048kHz     IOMHz 2:     IPPS       Pulse/frequency 3:     IPPS     IOMHz 3:     2048kHz       Pulse/frequency 4:     IOMHz     IOMHz 4:     disabled                                                                                                    |
| - IRIG analog/digital                                                                                                    | <b>E1</b>                                                                                                    |
| IRIG output 1: AFNOR-A (NFS 87-500) <u>Change</u><br>IRIG output 2: IRIG-8 (B122) <u>Change</u><br>IRIG output 3: AFNOR-A (NFS 87-500) <u>Change</u><br>IRIG output 4: IRIG-B123 <u>Change</u><br>Interface 1: Send RS232 <u>Change</u><br>Interface 2: Send RS232 <u>Change</u><br>Interface 3: Send RS232 <u>Change</u><br>Interface 5: Send RS232 <u>Change</u><br>Interface 6: Send RS232 <u>Change</u><br>Interface 6: Send RS232 <u>Change</u><br>Interface 7: Send RS232 <u>Change</u><br>Interface 7: Send RS232 <u>Change</u><br>Interface 8: Send RS232 <u>Change</u><br>Interface 8: Send RS232 <u>Change</u><br>Interface 8: Send RS232 <u>Change</u> | Interface 1:       Interface 2:         Enabled:       Enabled       Interface 2:         Port:       Unbalanced (BNC)       Port:         Framing:       Enabled       Port:         CRC:       Enabled       CRC:         Enabled:       Enabled       CRC:         Enabled:       Enabled       CRC:         Enabled:       Enabled       Port:         Unbalanced (BNC)       Port:       Interface 4:         Enabled:       Enabled       Port:         Port:       Unbalanced (BNC)       Port:         Framing:       Enabled       Port:         CRC:       Enabled       CRC:         Enabled       CRC:       Enabled       Port: |
| NTP slave clocks / time zone server (multicast)                                                                                                    |                                                                                                    |
| Mode: Disabled Time zones                                                                                                    |                                                                                                    |
| Multicast address:     Port:     65534       Pollinterval for NTP:     1       Packet time to live [hops]:     1                                                                                                    |                                                                                                    |
| TZ table repeat time [s]: 60                                                                                                    |                                                                                                    |
|                                                                                                    | Save Undo Changes                                                                                                    |
| Overview Network Overview Outputs Time handling Alarms PTP configuration                                                                                                    | IS VLAN configurations Network SNMP General, Services                                                                                                    |

# 6.5.2 DCF – output

The DTS 4210 is equipped with 4 DCF output lines. These lines are available on the electrical current loop DCF outputs 1-4.

```
DTS 4210.timecenter Moser-Baer AG

DCF OUTPUT 1

1 Mode (0=off, 1=DCF, 2=1PPS) 1

2 Time zone [0] UTC

98 Return and save

99 Return and discard changes

Enter desired menu number>
```

Path: 2 Configuration → 1 Outputs → 1 DCF outputs → DCF out 1

- 1. Select line function:
- 0 = Off 1 = DCF 2 = 1PPS (1 pulse per second)
- 2. Select time zone  $\rightarrow$  see chapter 6.5.33 Time zone selection.

# 6.5.3 Pulse / Frequency output / 10 MHz output

The DTS 4210 is equipped with 8 pulse / frequency interfaces. The signals are each available on the BNC connectors Pulse and 10 MHz.

In addition, 4 of the pulse / frequency outputs are available as 1PPS on RS422 output (Pulse Out) and current loop (Pulse Out) output.

```
DTS 4210.timecenter Moser-Baer AG

PULSE / FREQUENCY OUTPUT 1

1 Mode 1PPS

98 Return and save

99 Return and discard changes

ESC=back

Mode 0=off, 1=10MHz, 2=2.048MHz, 3=1PPS, 4=2Hz>

Enter desired menu number>
```

Path: 2 Configuration → 1 Outputs → 2 pulse / frequency outputs → 1 pulse / frequency out 1

1. Select line function: 0 = Off 1 = 10 MHz output 2 = 2.048 MHz output 3 = 1 pulse per second4 = 2 Hz

# 6.5.4 Serial interface

Serial telegram output via RS232, RS422 or RS485.

```
DTS 4210.timecenter Moser-Baer AG
SERIAL OUTPUT
                                       1
1 Mode (0=off, 1=on)
                                       1
2 Time zone
                                       [0] UTC
3 Com Mode
                                       1
4 Baudrate
                                       19200
5 Databit
                                       8
6 Stopbit
                                       1
7 Parity
                                       none
8 Telegram file
                                       MC482STD.TEL
98 Return and save
99 Return and discard changes
Enter desired menu number>
```

Path: 2 Configuration → 1 Outputs → 3 Serial line → Serial out 1

- 1. Select mode: Line switched off / on
- 2. Select time zone  $\rightarrow$  see chapter 6.5.33 Time zone selection.
- 3. Com mode:
  - 1 = send RS 232 (receive is not enabled)
  - 2 = send and receive RS232
  - 3 = send and receive RS485
  - 4 = send RS 422 (receive is not enabled)
- 4. Baudrate: 300, 600, 1200, 2400, 4800, 9600, 19200, 38400
- 5. Data bit: 7 or 8
- 6. Stop bit: 1 or 2
- 7. Parity: none, even, odd
- 8. Selecting telegram file changes to the menu "SELECTION OF FILE"

**Notice:** To set the parameters, the line type has to be selected first.

Notice: No flow control available.

The description of the telegram function and the telegram file can be found in Appendix E Serial Telegrams.

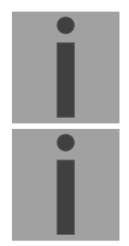

Selection of the telegram file:

```
DTS 4210.timecenter Moser-Baer AG

SELECTION OF FILE Page 1

00: MC482STD.TEL 01: MC482UTC.TEL

Enter requested file number

Press enter for next part, ESC to leave>
```

Path: 2 Configuration → 1 Outputs → 3 Serial line → Serial out 1 → 8 Telegram file

The copy procedure of telegram files is explained in chapter "7.10 Copying Telegram files to the DTS".

**MOBA-NMS:** Frame: Serial, e.g. Interface 1 → click on "Change"

- 1. To add a new Telegram file, click on "Change"
- 2. Click on "Upload file..." to choose a new file from PC hard disk.
- 3. After upload, the new file is listed in the file list and can be selected in drop box after a reload of the device configuration in NMS.

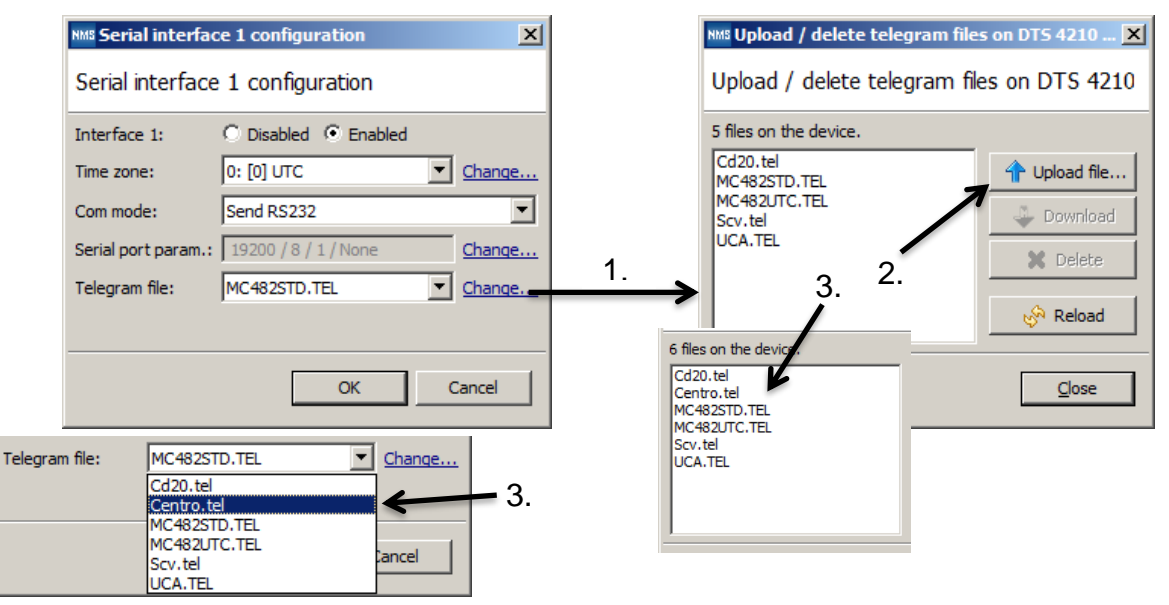

6.5.5 IRIG / AFNOR / DCF-FSK Output

| IRIG OUTPUT                   | 1       |  |
|-------------------------------|---------|--|
| 1 Mode                        | off     |  |
| 2 Time zone                   | [0] UTC |  |
| 3 Level (~Upp @ Ri=R1=500hm)  | 2000mV  |  |
| 98 Return and save            |         |  |
| 99 Return and discard changes |         |  |

Path: 2 Configuration → 1 Outputs → 4 IRIG outputs → 1 IRIG out 1

- 1. Select mode: see picture below
- 2. Select time zone → see chapter 6.5.33 Time zone selection.
- Configuration of the output voltage level (2000 4000 mV): The defined voltage corresponds to the expected output amplitude when power matching (impedance matching) with a load of 50 Ohms is fulfilled. The output voltage is not controlled, resp. it is not adjusted in case of a load change.

Selection line mode:

```
DTS 4210.timecenter Moser-Baer AG

SELECTION IRIG/AFNOR CODE

* 00: off

01: IRIG-B (B122)

02 IRIG-B 12h (B122)

03 IRIG-B DIEM (B122)

04 IRIG-B123

05 AFNOR-A (NFS 87-500)

06 AFNOR-C (NFS 87-500)

07 DCF-FSK

08 IRIG-E122 DIEM

09 IRIG-B126

Enter requested audio code

ESC to leave>
```

Path: 2 Configuration → 1 Outputs → 4 IRIG outputs → 1 IRIG out 1 → 1 Mode

# 6.5.6 E1 signals

The DTS 4210 is equipped with 4 E1 Interfaces. The E1 signals are available on the BNC (unbalanced) or on the RJ48 (balanced) connectors.

```
DTS 4210.timecenter Moser-Baer AG

E1 OUTPUT 1

1 Mode (0=off, 1=on) 1

2 Port unbalanced

3 Framing 1

4 CRC (0=off, 1=on) 1

98 Return and save

99 Return and discard changes

Enter desired menu number>
```

Path: 2 Configuration → 1 Outputs → 5 E1 signals → E1 out 1

| 1. | Mode of E1 signal: | 0 = off, 1 = on                           |
|----|--------------------|-------------------------------------------|
| 2. | Port:              | 0 = unbalanced (BNC), 1 = balanced (RJ48) |
| 3. | Framing:           | 0 = off, 1 = on                           |
| 4. | CRC:               | 0 = off, 1 = on                           |

# 6.5.7 NTP slave clocks / time zone server

NTP slave clock line for operating slave clocks on the LAN (Ethernet). With this clock line, a world time function can be realized.

| ΝТ | SLAVE CLOCKS AND TIME ZONE SERVER                  |       |  |
|----|----------------------------------------------------|-------|--|
| 1  | Mode( $\theta$ =off 1=NTP 2=NTP+T7 3=T7 4=T7 noll) | 0     |  |
| 2  | Multicast address                                  | •     |  |
| 3  | Multicast port                                     | 65534 |  |
| 4  | Pollinterval for NTP                               | 0     |  |
| 5  | Packet time to live (hops)                         | 1     |  |
| 6  | Repeat time to send TZ-tables (sec)                | 60    |  |
| 7  | Delay time between packets (sec)                   | 1     |  |
| 8  | Configure time zone table                          |       |  |
| 98 | Return and save                                    |       |  |
| 99 | Return and discard changes                         |       |  |

Path: 2 Configuration → 1 Outputs → 5 NTP slave clocks / time zone server

- 1. Mode of clock line: 0 = off, 1 = Send NTP multicast, 2 = Send NTP multicast and time zone table, 3 = Send time zone table, 4 = Time zones on request, 5 (only for maintenance) = Send an empty time zone table and return to previous mode.
- 2. Multicast adress for NTP and time zone server: **239.192.54.x** Group address: x = 1-15 for MOBATIME devices, e.g. NMI, SEN 40.

- 3. Multicast port for Time zone server (enter an arbitrary value, empty is not allowed! Value e.g.: 65534). The port is also needed for requesting time zone entries (mode 4).
- 4. Poll-interval for NTP Multicast in 2^poll-values in seconds (range: 1 16).
  E.g. poll-value = 2 → interval: 2<sup>2</sup> = 4 sec., poll-value = 5 → interval: 2<sup>5</sup> = 32 sec.
  For redundant Multicast time servers see remark next page.
- 5. Packet time to Live (TTL) for NTP- and time-zone-Multicast-packets in hops. (Number of Routers in a network to transfer the packets through; for simple network without routing, enter value "1", for 1 Router enter "2").
- 6. Repeat time to send time zone table: 10 86400 sec.
- 7. Delay time between the sending of the individual time zone entries (one entry per Multicast packet) of the table: 1 60 sec.
- 8. Configuration of individual time zone entries. Displays menu "TIME ZONE TABLE".

**Notice:** Changes of multicast address, poll interval and TLL lead to a **restart** of the NTP server.

Notice: For the operation of a multicast communication (NTP and Time Zone Server) the configuration of a gateway is required (see chapter "6.5.25 Network"). The gateway can be set manually or by using DHCP. If there's no gateway available, it's possiible to set the own IP as gateway.

Notice:

**Redundant Multicast time server:** If two NTP servers in the same network should send NTP with the same Multicast IP address (redundancy), then the first time server has to be configured with a small **pollinterval** (e.g.  $2 \rightarrow 4$  sec.) and second time server with a large pollinterval (min. 100 x larger, e.g.  $9 \rightarrow 512$  seconds). As long as the first time server is sending NTP Multicast packets, the packets from second time server are ignored. This configuration is needed, to reach a defined situation for the end devices (the DTS with the more frequently NTP send rate gets higher priority for time reception).

Time zone table for the NTP slave clock line:

```
DTS 4260.timeserver
                    Moser-Baer AG
TIME ZONE - TABLE
Zone01: -1 Unknown season
                                Zone02: -1 Unknown season
Zone03: -1 Unknown season
                               Zone04: -1 Unknown season
Zone05: -1 Unknown season
                               Zone06: -1 Unknown season
Zone07: -1 Unknown season
                                Zone08: -1 Unknown season
Zone09: -1 Unknown season
                                Zone10: -1 Unknown season
Zone11: -1 Unknown season
                                Zone12: -1 Unknown season
Zone13: -1 Unknown season
                                Zone14: -1 Unknown season
Zone15: -1 Unknown season
Enter requested entry
Press enter for next part, 99 to leave>
```

Path: 2 Configuration  $\rightarrow$  1 Outputs  $\rightarrow$  5 NTP slave clocks / time zone server  $\rightarrow$  8 Configure time zone table

Display of all time zone entries (15) of time zone servers for NTP slave clock lines.

Choose a zone number to change selected zone.

Time zone selection  $\rightarrow$  see chapter "6.5.33 Time zone selection". Exit page with 99. Save changes with 98 in upper menu page.

**MOBA-NMS:** Tab: Outputs, Frame: NTP slave clocks / time zone server

- 1. Time zone server in Unicast mode: Set "Mode" to "Time zone server on req."
- 2. Click on "Time zones..." to define the list of time zones, sent to slave clocks.
- 3. In the list of time zones you can define up to 15 different time zones for slave clocks, e.g. for a World Time Clock.

|    | NTP slave clocks / time zone s | server (multicast)       |            | 2         | Mis Configuration of the time zone entries (time zone server) |                                          |      |  |  |  |
|----|--------------------------------|--------------------------|------------|-----------|---------------------------------------------------------------|------------------------------------------|------|--|--|--|
|    | Mode:                          | Time zone server on req. | Time zones | <u>∠.</u> | Configuration of the time zone                                | entries (time zone server)               |      |  |  |  |
| 1. | Multicast address:             | Port:                    | 65534      |           | Entry 1: 0: [0] UTC                                           | Entry 2: 2: [+1] Brussel                 |      |  |  |  |
|    | Pollinterval for NTP:          | 1                        | -<br>-     | 3.        | Entry 5: 255: <not configured=""></not>                       | Entry 4: 255: <not configured=""></not>  | -    |  |  |  |
|    | Packet time to live [hops]:    | 1                        | -          |           | Entry 7: 255: <not configured=""></not>                       | Entry 8: 255: <not configured=""></not>  | •    |  |  |  |
|    | TZ table repeat time [s]:      | 60                       |            |           | Entry 9: 255: <not configured=""></not>                       | Entry 10: 255: <not configured=""></not> | •    |  |  |  |
|    | Delay between packets [s]:     | 1                        |            |           | Entry 13: 255: <not configured=""></not>                      | Entry 14: 255: <not configured=""></not> | •    |  |  |  |
|    |                                |                          |            |           | Entry 15: 255: <not configured=""></not>                      | <u> </u>                                 |      |  |  |  |
|    |                                |                          |            |           |                                                               | ОК Са                                    | ncel |  |  |  |

# 6.5.8 Time handling

Under time handling, settings can be made for the following functions:

- General source settings → see chapter 6.5.9 Time source "
- Time adjustment configuration → see chapter "6.5.10 Time adjustment "
- Manual time adjustment → see chapter "6.5.11 Manual time set / Leap second"
- Redundant operation → see chapter "6.5.12 Redundant operation"
- NTP server settings → see chapter "6.5.13 NTP server settings"
- PTP Configuration → see chapter "6.5.14 PTP Configuration"
- GNSS setting → see chapter "6.5.16 GNSS-DCF settings"
- DCF settings → see chapter "6.5.16 GNSS-DCF settings (GNSS DCF input) "

| *DTS 4210    | (Unknown) 🗙        |            |               |         |                    |            |           |                       |                      |               |            |                |         |      |
|--------------|--------------------|------------|---------------|---------|--------------------|------------|-----------|-----------------------|----------------------|---------------|------------|----------------|---------|------|
| - T:         |                    |            |               |         |                    |            |           | Time so               | ource s              | ettinas —     |            |                |         |      |
| Drianity 1   |                    |            |               |         |                    |            |           | Alarm del             | lav for f            | ailure of sou | urce [mi   | n]; 1          |         |      |
| Priority 1:  | GNSS               |            |               |         |                    |            |           | Stratum               | (0                   | 1.15-6-1      |            |                |         |      |
| Priority 2:  | Red. link          |            |               |         |                    |            |           | Suatum                | (u-autt              | , 1-13-lix).  |            | , v            |         |      |
| Priority 3:  | PTP                |            |               |         |                    |            | •         | Stratum I             | imit for             | synchalarm:   |            | 12             |         |      |
| Priority 4:  | None               |            |               |         |                    |            | •         | Stratum t             | timeout              | (1-16) sourc  | ce fail [ł | n]: 999        |         | -    |
| Priority 5:  | None               |            |               |         |                    |            | •         | Stratum o             | change               | when source   | e fails:   | Default        |         | •    |
| Priority 6:  | None               |            |               |         |                    |            | •         | Max. offs             | set for t            | ime ok [ns]:  |            | 250            |         | -    |
| Priority mod | e: Auto            |            |               |         |                    |            | •         | Time ac               | ljustm               | ent setting   | gs —       |                |         |      |
| CNSS cattin  | ac Ded link set    | ttings PT  | Peettings DCE | eetting | s El settings MTP  | ettinge    | $\equiv$  | Adjust m              | ode:                 |               | Follov     | v (Adjust slow | ily)    |      |
| GN35 Securi  | gs Keu, ink se     | tungs en   | setungs Der   | securiy | s Elsetungs NTP:   | securigs   |           | Max. cati<br>Synch on | ch-up si<br>dv offer | beed [ns/s]:  | 1          |                |         |      |
| Fixed Posit  | ion Mode (0=off    | f, 1=on)   | Off           |         |                    |            |           | (1000-50              | 00000r               | s,0=Off):     | 0          |                |         |      |
| FPM minimu   | im observation t   | time (sec) | 86400         |         |                    |            | 3         | RTC mod               | e:                   |               | Off        |                |         | •    |
| FPM minimu   | im position accu   | racy (mm)  | 1000          |         |                    |            |           | Leap se               | cond /               | Manual ti     | me ad      | iustment -     |         |      |
| Min. require | ed satellites      |            | 5             |         |                    |            |           | Leap sec              | ond mo               | de: None      |            |                |         | -    |
| Min. require | ed signal level (d | BHz)       | 20            |         |                    |            | -         | Leap sec              | ond dat              | e:            |            |                |         | -    |
|              |                    |            |               |         |                    |            |           | Set time              | (лтс):               | 29.01.2       | 2019       | 17:1           | 4:41    |      |
|              |                    |            |               |         |                    |            |           | A disect tie          | (- · -).             |               |            | <u> </u>       |         |      |
|              |                    |            |               |         |                    |            |           | Adjust tir            | ne [ns]:             | l.            |            |                |         |      |
|              |                    |            |               |         |                    |            |           |                       |                      |               |            |                |         |      |
|              |                    |            |               |         |                    |            |           |                       |                      |               |            |                |         |      |
|              |                    |            |               |         |                    |            |           |                       |                      |               |            |                |         |      |
|              |                    |            |               |         |                    |            |           |                       |                      |               |            |                |         |      |
|              |                    |            |               |         |                    |            |           |                       |                      |               |            |                |         |      |
|              |                    |            |               |         |                    |            |           |                       |                      |               |            |                |         |      |
|              |                    |            |               |         |                    |            |           |                       |                      |               |            |                |         |      |
|              |                    |            |               |         |                    |            |           |                       |                      |               | Sav        | /e U           | ndo Cha | nges |
| Overview Net | work Overview      | Outputs    | Time handling | Alarms  | PTP configurations | VLAN confi | gurations | Network               | SNMP                 | General, Se   | ervices    |                |         |      |

# MOBA-NMS: Tab: Time handling
# 6.5.9 Time source settings

Time source configuration.

```
DTS 4210.timecenter
                   Moser-Baer AG
_____
TIME SOURCE
1 Source configuration
2 Alarm delay fail. highest source prio
                                         1min
3 DTS stratum (0=auto, 1-15=fix)
                                         0
4 Stratum limit for synchalarm
                                         12
5 Stratum TO (1-16) source fail
                                         999h
6 Stratum change source fail
                                         default
7 Max. offset for time ok
                                         100 000 000ns
8 Alarm big offset to source
                                         100 000 000ns
98 Return and save
99 Return and discard changes
Enter desired menu number>
```

Path: 2 Configuration → 2 Time handling → 1 General source setting

- 1. Menu to configure source types and priorities
- 2. Alarm delay failure highest source priority (minutes):

| ٨  | Stratum limit for ever | alarm: Limit for alarm "Time source fail stratum" (1.16)                                                                                                    |
|----|------------------------|----------------------------------------------------------------------------------------------------|
| 3. | DTS stratum:           | 0 = Stratum is automatically calculated according to the<br>time source<br>1-15 = Stratum DTS 4210 is set by means of the<br>description in the table in chapter "8.4 Stratum handling |
|    |                        | Error message: "Failure loss of time source TO"                                                                                                    |

| 4. | Stratum limit for synchalarm: | Limit for alarm "Time source fail stratum" (1-16). |
|----|-------------------------------|----------------------------------------------------|
|    | -                             | Default value: 12                                  |
|    |                               | Description in chapter "8.4 Stratum handling"      |
|    |                               |                                                    |

- Stratum TO (Timeout): Duration of stratum change 1 to 16 in the case of time loss (1-999h), e.g. 24 hrs → stratum counts up from 1 to 16 within 24 hrs. Default value: 999h
- 6. Stratum change source fail: default = Default Stratum change behaviour immediate = Stratum is decreased by one step immediate after "failure of time source" has been detected
- 7. Maximum offset for time source to set valid time in ns at start up. (0-100'000'000ns). Default: 100'000'000ns
- 8. Alarm "Time source big offset" is displayed, when offset is bigger than specified value. (0-100'000'000ns). Default: 100'000'000ns

For description of time source see chapter "8 Time administration"

Time Source Priority configuration

| DTS 4210.timecenter Moser-Baer AG |        |  |
|-----------------------------------|--------|--|
| TTME SOURCE DRIORITY              |        |  |
| 1 Source Priority1                | GNSS   |  |
| 2 Source Priority2                | NONE   |  |
| 3 Source Priority3                | NONE   |  |
| 4 Source Prioritv4                | NONE   |  |
| 5 Source Priority5                | NONE   |  |
| 6 Source Priority6                | NONE   |  |
| 10 Priority Mode                  | manual |  |
| 98 Return and save                |        |  |
| 99 Return and discard changes     |        |  |

Path: 2 Configuration  $\rightarrow$  2 Time handling  $\rightarrow$  1 General source setting  $\rightarrow$ Source configuration

| (1-6)Source PriorityX | 0=NONE, 1=GNSS, 2=Redundant Link, 3=PTP,<br>4=GNSS-DCF, 5=E1, 6=F-IN                                                                         |
|-----------------------|----------------------------------------------------------------------------------------------------|
| 10 Priority Mode      | 0 = auto: In this mode the device makes the priority of the sources and not the user. In this case the rating of the source is the priority. |
|                       | 1 = manual: The configured priorities are used to check which source has to be active.                                                       |

6.5.10 Time adjustment settings

```
DTS 4210.timecenter
                    Moser-Baer AG
_____
TIME ADJUSTMENT CONFIGURATION
  Adjust mode (0=follow, 1=set)
                                         a
  Max. catch up speed
                                         1ns/s
  Time core type (0-255, default 0)
                                         0
4 Synch. only offset
                                         0ns
5 RTC mode
                                         a
98 Return and save
99 Return and discard changes
Enter desired menu number>
```

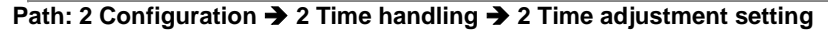

| ۱. | Adjust mode: | 0=time is slowly adjusted<br>1=time is set immediately |
|----|--------------|--------------------------------------------------------|
|    |              |                                                        |

- **Notice:** This device supports "adjustment" only, therefore parameter is not configurable
- 2. Maximum catch up speed: Depending on installed Oscillator type. Fixed to 1ns/s for this device.
- 3. Time core type: Standard=0 (0-255) → unused parameter
- 4. Synch. only offset: 0=off
   1'000-5'000'000ns=Limits as from which time is no longer
   accepted → Alarm "Synch only diff too large"
- 5. RTC mode 0=RTC deactivated 1=ON
- Important! The RTC mode is used only for test purposes!

RTC behaviour if mode=ON:

- A Valid time source has to be available for RTC first time set
- On startup the RTC is used to set the DTS time.
- As soon as an other source is available the DTS swiches to this source
- A time jump has be expectet on such source switch
- Important! For the redundant operation and if high precision time signal outputs (E1, PTP, 1PPS,...) are used, the RTC mode should never be switched on!

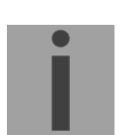

Important! RTC cannot handle Leap second

For a description of time-keeping see chapter "8 Time administration"

### 6.5.11 Manual time set / Leap second

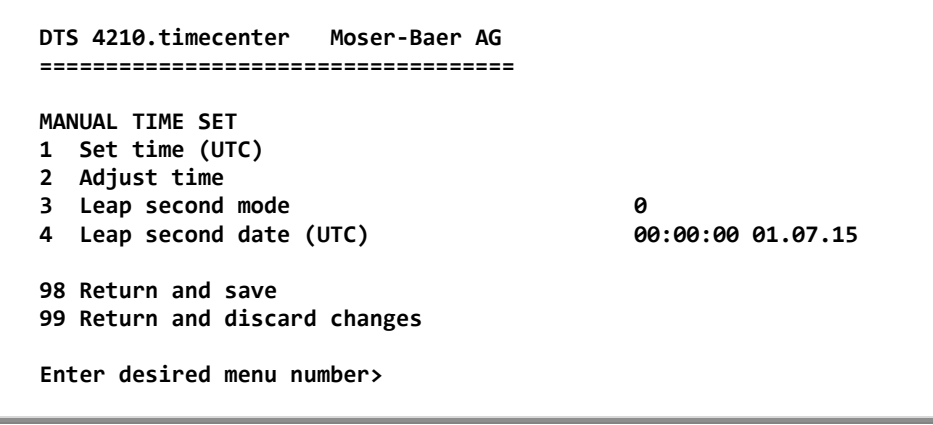

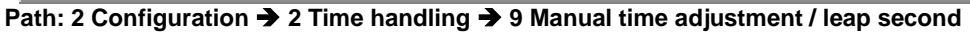

- 1. Set UTC time in the format "hh:mm:ss DD.MM.YY". Time is set with ENTER!
- Correct time in ns (- = backwards). Range: +/-1'000'000'000ns
   Time is set with ENTER!
- 3. Leap second mode:
  - 0 off
  - 1 Additional second will be inserted at entered time Is set to 0=off after inserting the leap second.
  - -1 Second will be left out at entered time Is set to 0=off after inserting the leap second.
  - Recognize leap second automatically. Only possible with a source with leap second announcement!
- 4. Set UTC time of leap second in format: "hh:mm:ss DD.MM.YY"

For a description of the leap second, see chapter 8.8 Leap second

| Notice: | Manual time set can be used for test purposes.<br>For normal operation a time soruce is highly recommended!<br>After manual time set, all other time sources are deactivated!<br>→ The device needs to be restarted, to change to any time source |
|---------|----------------------------------------------------------------------------------------------------|
| Notice: | After Manual time set the value for "Free-run time deviation*<br>never synchronized" has to be used, see appendix G Technical data.                                                                                                    |

### 6.5.12 Redundant operation settings

```
DTS 4210.timecenter Moser-Baer AG

REDUNDANT OPERATION

1 Max. offset to slave source 1000ns

2 Set master manually

98 Return and save

99 Return and discard changes

Enter desired menu number>
```

Path: 2 Configuration → 2 Time handling → 3 Redundant operation

- 1. Max. offset to master for triggering the alarm "Too high offset to Master " (100-250'000'000ns)
- 2. Manual change from slave to master. The command has effected immediately. Saving with '98' is not required when exiting the menu.

For a description of redundant operation, see chapter "8.14 Redundant operation of 2 DTS 4210."

# 6.5.13 NTP server settings

Up to 16 multicast or broadcast addresses can be configured.

```
DTS 4210.timecenter Moser-Baer AG

THE SERVER CONFIGURATION GENERAL PAGE 1/5

NTP Authentication

NTP slave clock line (info only)

Press enter for next part, 99 to leave

Enter desired menu number>
```

Path: 2 Configuration → 2 Time handling → 5 NTP server settings

Page 1. NTP Authentication: Changes to the menu "NTP AUTHENTICATION"

Information about a multicast – address, configured for NTP slave clocks.

- Pages 2 5 Summary about configured NTP multi- / broadcast addresses. Select to configure.
- **Notice:** LAN ports share configured multi-/broadcast addresses regarding the following table:

| LAN 1-4:   | Multi-/broadcast addresses | 1-4   |
|------------|----------------------------|-------|
| LAN 5-8:   | Multi-/broadcast addresses | 5-8   |
| LAN 9-12:  | Multi-/broadcast addresses | 9-12  |
| LAN 13-16: | Multi-/broadcast addresses | 13-16 |

## Configuration of the NTP Authentication:

The NTP authentication is described in chapter "8.9 NTP Authentication".

```
DTS 4210.timecenter Moser-Baer AG

TIP AUTHENTICATION

1 Import keys (from /ram)

2 Export keys (to /ram)

3 Trusted (active) keys

4 Request keys (ntpq) off

5 Control keys (ntpdc) off

6 Autokey password

7 Autokey command

8 Access control for query

98 Return and save

99 Return and discard changes

Enter desired menu number>
```

Path: 2 Configuration  $\rightarrow$  2 Time handling  $\rightarrow$  5 NTP server settings  $\rightarrow$  5 NTP Authentication

- Import keys (from /ram directory) The file ntp.keys must first be copied into the directory /ram.
- **Notice:** The file must be named exactly in this way and written entirely in small letters.

The configured keys will be compared with the keys in the file. Is a key configured on the device and it is not in the key file, an alarm will appear (NTP authentication error).

- 2. Export keys (to /ram directory) The current ntp.keys file is written in the directory /ram.
- 3. Select the trusted keys separated by space
- 4. Select the request key
- 5. Select the control key
- 6. Set the auto key password
- 7. Execute for auto key commands:

| gen_m         | generate the IFF certificate                                  |
|---------------|---------------------------------------------------------------|
| gen_gq        | generate the GQ certificate                                   |
| gen_mv*       | generate the MV certificate                                   |
| gen_all*      | generate all (IFF,GQ,MV) certificates                         |
| gen_client    | generate the client certificate                               |
| update_server | update the server certificate                                 |
| update_client | update the client certificate                                 |
| export_iff    | export the IFF server certificate to /ram. Parameter password |
|               | of the client                                                 |
| export_gq     | export the GQ server certificate to /ram.                     |
| export_mv*    | export the MV server certificate to /ram.                     |
| import_iff    | import the IFF server certificate from /ram.                  |
| import_gq     | import the GQ server certificate from /ram.                   |
| import_mv*    | import the MV server certificate from /ram.                   |
| clear_ram     | delete the certificates in /ram                               |
| clear_keys    | delete the certificates in the NTP key directory              |
|               |                                                               |

Example: *export\_iff myPassword* exports the IFF client certificate to /ram.

- 8. Access control for query:
- 0 = full access
- 1 = local

2 = no access (ntpq queries swiched off)

\*MV schema is currently not available

| GNSS settings Red. link settings | PTP settings DCF settings NTP settings |
|----------------------------------|----------------------------------------|
| NTP server NTP LAN 1-4 Auth      | entication NTP Source                  |
| NTP keys file (ntp.keys):        | Import / Export                        |
| Trusted (active) keys:           |                                        |
| Request key (ntpq) (0=Off):      | 0                                      |
| Control key (ntpdc) (0=Off):     | 0                                      |
| Autokey configuration            |                                        |
| Access control for ntp queries : | On (all queries allowed)               |
|                                  |                                        |

## NTP Multicast / Broadcast Configuration

Configuration of the Multi- / Broadcast address is as follows:

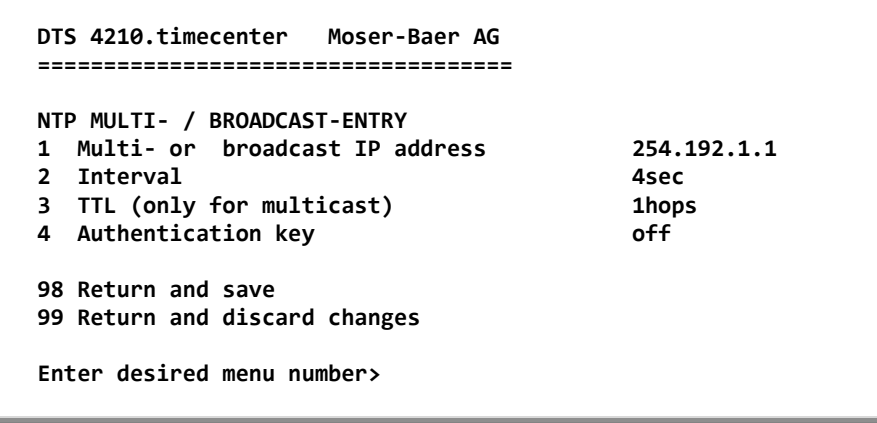

Path: 2 Configuration → 2 Time handling → 5 NTP server settings → Page 2..5

- 1. IP address of the destination network (multicast or broadcast). ENTER without entering an address will delete the entry.
- Interval for sending out the NTP information in seconds. The interval is rounded after the entry to NTP standard, which only permits values of format 2<sup>x</sup>: 1,2,4,8,16,32,64... Maximum 65536 seconds.
- 3. TTL (time to live) in hops. Only required for multicast. Number of routers over which the multicast packet should be transmitted: for simple networks without a router - enter 1, for 1 router - enter value 2.
- 4. Authentication key: off, key number, autokey

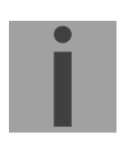

Notice: All changes lead to a restart of the NTP server.

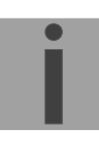

**Important:** If an authentication key number is defined (see no 4.), the same key number must be also added to the trusted keys.

# MOBA-NMS: NTP Multicast / Broadcast server configuration

| Milticast / Broadcast s        | erver configuration  |
|--------------------------------|----------------------|
| Multicast / Broadcast          | server configuration |
| Multi- or broadcast IP address | s: 239.192.1,1       |
| Interval:                      | 2                    |
| TTL (only for multicast):      | 1                    |
| Auth. key (0=Off):             | 0 Autokey            |
|                                |                      |
|                                | OK Cancel            |
|                                | Cancer               |

6.5.14 PTP Configurations

```
DTS 4210.grandmaster Moser-Baer AG

PTP CONFIGURATIONS

1 PTP config 1 2 PTP config 2

3 PTP config 3 4 PTP config 4

5 PTP config 5 6 PTP config 6

7 PTP config 7 8 PTP config 8

9 PTP config 9 10 PTP config 10

11 PTP config 11 12 PTP config 12

13 GENRAL PTP configuration

14 PTP slave settings

99 Return

Enter desired menu number>
```

Path: 2 Configuration → 2 Time handling → 6 PTP settings

PTP config x - page 1:

| TP CONFIGURATION               | config 1 PAGE $1/3$ |
|--------------------------------|---------------------|
| Profile                        | None                |
| Mode                           | 0                   |
| Delav mechanism                | E2E                 |
| Transport protocol             | <br>IPv4            |
| IPv6 scope                     | 0xE                 |
| Priority 1                     | 128                 |
| Priority 2                     | 128                 |
| 8 Return and save              |                     |
| 9 Return and discard changes   |                     |
| and the stand was a sub-second |                     |
| nter desired menu number>      |                     |

| 1.  | Profile                | 0 = none, 1 = default, E2E, 2 = default P2P,                                                      |
|-----|------------------------|---------------------------------------------------------------------------------------------------|
|     |                        | 3 = utility(IEC 61850-9-3), 4 = ITU-T G.8265.1,                                                   |
|     |                        | 5 = ITU-T G.8275.1, 6 = ITU-T G.8275.2, 7 = IEEE<br>802.1AS (gPTP)                                |
| 2.  | Mode                   | 0 = off, 1 = Multicast 1- Step, 2 = Multicast 2 - Step,<br>3 = Unicast 1-Step, 4 = Unicast 2-Step |
| 3.  | Delay mechanism        | 0 = E2E, $1 = P2P$ , default $E2E$                                                                |
| 4.  | Transport protocol     | 0 = IPv4, $1 = IPv6$ , $2 = layer 2$ , default IPv4                                               |
| 5.  | IPv6 scope             | 115, default 15 (0xE)                                                                             |
| 6.  | Priority 1             | 0-255, default 128                                                                                |
| 7.  | Priority 2             | 0-255, default 128                                                                                |
| Pre | ess ENTER to change to | bage 2.                                                                                           |

PTP config x - page 2:

```
DTS 4210.grandmaster Moser-Baer AG
-----
PTP CONFIGURATION
                                        config 1 PAGE 2/3
8
   Domain
                                        0
9
   LOG Announce interval
                                        1 (2 second)
10 LOG Sync interval
                                        0 (1 second)
11 LOG Delay Request interval
                                        0 (1 second)
12 Announce TO
                                        3s
13 Sync TO
                                        3s
14 UDP TTL
                                        1
98 Return and save
99 Return and discard changes
Enter desired menu number>
```

Path: 2 Configuration → 2 Time handling → 6 PTP settings → 1 PTP config 1 [Enter]

| 8.  | Domain                           | 0-255, default 0                                      |  |  |  |  |
|-----|----------------------------------|-------------------------------------------------------|--|--|--|--|
| 9.  | LOG Announce interval            | -77, default 1, values in format 2x sec (every 2 sec) |  |  |  |  |
| 10. | LOG Sync interval                | -77, default 0, values in format 2x sec (every sec)   |  |  |  |  |
| 11. | LOG Delay Request Inte           | rval                                                  |  |  |  |  |
|     |                                  | -77, default 0, values in format 2x sec (every sec)   |  |  |  |  |
| 12. | Announce TO                      | 210, default 3s                                       |  |  |  |  |
| 13. | Sync TO                          | 210, default 3s                                       |  |  |  |  |
| 14. | UDP TTL                          | 1-255, default 1                                      |  |  |  |  |
| Pre | Press ENTER to change to page 3. |                                                       |  |  |  |  |
|     |                                  |                                                       |  |  |  |  |

### PTP config x - page 3:

| PTP CONFIGURATION             | config 1 PAGE 3 | /3 |
|-------------------------------|-----------------|----|
| 15 Master Only                | False           | /- |
| 16 Request duration           | 3600            |    |
| 17 Port Local Priority        | 128             |    |
| 18 LOG Query interval         | 128             |    |
| 19 C37.238 Grandmaster ID     | 0               |    |
| 98 Return and save            |                 |    |
| 99 Return and discard changes |                 |    |

2

0

| 15. Master Only         | 0 = False 1 = True, default 0 |
|-------------------------|-------------------------------|
| 16. Request duration    | 0 – 86400s, default 3600s     |
| 17. Port Local Priority | 0 – 255, default 128          |

18. LOG Query interval 19. C37.238 Grandmaster ID

Press ENTER to change to page 1.

|   | 🗉 DTS 4210 (Unknown) 💥         |                      |          |             |           |            |           |           |           |              |              |
|---|--------------------------------|----------------------|----------|-------------|-----------|------------|-----------|-----------|-----------|--------------|--------------|
| Г | PTP settings                   |                      |          |             |           |            |           |           |           |              |              |
|   | General configuration Config 1 | Config 2 Config 3    | Config 4 | Config 5    | Config 6  | Config 7   | Config 8  | Config 9  | Config 10 | Config 11    | Config 12    |
|   | PTP settings                   |                      |          |             |           |            |           |           |           |              |              |
|   | Mode:                          | Master Multicast 1-s | tep 💌    |             |           |            |           |           |           |              |              |
|   | Profile:                       | None                 | -        |             |           |            |           |           |           |              |              |
|   | Delay mechanism:               | E2E                  | -        |             |           |            |           |           |           |              |              |
|   | Transport protocol:            | IPv4                 | -        |             |           |            |           |           |           |              |              |
|   | IPv6 multicast scope:          | 14                   | -        |             |           |            |           |           |           |              |              |
|   | Priority 1:                    | 128                  | -        |             |           |            |           |           |           |              |              |
|   | Priority 2:                    | 128                  | -        |             |           |            |           |           |           |              |              |
|   | Domain:                        | 0                    | -        |             |           |            |           |           |           |              |              |
|   | Announce interval [s]:         | 1                    |          |             |           |            |           |           |           |              |              |
|   | Sync interval [s]:             | 1.0                  | •        |             |           |            |           |           |           |              |              |
|   | Announce timeout [s]:          | 3                    |          |             |           |            |           |           |           |              |              |
|   | Sync receipt timeout [s]:      | 3                    | -        |             |           |            |           |           |           |              |              |
|   | Delay request timeout:         | 0                    | -        |             |           |            |           |           |           |              |              |
|   | UDP Time-to-live:              | 1                    | -        |             |           |            |           |           |           |              |              |
|   | Unicast master only:           | Disabled             | •        |             |           |            |           |           |           |              |              |
|   | Unicast request duration [s]:  | 3600                 | -        |             |           |            |           |           |           |              |              |
|   | Local priority:                | 125                  | -        |             |           |            |           |           |           |              |              |
|   |                                |                      |          |             |           |            |           |           |           |              | ]            |
| - |                                |                      |          |             |           |            |           |           |           | 1            | u t et       |
|   |                                |                      |          |             |           |            |           | ,         | St        | ive          | Undo Changes |
| 0 | verview Network Overview Ou    | tputs Time handling  | Alarms P | TP configur | ations VL | AN configu | rations N | etwork SI | MMP Gener | al, Services |              |

MOBA-NMS: Tab: PTP configuration, up to 12 configurations can be defined

**General PTP configuration:** 

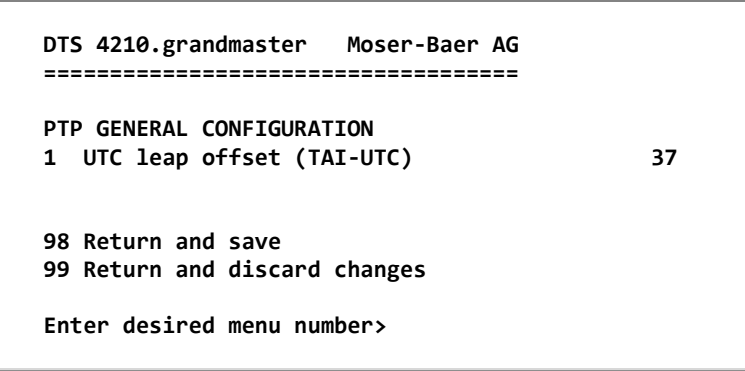

Path: 2 Configuration  $\rightarrow$  2 Time handling  $\rightarrow$  6 PTP settings  $\rightarrow$  13 General PTP configuration

1. UTC leap second offset (TAI-UTC)

**PTP slave settings:** 

```
DTS 4210.grandmaster Moser-Baer AG

TPP SLAVE SETTINGS

1 LAN interface LAN2

2 Alarm offset to PTP Master 200ns

3 PTP Unicast Master Table

98 Return and save

99 Return and discard changes

Enter desired menu number>
```

Path: 2 Configuration → 2 Time handling → 6 PTP settings → 14 PTP slave settings

- 1. LAN interface for the PTP time source, PTP slave (LAN2 LAN4)
- 2. Max offset to PTP Master to trigger the alarm "Time source big offset" (100ns 5'000'000ns)
- 3. PTP Unicast Master Table. Up to 8 master addresses can be configured

**MOBA-NMS:** Tab: PTP configuration

| General configuration Config 1 Config 2 Config 3 |
|--------------------------------------------------|
| PTP master                                       |
| IP address 1:                                    |
| IP address 2:                                    |
| IP address 3:                                    |
| IP address 4:                                    |
| IP address 5:                                    |
| IP address 6:                                    |
| IP address 7:                                    |
| IP address 8:                                    |
| General configuration                            |
| UTC leap offset (TAI-UTC) [s]: 37                |

# 6.5.15 GNSS settings

## **GNSS settings – Page 1**

```
DTS 4210.timecenter Moser-Baer AG
-----
                                                    PAGE 1/2
GNSS SETTINGS
                                        GPS & GLONASS
1 GNSS Constellation
2 Alarm Source Offset
                                         200
3 Min. number of satellites
                                         5
4 Min. signal level of satellites (dbHz)
                                        20dbHz
5 Antenna power supply voltage (V)
                                         5V
6 Total Antenna delay (ns)
                                         0ns
98 Return and save
99 Return and discard changes
Enter desired menu number>
```

Path: 2 Configuration → 2 Time handling → 6 GNSS settings

| 2. | GNSS Constellation                     | Supported Satellite Systems are: GPS, GLONASS, BeiDou |
|----|----------------------------------------|-------------------------------------------------------|
| 3. | Alarm Source Offset                    | 100 - 250000000ns, 0=off                              |
| 4. | Min. number of satellites              | 5                                                     |
| 5. | Min. signal level of satellites (dbHz) | 20dbHz                                                |
| 6. | Antenna power supply voltage (V)       | 0=5V, 1 = 3.3V                                        |
| 7. | Total Antenna delay (ns)               | 0 – 1000ns                                            |
|    |                                        |                                                       |

## GNSS settings – Page 2

| GNSS SETTINGS                             |          | PAGE 2/2 |
|-------------------------------------------|----------|----------|
| 9 Fixed Position Mode (FPM) (0=off, 1=on) | 0        | •        |
| 10 FPM minimum observation time (sec)     | 86400sec |          |
| 11 FPM minimum position accuracy (mm)     | 1000mm   |          |
|                                           |          |          |
| 98 Return and save                        |          |          |
| 99 Return and discard changes             |          |          |

Path: 2 Configuration → 2 Time handling → 7 GNSS settings

| 9.  | Fixed Position Mode (FPM) (0=off, 1=on) | 0                                |
|-----|-----------------------------------------|----------------------------------|
| 10. | FPM minimum observation time (sec)      | 86400sec (0s - 604800s) (1 week) |
| 11. | FPM minimum position accuracy (mm)      | 1000mm                           |

Notice:

All changes lead to a restart of the internal GNSS Module.

- During the reconfiguration procedure the following alarms can occur:
  - "Time Source- Big offset"
  - "Time source fail TO"
  - "Lost GNSS time source"

## Notice: The resynchronization to the new settings takes up to 10 minutes typically

### **MOBA-NMS:** Tab: Time handling – Tab: GNSS settings

| GNSS settings Red. link settings PTP | settings GNSS-DCF settings E1 settings NTP settings |
|--------------------------------------|-----------------------------------------------------|
| Fixed Position Mode (0=off, 1=on)    | Off                                                 |
| FPM minimum observation time (sec)   | 86400                                               |
| FPM minimum position accuracy (mm)   | 1000                                                |
| Min. required satellites             | 5                                                   |
| Min. required signal level (dBHz)    | 20                                                  |

# 6.5.16 GNSS-DCF settings (GNSS DCF input)

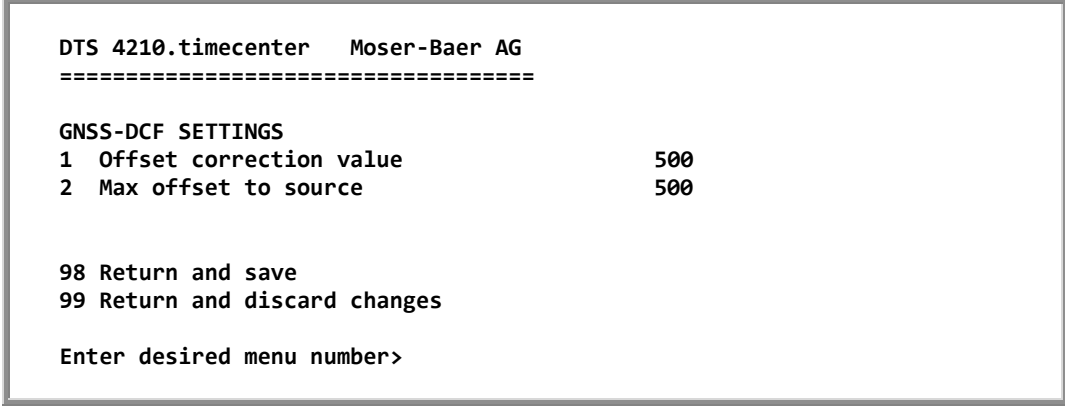

Path: 2 Configuration → 2 Time handling → 8 GNSS-DCF settings

- 1. Offset correction value: With the offset correction value the cable delay can be compensated (0ns–10000ns)
- 2. Max offset to source: Max offset to DCF source to trigger the alarm "Time source big offset" (100ns 5'000'000ns)
- **Notice:** We recommend that the offset correction value is at least 500ns because of the hardware delay.

We recommend that a second source is used to calibrate the GNSS-DCF.

Only a **high precision DCF signal**, e.g. from another DTS 4160/4210 or from GPS/GNSS 4500 or GNSS 3000 is supported.

The received DCF signal must contain UTC timezone.

The DCF input only works with DTS device (HW) revision 03 or higher !

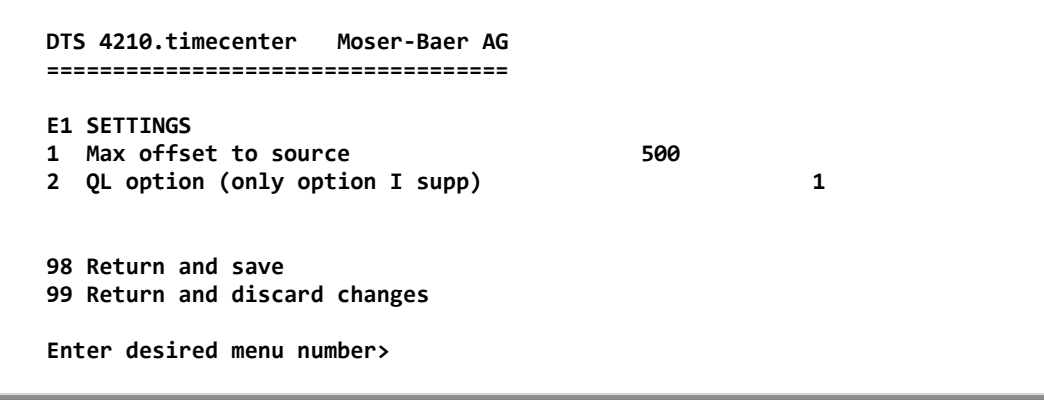

Path: 2 Configuration → 2 Time handling → Enter → 9 E1 settings

- 1. Alarm offset to source: 100 25000000ns, 0=off
- 2. QL option: This setting is not configurable, because at the moment only option I of the quality level is supported

6.5.18 F-IN settings (Frequency Input)

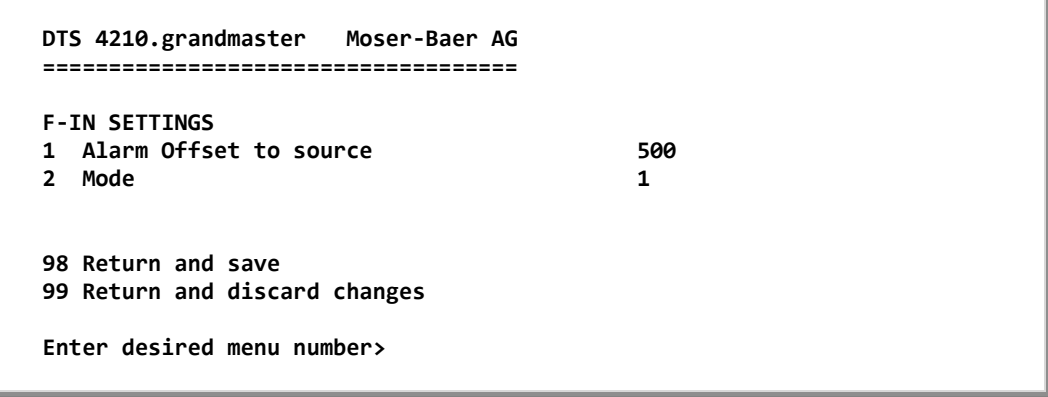

Path: 2 Configuration → 2 Time handling → Enter → 10 F-IN settings

- 1. Alarm offset to source: 100 25000000ns, 0=off
- 2. Mode: F-IN Mode 1=10MHz, 2=2.048MHz, 3=PPS

Alarm Source offset makes only sense in the Mode 3 = PPS, in every other mode only the frequency is stabilized and not the offset.

**Notice:** Option 3, PPS, is available from hardware revision 04. Prior hardware revisions supports 10MHz only

## 6.5.19 Alarms

Under alarms, settings can be undertaken for the following functions:

- Alarm relay → see chapter 6.5.20
- E-mail → see chapter 6.5.22
- SNMP traps → see chapter 6.5.23

| DTS 4210.timecenter                           | Moser-Baer AG  |
|-----------------------------------------------|----------------|
| ALARM CONFIGURATION 2<br>1 Alarmmask for rela | <u>!</u><br>ay |
| 98 Return and save<br>99 Return and discard   | l changes      |
| Enter desired menu nu                         | ımber>         |

Path: 2 Configuration → 3 Alarms → 1 Alarm relay

1. Alarm mask for relay (see chapter "6.5.21 Alarm mask").")

| 🛲 DTS 4210 (130) 🗶                                             |                                        |                                       |
|----------------------------------------------------------------|----------------------------------------|---------------------------------------|
| E-Mail                                                         | Traps                                  |                                       |
| Send alarm e-mails                                             | Send SNMP traps                        |                                       |
| Alarmmask: ff ff ff ff ff ff ff ff change                      | Alarmmask:                             | ff ff ff ff ff ff ff ff <u>Change</u> |
| Mailserver address:                                            | Trap community string:                 | trapmobatime                          |
| Port (default 25): 25                                          | Alive messages interval (0=off) [s]: 3 | 30 📑                                  |
| Authentication mode: Off (Use sender mail address)             | Traps destination 1                    |                                       |
| Username:                                                      | Destination address:                   | 10.240.10.141                         |
| Password:                                                      | Destination port (default 162):        | 162                                   |
| Destination mail address 1:                                    | SNMP version:                          |                                       |
| Destination mail address 2:                                    |                                        |                                       |
| Reply mail address:                                            | Traps destination 2                    |                                       |
| From mail address:                                             | Destination address:                   |                                       |
|                                                                | Destination port (default 162):        | 162                                   |
|                                                                | SNMP version:                          | 2c 💌                                  |
| ☐ Alarm relay                                                  |                                        |                                       |
| Alarmmask: ff ff ff ff ff ff ff ff change                      |                                        |                                       |
|                                                                |                                        |                                       |
|                                                                |                                        | Save Undo Changes                     |
| Overview Network Overview O oputs Time handling Alarms PTP con | nfigurations VLAN configurations Netwo | rk SNMP General, Services             |

Click on "Change..." to open the alarm mask (see chapter "6.5.21 Alarm mask").

```
DTS 4210.timecenter Moser-Baer AG
_____
ALARMMASK
                                         Page 1
[ ]=error disabled, [*]=error enabled
                                [*] Bit01: System warning
[*] Bit00: DTS restart
[*] Bit02: Supply voltage too low [*] Bit03: Failure supply 1
[*] Bit04: Internal voltage to low [*] Bit05: Error bit5
[*] Bit06: Error bit6
                                [*] Bit07: Error bit7
[*] Bit08: Wrong time zone DCF
                               [*] Bit09: Error Time Zone TC
[*] Bit10: Error bit10
                               [*] Bit11: Error bit11
[*] Bit12: Error bit12
                                [*] Bit13: Oscillator not locked
[*] Bit14: GNSS synch lost
                               [*] Bit15: Time source big offset
Enter alarm number to alter mask
Press ENTER for next part, 99 to leave>
```

Path: 2 Configuration → 3 Alarms → 1 Alarm relay → 1 Alarm mask for relay

Display of all the DTS 4210 alarms (64) on 4 pages. Pages can be scrolled through with ENTER.

An alarm on the current page can be switched on or off by entering an error number. The page can be exited with 99. The modifications will be saved or restored one menu level higher in "ALARM CONFIGURATION". All Alarms with "error bitxx" are not yet used.

A description of individual errors can be found in appendix "B Time zone table"

| elect        | alarms: |                               |   |
|--------------|---------|-------------------------------|---|
|              | No.     | Alarm                         |   |
|              | 00      | Restart                       |   |
|              | 01      | System warning                |   |
|              | 02      | Supply voltage too low        |   |
| V            | 03      | Failure red. supply           |   |
| $\checkmark$ | 04      | Internal voltage too low      |   |
| V            | 05      | Offset to GNSS too big        |   |
| V            | 06      | Offset to PTP too big         |   |
|              | 07      | Offset to DCF too big         |   |
| $\checkmark$ | 08      | Offset to FREQ too big        |   |
| $\checkmark$ | 09      | Offset to E1 too big          |   |
| $\checkmark$ | 10      | PTP sync lost                 |   |
| $\checkmark$ | 11      | DCF sync lost                 |   |
| $\checkmark$ | 12      | Frequency-in sync lost        |   |
| $\checkmark$ | 13      | E1 sync lost                  |   |
| $\checkmark$ | 14      | GNSS sync lost                |   |
| $\checkmark$ | 15      | Big offset of the time source |   |
| $\checkmark$ | 16      | Time source fail stratum      |   |
| $\checkmark$ | 17      | Time source fail timeout      |   |
| $\checkmark$ | 18      | No valid time                 |   |
| 4            | 19      | NTP synch lost                |   |
| 4            | 20      | Offset to NTP too big         |   |
| 4            | 21      | NTP failed                    |   |
| ∕            | 22      | <no used=""></no>             |   |
| $\checkmark$ | 23      | No valid timesource           |   |
| $\checkmark$ | 24      | No mail server                |   |
| ∕            | 25      | SNMP not running              |   |
| $\checkmark$ | 26      | <no used=""></no>             | • |

### **MOBA-NMS:** Tab: Alarms → Alarm mask

```
DTS 4210.timecenter Moser-Baer AG
_____
MAIL CONFIGURATION
                                        Page 1
1 Mailmode
                                         off
2 Alarmmask for mail
                                        ff ff ff ff ff ff ff ff
3 Mailserver
4 Mailport (default 25)
                                        25
5 Destination mail address1
6 Destination mail address2
7 Reply mail address
8 From mail address
98 Return and save
99 Return and discard changes
Enter desired menu number>
```

Path: 2 Configuration → 3 Alarms → 2 E-Mail

- 1. E-mail function on or off.
- Alarm mask for e-mail notifications (see chapter "6.5.21 Alarm mask") Changes are stored or reset on the overlying menu page "MAIL CONFIGURATION".
- 3. IP address of the mail server e.g. 10.249.34.5 ENTER without entering an address will delete the entry.
- 4. Mail server port (often 25)
- 5.-6. Destination e-mail address. ENTER without entering an address will delete the entry.
- 7. Reply address (e.g. support, administrator...) ENTER without entering an address will delete the entry.
- 8. Sender address (important for authentication through the mail server) ENTER without entering an address will delete the entry.

Press ENTER to change to page 2.

**Notice:** Configuration of a gateway is required for sending e-mails (see chapter "6.5.25 Network"). This can be set via DHCP or manually.

E-mail configuration page 2:

```
DTS 4210.timecenter Moser-Baer AG

MAIL CONFIGURATION Page 2

11 Authentication mode

12 User name

13 Password

98 Return and save

99 Return and discard changes

Enter desired menu number>
```

Path: 2 Configuration → 3 Alarms → 2 E-Mail [Enter]

- 11. Authentication mode:
  - 0 = off (sender e-mail address used for authentication)
  - 1 = auto (tries CRAM-MD5, LOGIN- PLAIN in this sequence)
  - 2 = PLAIN
  - 3 = LOGIN
  - 4 = CRAM-MD5
- 12. User name (only for authentication mode 1-4)
- 13. Password (only for authentication mode 1-4)

Press ENTER to change to page 1.

#### Format of an error message via E-mail:

```
Event <Alarm 03 set: Power failure 1>
Time <11:26:45 10.01.07>
Hostname <DTS4210 (10.241.0.30)>
```

#### MOBA-NMS: Tab: Alarm, Frame: E-Mail

| E-Mail                       |            |                 |        |         | Traps-      |                        |                    |             |          |          |
|------------------------------|------------|-----------------|--------|---------|-------------|------------------------|--------------------|-------------|----------|----------|
| 🗹 Send alarm e-mails         |            |                 |        |         | Send        | SNMP traps             |                    |             |          |          |
| Alarmmask:                   | fffffff    | ff ff ff ff     | Cha    | ange    | Alarmmas    | k:                     | ff                 | ff ff ff ff | ff ff ff | Change   |
| Mailserver address:          | 10.240.0   | . 140           |        |         | Trap com    | munity string:         | tr                 | apmobati    | me       |          |
| Port (default 25):           | 25         |                 |        | •       | Alive mes   | sages interval (0=off  | [s]: <sup>30</sup> | )           |          | -        |
| Authentication mode:         | Off (Use s | sender mail add | ress)  | •       | Trans d     | actination 1           |                    |             |          |          |
| Username:                    |            |                 |        |         | Destinatio  |                        | -                  | 0 240 10    | 141      |          |
| Password:                    |            |                 |        |         | Desunaut    | in address;            | 1                  | 0.240.10.   | 141      |          |
| Destination and address 4    |            |                 |        |         | Destinatio  | on port (default 162): | 16                 | 52          |          |          |
| Destination mail address 1   | supporte   | modatime.com    |        |         | SNMP ver    | sion:                  | 20                 | :           |          | •        |
| Destination mail address 2   | : I        |                 |        |         |             |                        |                    |             |          |          |
| Reply mail address:          |            |                 |        |         | Traps de    | estination 2           |                    |             |          |          |
| From mail address:           |            |                 |        |         | Destinatio  | on address:            |                    |             |          |          |
|                              |            |                 |        |         | Destinatio  | on port (default 162): | 16                 | 52          |          | -        |
|                              |            |                 |        |         | SNMP ver    | sion:                  | 20                 | :           |          | •        |
| Alarm relay                  |            |                 |        |         |             |                        |                    |             |          |          |
| Alarmmask: ff ff ff ff ff ff | f ff ff    |                 | Cha    | ange    |             |                        |                    |             |          |          |
|                              |            |                 |        |         |             |                        |                    |             |          |          |
|                              |            |                 |        |         |             |                        | S                  | ave         | Undo     | Changes  |
| Overview Network Overvie     | w Outputs  | Time handling   | Alarms | PTP con | figurations | VLAN configurations    | Network            | k SNMP      | General, | Services |

# 6.5.23 SNMP traps

For a description of SNMP functionality, see also chapter "9 SNMP". Traps are also designated as notifications (from SNMP V2)

```
DTS 4210.timecenter Moser-Baer AG
_____
SNMP-TRAP CONFIGURATION
1 Trap mode
                                         off
                                         ff ff ff ff ff ff ff ff
2 Alarmmask for trap
3 Trap community string
                                        trapmobatime
4 Configuration of destination 1
5 Configuration of destination 2
6 Time periode for alive message
                                         0
98 Return and save
99 Return and discard changes
Enter desired menu number>
```

Path: 2 Configuration → 3 Alarms → 3 Traps

- 1. Trap mode on or off (applies to alarm and alive traps)
- 2. Alarm mask for SNMP trap messages (see chapter "6.5.21 Alarm mask") Changes are first stored or reset on the overlying menu page "SNMP TRAP CONFIGURATION".
- 3. Trap community string (group membership for traps). Standard: *trapmobatime*.
- 4. Configuration of the receiving system (trap sink) 1
- 5. Configuration of the receiving system (trap sink) 2
- 6. Time period for alive messages in seconds. 0 = no alive traps are sent Range: 1-7'200sec
- Notice: General settings for SNMP can be found in menu '2. Configuration' → '7. SNMP'. See also chapter "6.5.30 SNMP").
- **Notice:** Configuration of a gateway is required for sending SNMP traps (see chapter 6.5.25 Network). This can be set via DHCP or manually.

**Notice:** Each configuration change leads to a restart of the DTS SNMP Agent.

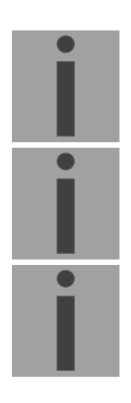

### Configuration of the receiving systems

| SNMP-TRAP DESTINATION CONFIGURATION   | 1   |
|---------------------------------------|-----|
| 1 Address trap destination            |     |
| 2 Port trap destination (default 162) | 162 |
| 3 SNMP version                        | 2   |
| 98 Return and save                    |     |
|                                       |     |

Path: 2 Configuration → 3 Alarms → 3 Traps → 4 Configuration of destination 1

- 1. Address of the evaluation system e.g. 10.240.0.9. ENTER without entering an address will delete the entry.
- 2. Port of the evaluation system (usually 162).
- 3. SNMP Version: 1=SNMP V1, 2=SNMP V2c

**Notice:** Each configuration change leads to a restart of the DTS SNMP Agent.

## MOBA-NMS: Tab: Alarm, Frame: Traps

| E-Mail                                             | Traps                                       |                                       |
|----------------------------------------------------|---------------------------------------------|---------------------------------------|
| ✓ Send alarm e-mails                               | Send SNMP traps                             |                                       |
| Alarmmask:                                         | Alarmmask:                                  | ff ff ff ff ff ff ff ff <u>Change</u> |
| Mailserver address: 10.240.0.140                   | Trap community string:                      | trapmobatime                          |
| Port (default 25): 25                              | Alive messages interval (0=off) [s]:        | 30                                    |
| Authentication mode: Off (Use sender mail address) | Traps destination 1<br>Destination address: | 10.240.10.141                         |
| Password:                                          | Destination port (default 162):             | 162                                   |
| Destination mail address 1: support@mobatime.com   | SNMP version:                               | 2c 🔽                                  |
| Destination mail address 2:                        |                                             | ·                                     |
| Reply mail address:                                | Traps destination 2                         |                                       |
| From mail address:                                 | Destination address:                        |                                       |
|                                                    | Destination port (default 162):             | 162                                   |
|                                                    | SNMP version:                               | 2c 💌                                  |
| Alarm relay                                        |                                             |                                       |
| Alarmmask: ff ff ff ff ff ff ff ff ff ff           |                                             |                                       |
|                                                    |                                             |                                       |
|                                                    |                                             | Save Undo Changes                     |

6.5.24 General settings

```
DTS 4210.timecenter Moser-Baer AG
GENERAL SETTINGS
  Language (info only)
                                       English
2 Timezone displayed times
                                       [+1] Brussel
3 Power (0=single, 1=red.)
                                       0
4 Password (menu)
                                       dts
5 USB port
                                       on
98 Return and save
99 Return and discard changes
Enter desired menu number>
```

Path: 2 Configuration -> 4 General

Device/Display language

- 2. Setting the time zone for the display, and also all alarm logs, e-mail and SNMP. (See chapter 6.5.33 Time zone selection).
- 3. Power: 0=simple power, 1=redundant power (2 power supplies) (See chapter "10 Redundant Power supply ")
- 4. Enter password for the menu (user *dts*) (max. 15 characters). A password must be configured.
- 5. USB port: 0=off, 1=on

### MOBA-NMS: Tab: General, Services

| Menu /   | Display            |         |               | •      | Change Pas        | ssword for telne<br>sword "dts" user: | t, SSH and Fi     | р—   |                   |
|----------|--------------------|---------|---------------|--------|-------------------|---------------------------------------|-------------------|------|-------------------|
| Telnet:  | Enabled<br>Enabled |         |               |        | Pov               | wer<br>ver supply:  ⓒ Sin             | ,<br>gle (C Redun | dant |                   |
| 330, 30  |                    |         |               |        |                   |                                       |                   |      |                   |
|          |                    |         |               |        |                   |                                       |                   |      |                   |
|          |                    |         |               |        |                   |                                       | Sar               | /e   | Undo Changes      |
| Overview | Network Overview   | Outputs | Time handling | Alarms | PTP configuration | s VLAN configurat                     | ions Network      | SNMP | General, Services |

| DTS 4210.timecenter   | Moser-Baer AG |
|-----------------------|---------------|
| NETWORK INTERFACES    |               |
| 1 LAN 1               | 2 LAN 2       |
| 3 LAN 3               | 4 LAN 4       |
| 5 LAN 5               | 6 LAN 6       |
| 7 LAN 7               | 8 LAN 8       |
| 9 LAN 9               | 10 LAN 10     |
| 11 LAN 11             | 12 LAN 12     |
| 13 LAN 13             | 14 LAN 14     |
| 15 LAN 15             | 16 LAN 16     |
| 99 Return             |               |
| Enter desired menu nu | mber>         |

Path: 2 Configuration -> 5 Network

MOBA-NMS: Tab: Network – LAN x

| 📼 DTS 4210 (Unknown) 🕺                                     |                                                                   |
|------------------------------------------------------------|-------------------------------------------------------------------|
| LAN 1 LAN 2 LAN 3 LAN 4 LAN 5 LAN 6 LAN 7 LAN 8 LAN        | N 9 LAN 10 LAN 11 LAN 12 LAN 13 LAN 14 LAN 15 LAN 16              |
| General network settings                                   | Port configuration                                                |
| Host name: dts4210                                         | Mode: Auto negotiation                                            |
| Domain name:                                               | PTP Support: Yes                                                  |
|                                                            | PTP configuration: Disabled                                       |
|                                                            | LAG Support: Yes                                                  |
|                                                            | LAG: Disabled                                                     |
|                                                            | SyncE Support: Yes                                                |
|                                                            | SyncE configuration: Disabled                                     |
| ☐ IPv4 configuration                                       | IPv6 configuration                                                |
| DHCP: Enabled                                              | Auto conf: Disabled                                               |
| DNS server: 0.0.0.0                                        | DHCP V6: Disabled                                                 |
| IP address 1:                                              | IP address / Prefix: 0::0 / 64                                    |
| IP address: 0.0.0.0                                        | Gateway: 0::0                                                     |
| Subnet mask: 0.0.0.0                                       | IP address 2 / Prefix 2: 0::0 / 64                                |
| Gateway: 0.0.0.0                                           | Gateway 2: 0::0                                                   |
| Static Route 1 IP address/Prefix: 0.0.0.0 / 24             | DNS server: 0::0                                                  |
| Static Route 2 IP address/Prefix: 0.0.0.0 / 24             | VLAN configuration                                                |
|                                                            | VLAN configuration for IP 1: Disabled                             |
| IP address 2:                                              | VLAN configuration for IP 2: Disabled                             |
| IP address: 0.0.0.0                                        |                                                                   |
| Subnet mask: 0.0.0.0                                       | LAG configuration for LAN 2+3                                     |
| Gateway: 0.0.0.0                                           | Mode: 802.3ad                                                     |
| Static Route 1 IP address/Prefix: 0.0.0.0 / 24             | LACP Rate: Fast                                                   |
| Static Route 2 IP address/Prefix: 0.0.0.0 / 24             | MII mon. freq. [ms]: 100                                          |
|                                                            |                                                                   |
| <u> </u>                                                   | )                                                                 |
|                                                            | Save Undo Changes                                                 |
| Overview Network Overview Outputs Time handling Alarms PTP | configurations VLAN configurations Network SNMP General, Services |

Network Interface 1 – Page 1

```
DTS 4210.timecenter
                  Moser-Baer AG
_____
NETWORK GENERAL
                                        LAN 1 PAGE 1/2
1 IPV4 configuration
2 IPV6 configuration
3 Network interface config
                                        auto
4 Host name (Device name)
                                        dts4210
5 Domain name
6 IPv4 static routing
98 Return and save, ENTER for next part
99 Return and discard changes
Enter desired menu number>
```

Path: 2 Configuration → 5 Network → 1 LAN 1

- 1. Configuration of IPv4 parameters
- 2. Configuration of IPv6 parameters
- 3. Set network interface: Auto, 1000/100Mbit, half, full duplex.
- 4. Set host name.

```
Notice:
```

## ce: A host name must always be configured.

Host names and their format are described in the Internet standards RFC 952 and RFC 1123: Domains and host names may only contain letters (capitals or small letters) and numerals ("0-9"). In addition, the minus sign ("-") may also be used, as long as it is not at the end. **Everything else is not permitted!** 

- 5. Set domain e.g. test.org
- 6. Define up to 2 static routing destinations for IP1 and IP2

View of the current network state in Menu: '1 Status' → '6 Info network config.'

**Notice:** After modifying the IP or the DHCP mode the menu is always closed.

| Notice: | DHCP on/off, each change of this setting will result in a restart of the NTP |
|---------|------------------------------------------------------------------------------|
|         | server!                                                                      |

- **Notice:** For the operation of a **Multicast** communication (NTP and Time Zone Server) **the configuration of a gateway is mandatory**. The gateway can be set manually or by using DHCP. If no gateway is available, the own IP address can be used.
- **Notice:** Only one DNS server should be configured (IPv4 or IPv6).

**Notice:** Modifications to the network must be coordinated with the network administrator!

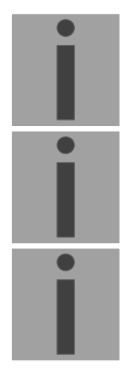

Network Interface 1 – Page 2

```
DTS 4210.timecenter Moser-Baer AG
------
NETWORK GENERAL
                                            LAN 1
                                                    PAGE 2/2
11 Link aggregation
12 VLAN config for IP1
13 VLAN config for IP2
                                            1
                                            ø
14 PTP config
                                            0
15 SyncE ESMC config
                                            0
98 Return and save, ENTER for next part
99 Return and discard changes
Enter desired menu number>
```

Path: 2 Configuration → 5 Network → 1 LAN 1 [Enter]

- 11. Configuration of link aggregation
- 12. VLAN configuration for IP1: select predefined VLAN config 1 .. 16, 0=off See chapter "6.5.28 VLAN configuration"
- 13. VLAN configuration for IP2: select predefined VLAN config 1 .. 16, 0=off

```
    Notice: VLAN configuration IP1 & IP2
Mixed IP configuration, by means one IP with VLAN and the other IP
without VLAN, are not supported by the device.
    Notice: It is not supported to assign the same VLAN configuration to IP 1 and IP 2
of the same LAN port.
```

- 14. PTP configuration
- 15. SyncE ESMC config

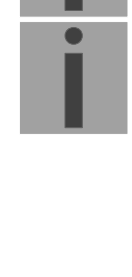

Network configuration IPv4:

| IETWORK IPV4                  | LAN 1         |
|-------------------------------|---------------|
| DHCP                          | off           |
| 2 IP address 1                | 192.168.0.10  |
| 8 Subnet mask 1               | 255.255.255.0 |
| 🛛 Gateway 1                   | 192.168.0.1   |
| 5 IP address 2                | 192.168.1.10  |
| 5 Subnet mask 2               | 255.255.255.0 |
| / Gateway 2                   | 192.168.1.1   |
| B DNS server                  | 192.168.0.7   |
| 98 Return and save            |               |
| 99 Return and discard changes |               |

Path: 2 Configuration → 5 Network → 1 Network IF 1 → 1 IPv4 configuration

- 1. DHCP on or off, the following fields are not available in case of DHCP = on. A DHCP **renew** can also be triggered via this point.
- **Notice:** DHCP on, if no DHCP server is available, leads to longer start-up time (approx. + 60 sec.) of the DTS.
- 2.-8. Set IP address, subnet mask, gateway and DNS server. Format = 10.240.98.7

Network configuration IPv6:

| NETWORK IPV6                  | LAN 1   |  |
|-------------------------------|---------|--|
| 1 Mode / Autoconf             | off     |  |
| 2 DHCPv6                      | off     |  |
| 3 IP address 1 / Prefix       | 0::0/64 |  |
| 4 Gateway 1                   | 0::0    |  |
| 5 IP address 2 / Prefix       | 0::0/64 |  |
| 6 Gateway 2                   | 0::0    |  |
| 7 DNS server                  | 0::0    |  |
| 98 Return and save            |         |  |
| 99 Return and discard changes |         |  |

Path: 2 Configuration → 5 Network → 1 Network IF 1 → 2 IPv6 configuration

- 1. Autoconf on or off
- 2. DHCPv6 on or off
- 3. IP address with prefix in IPv6 format e.g. 2001:2345:6789::12:1:34/64
- 4. Gateway in IPv6 format
- 5. IP address with prefix in IPv6 format e.g. 2001:2345:6789::12:1:34/64

- 6. Gateway in IPv6 format
- 7. IPv6 DNS server

# 6.5.26 Link aggregation LAG

This device supports aggregation of two physical Ethernet ports to one logical highbandwidth data path (LAG) compatible to IEEE 802.3ad. LAG can be used for fault tolerance (redundancy) and/or load balancing.

| DTS 4210.timecenter Moser-Baer AG | =     |
|-----------------------------------|-------|
| NETWORK LINK AGGREGATION          | LAN 2 |
| 1 Mode (0=off, 1=on)              | 0     |
| 2 LAG Mode                        | 4     |
| 3 Rate (0=slow, 1=fast)           | 1     |
| 4 MII monitor                     | 100ms |
| 98 Return and save                |       |
| 99 Return and discard changes     |       |
| Enter desired menu number>        |       |
|                                   |       |

Path: 2 Configuration → 5 Network → 2 LAN 2 → 11 Link aggregation

**Notice:** LAG is only possible for LAN 2+3, LAN 6+7, LAN 10+11 and LAN 14+15 The network configuration has to be done always on the first interface (e.g. LAN2 for LAG1, LAN6 for LAG2,...)

- 1. Link aggregation on or off
- 2. LAG Mode 0 = Round-robin
  - fault tolerance and load balancing
  - 1 = Active-backup, only one slave in the bond is active - fault tolerance
  - 2 = Balance-XOR
    - fault tolerance and load balancing
  - 3 = Broadcast, transmit everything on all slave interfaces - fault tolerance
  - 4 = 802.3ad Dynamic link aggregation
    - fault tolerance and load balance
    - requires switch that supports IEEE 802.3ad
  - 5 = Adaptive transmit load balancing
    - fault tolerance and load balance
    - requires no special switch support
  - 6 = Adaptive load balancing, includes Adaptive transmit load
    - fault tolerance and load balance
    - balancing plus receive load balancing, requires no special switch support
- 3. Rate 0 = slow, Request link partner to transmit LACPDU every 30 seconds

1 = fast, Request link partner to transmit LACPDU every 1 second

4. Setting the MII link monitoring frequency (how often the link state of each slave is inspected for link failure) 0 = off, 1..255ms

**MOBA-NMS:** Tab: Network, Frame: LAG configuration, e.g. for LAN 2+3

**Notice:** LAG is only possible for LAN 2+3, LAN 6+7, LAN 10+11 and LAN 14+15 The network configuration has to be done always on the first interface (e.g. LAN2 for LAG1, LAN6 for LAG2,...)

| (LAN 1 (LAN 2 )LAN 3 LAN 4 LAN 5 LAN 6 LAN 7 LAN 8 L     | AN 9 LAN 10 LAN 11 LAN 12 LAN 13 LAN 14 LAN 15 LAN 16 |  |  |  |  |  |  |  |  |
|----------------------------------------------------------|-------------------------------------------------------|--|--|--|--|--|--|--|--|
| General network settings                                 |                                                       |  |  |  |  |  |  |  |  |
| Host name: dts4210                                       | Mode: Auto negotiation                                |  |  |  |  |  |  |  |  |
| Domain name:                                             | PTP Support: Yes                                      |  |  |  |  |  |  |  |  |
|                                                          | PTP configuration: Config 1                           |  |  |  |  |  |  |  |  |
|                                                          | LAG Support: Yes                                      |  |  |  |  |  |  |  |  |
| Activate LAG                                             | LAG: Disabled                                         |  |  |  |  |  |  |  |  |
|                                                          | SyncE Support: Yes                                    |  |  |  |  |  |  |  |  |
|                                                          | SyncE configuration: Disabled                         |  |  |  |  |  |  |  |  |
|                                                          |                                                       |  |  |  |  |  |  |  |  |
| VLAN configuration                                       | LAG configuration for LAN 2+3                         |  |  |  |  |  |  |  |  |
| VLAN configuration for IP 1: Disabled                    | Mode: 802.3ad                                         |  |  |  |  |  |  |  |  |
| VLAN configuration for IP 2: Disabled                    | LACP Rate: LagLacpRateFast                            |  |  |  |  |  |  |  |  |
|                                                          | MII mon. freq. [ms]: 100                              |  |  |  |  |  |  |  |  |
|                                                          |                                                       |  |  |  |  |  |  |  |  |
| LAG configuration Save Undo Changes                      |                                                       |  |  |  |  |  |  |  |  |
| Overview Network Overview Outputs Time handling Alarms P | TP configurations VLAN configurations Network SNMP *1 |  |  |  |  |  |  |  |  |

# 6.5.27 IPv4 static routing

For each LAN port up to 2 static routing destinations for IP1 and IP2 can be defined:

| DTS 4210.timecenter Moser-Baer AG    |          | ĺ |
|--------------------------------------|----------|---|
|                                      |          |   |
|                                      |          |   |
| NETWORK IPV4 STATIC ROUTING          | LAN 1    |   |
| 1 IP1 network destination 1 / Prefix | 0.0.0/24 |   |
| 2 IP1 network destination 2 / Prefix | 0.0.0/24 |   |
| 3 IP2 network destination 1 / Prefix | 0.0.0/24 |   |
| 4 IP2 network destination 2 / Prefix | 0.0.0/24 |   |
|                                      |          |   |
| 98 Return and save                   |          |   |
| 99 Return and discard changes        |          |   |
|                                      |          |   |
| Enter desired menu number>           |          |   |
|                                      |          |   |
|                                      |          | ł |

Path: 2 Configuration  $\rightarrow$  5 Network  $\rightarrow$  1 LAN 1  $\rightarrow$  6 IPV4 static routing

Example: Route all addresses of range 192.168.0-255.0-255 add network destination 192.168.0.0/16

# 6.5.28 VLAN configuration

This device supports tagged VLAN (virtual LANs) configuration options compatible to IEEE 802.1p/1q.

You can define up to 16 different VLAN configurations.

| DTS 4210.timecenter    | Moser-Baer AG<br>========== |
|------------------------|-----------------------------|
| VLAN CONFIGURATION     | VLAN 1                      |
| 1 Name                 |                             |
| 2 ID                   | 1                           |
| 3 PCP                  | 0                           |
| 98 Return and save     |                             |
| 99 Return and discard  | changes                     |
| Enter desired menu num | ber>                        |

Path: 2 Configuration → 6 VLAN configuration → 1 VLAN config 1

- 1. Name of the VLAN (Max. 64 characters)
- 2. Setting the VLAN ID (1 4094)
- 3. Priority Code Point according to IEEE 802.1Q Default: PCP: 0

MOBA-NMS: Tab: VLAN configuration, e.g. Config 1

Up to 32 VLAN configurations can be defined. They can be assigned to network ports in Tab: Network. See next page.

| Config 1 Config 2 Config 3 Config 4 Config 5 Config 6 Config 7 Config 8                                                                                                    | Config 9 Config 10 Config 11 Config 12 Config 13 Config 14 Config 15 Config 16                                                                                                    |
|----------------------------------------------------------------------------------------------------|----------------------------------------------------------------------------------------------------|
| General         Name:         ID:       1         Qo5         PCP:       0                                                                                                    | General         Name:         ID:       9         ØOS         PCP:       0         ID:       Image: Constraint of the second second seco                                                            |
| Config 17         Config 18         Config 19         Config 20         Config 21         Config 22         Config 23         Config 24           General         Image: Image: | Config 25       Config 26       Config 27       Config 28       Config 29       Config 30       Config 31       Config 32         General       Image: Image: Im |
|                                                                                                    | Save Undo Changes                                                                                                    |
| Overview Network Overview Outputs Time handling Alarms PTP configurations VLAN config                                                                                                    | urations Network SNMP General, Services                                                                                                    |

MOBA-NMS: Tab: Network, Frame: VLAN configuration

Assign the predefined VLAN config., e.g. Config 1 and Config 2 to IP 1 and IP 2.

| I | VLAN configuration |          |  |  |  |
|---|--------------------|----------|--|--|--|
|   | Member 1 uses:     | Config 1 |  |  |  |
|   | Member 2 uses:     | Config 2 |  |  |  |

# 6.5.29 Services (network services FTP, telnet, SSH...)

Network services configuration:

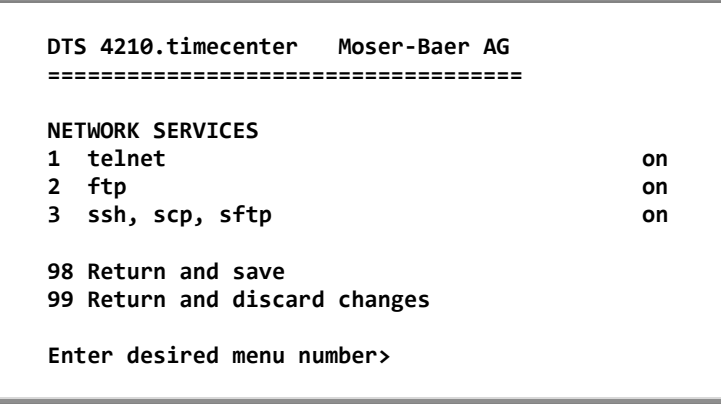

Path: 2 Configuration → 7 Services (FTP, telnet, SSH)

1.-3. Switch the individual services off or on.

### **MOBA-NMS:** Tab: General, Services; Frame: Services

| Menu /<br>Time zon | Display   | ] Brussel |         |               |        | Change            | assword for telnet,<br>assword "dts" user: | SSH and FT | Р    |                   |
|--------------------|-----------|-----------|---------|---------------|--------|-------------------|--------------------------------------------|------------|------|-------------------|
| Service            |           |           |         |               |        | Po                | ower                                       |            |      |                   |
| Telnet:            | [         | Enabled   |         |               |        | ▼ Po              | ower supply: 💿 Single                      | O Redund   | dant |                   |
| FTP:               |           | Enabled   |         |               |        | <b>•</b>          |                                            |            |      |                   |
| SSH, SCI           | P, SFTP:  | Enabled   |         |               |        | ▼                 |                                            |            |      |                   |
|                    |           |           |         |               |        |                   |                                            |            |      |                   |
|                    |           |           |         |               |        |                   |                                            |            |      |                   |
|                    |           |           |         |               |        |                   |                                            |            |      |                   |
|                    |           |           |         |               |        |                   |                                            |            |      |                   |
|                    |           |           |         |               |        |                   |                                            |            |      |                   |
|                    |           |           |         |               |        |                   |                                            |            |      |                   |
|                    |           |           |         |               |        |                   |                                            | Sav        | е    | Undo Changes      |
| Overview           | Network ( | Overview  | Outputs | Time handling | Alarms | PTP configuration | ons VLAN configuratio                      | ns Network | SNMP | General, Services |

## 6.5.30 SNMP

For a description of SNMP functionality, see also chapter "9 SNMP".

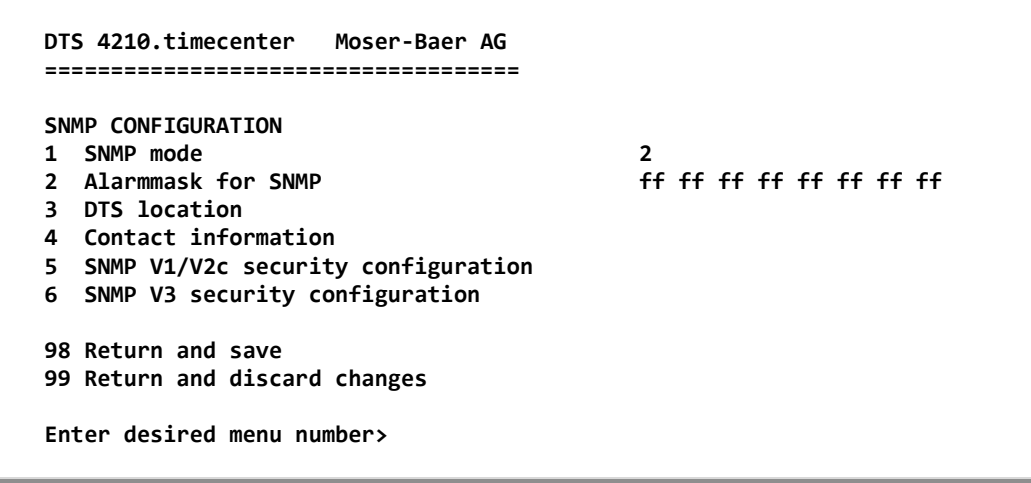

#### Path: 2 Configuration -> 8 SNMP

- 1. Mode. 0=off, 1= V1/V2c/V3, 2=V2c/V3, 3=V3. SNMP information of MIB 2 is always available.
- **Notice:** To send out MIB-2 traps, the trap community and the destination address must at least be configured in menu '2. Configuration'  $\rightarrow$  '3. Alarms'  $\rightarrow$  '3. Traps'. See also chapter "6.5.23 SNMP traps".
- 2. Alarm mask for SNMP status (see chapter "6.5.21 Alarm mask"). The modifications will be saved or restored one menu level higher in "SNMP CONFIGURATION".
- 3. DTS Location information, which is displayed in SNMP management tool and in "Device View" of MOBA-NMS.
- 4. Contact information, which is displayed in SNMP management tool.
- Configuration of SNMP V1 / V2 c (specific settings). See chapter "6.5.31 SNMP V1 / V2c"
- 6. Configuration of SNMP V3 (specific settings). See chapter "6.5.32 SNMP V3"

**Notice:** Each configuration change leads to a restart of the DTS SNMP Agent.

#### MOBA-NMS: Tab: SNMP

| General configura    | tion                 |                    |          |                      |          |                           |                      |
|----------------------|----------------------|--------------------|----------|----------------------|----------|---------------------------|----------------------|
| Location:            | 130                  |                    | _        |                      |          |                           |                      |
| Contact information: |                      |                    | _        |                      |          |                           |                      |
| Alarmmask:           | ff ff ff ff ff ff ff | ff                 | _        |                      |          |                           | Change               |
|                      |                      |                    |          |                      |          |                           |                      |
| Read-only community  | : romobatime         |                    |          |                      |          |                           |                      |
| Read / write commun  | ity: rwmobatime      |                    |          |                      |          |                           |                      |
| - (1110) (0          |                      |                    |          |                      |          |                           |                      |
| SNMP V3 (Be care     | UDTE 1) SNMDAG       | guration can caus  | ем<br>Г  | User 1 (dtelleer1)   | tion pro | oblems!)                  |                      |
| SIMPACCESS 1 (VIE    | NDISI) SINMPAC       | Less 2 (VIEWD152)  |          | User I (disuser I)   | User 2 ( | (dtsUser 2)               |                      |
| Include OID 1:       | 1.3.6.1.4.1.8072     |                    |          | Password:            |          | •••••                     |                      |
| Include OID 2:       | 1.3.6.1.4.1.2021     |                    |          | Min. security level: |          | Only authentication       | <b>•</b>             |
| Include OID 3:       | 1.3.6.1.4.1.1384     | 2.4                |          | Read access (read    | view):   | Full access               | -                    |
| Exclude OID 1:       | 2                    |                    |          | Write access (write  | e view): | User defined 1 (viewDTS1) | •                    |
| Exclude OID 2:       | 2                    |                    |          |                      |          |                           |                      |
| Exclude OID 3:       | 2                    |                    |          |                      |          |                           |                      |
|                      |                      | ,                  | <u> </u> |                      |          |                           |                      |
|                      |                      |                    |          |                      |          |                           |                      |
|                      |                      |                    |          |                      |          | Save Und                  | o Changes            |
| Overview Network Ov  | verview Outputs      | Alarms PTP configu | ratio    | ns VLAN configura    | tions Ne | twork SNMP General, Serv  | vices <sup>»</sup> 1 |

| DTS 4210.timecenter Moser-Baer AG |            |
|-----------------------------------|------------|
| SNMP V1/V2c CONFIGURATION         |            |
| 1 Readonly community string       | romobatime |
| 2 Read/write community string     | rwmobatime |
| 98 Return and save                |            |
| 99 Return and discard changes     |            |
| Enter desired menu number>        |            |

Path: 2 Configuration → 8 SNMP → 5 SNMP V1/V2c security configuration

- 1. Community string for **read only** (Group membership for GET). Standard: *romobatime*.
- 2. Community string for **read/write** (Group membership for GET/PUT). Standard: *rwmobatime.*

Notice: Each configuration change leads to a restart of the DTS SNMP Agent.

6.5.32 SNMP V3

```
DTS 4210.timecenter Moser-Baer AG

SNMP V3 CONFIGURATION

1 User 1 configuration (dtsUser1)

2 User 2 configuration (dtsUser2)

3 Access 1 configuration (viewDTS1)

4 Access 2 configuration (viewDTS2)

99 Return

Enter desired menu number>
```

Path: 2 Configuration → 7 SNMP → 6 SNMP V3 security configuration

1. – 2. Configuration of user-defined SNMP accounts dtsUser1 and dtsUser2

3. - 4. Configuration of user-defined SNMP access rights viewDTS1 and viewDTS2

i

**Notice:** Each configuration change leads to a restart of the DTS SNMP Agent.

User configuration SNMP V3:

```
DTS 4210.timecenter
                 Moser-Baer AG
SNMP V3 USER CONFIGURATION
                                       dtsUser1
1 Password for authent. and privacy
                                       mobatime
2 Min security level
                                       auth
3 Read access (read view)
                                       all
4 Write access (write view)
                                       viewDTS1
98 Return and save
99 Return and discard changes
Enter desired menu number>
```

Path: 2 Configuration  $\rightarrow$  8 SNMP  $\rightarrow$  6 SNMP V3 security configuration  $\rightarrow$  1 User 1 configuration (DTSUser1)

1. Password for authentication (MD5) and privacy (DES). 8 - 40 characters.

| 2. | Minimal security level: | 1=noauth (no authentication)<br>2=auth (only authentication)<br>3=priv (authentication and privacy)                                                   |
|----|-------------------------|----------------------------------------------------------------------------------------------------|
| 3. | SNMP read access:       | 0=none (no access)<br>1=all (full access)<br>2=DTS info (only DTS specific information)<br>3=user defined 1 (viewDTS1)<br>4=user defined 2 (viewDTS2) |
| 4. | SNMP write access       | 0=none (no access)<br>1=all (full access)<br>2=DTS info (only DTS specific information)<br>3=user defined 1 (viewDTS1)<br>4=user defined 2 (viewDTS2) |

Notice: Each configuration change leads to a restart of the DTS SNMP Agent.

Access configuration SNMP V3:

```
DTS 4210.timecenter
                   Moser-Baer AG
SNMP V3 ACCESS CONFIGURATION
                                       viewDTS1
1 Include OID 1
                                       .1.3.6.1.4.1.8072
2 Include OID 2
                                       .1.3.6.1.4.1.2021
3 Include OID 3
                                       .1.3.6.1.4.1.13842.4
4 Exclude OID 1
                                       .2
5 Exclude OID 2
                                       .2
6 Exclude OID 3
                                       .2
98 Return and save
99 Return and discard changes
Enter desired menu number>
```

Path: 2 Configuration  $\rightarrow$  8 SNMP  $\rightarrow$  6 SNMP V3 security configuration  $\rightarrow$  3 Access 1 configuration (viewDTS1)

- 1. 3. Include View path, form: *.1.3..6.1.4.1.13842.4* (e.g. DTS) or *.iso* (complete SNMP ISO path).
- 4. 6. Exclude View path: analogue include.

**Notice:** Each configuration change leads to a restart of the DTS SNMP Agent.

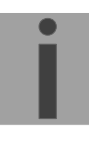

```
DTS 4210.timecenter Moser-Baer AG
-----
SELECTION TIME ZONE
                                        Page 1
 00: [0] UTC
                                 01: [0] London
* 02: [+1] Brussel
                                 03: [+2] Athens
 04: [+2] Bucharest
                                 05: [+2] Cairo
 06: [+2] Amman
                                 07: [0] UTC
 08: [+3] Kuwait
                                 09: [-1] Cape Verde
                                11: [+4] Abu Dhabi
 10: [0] UTC
                               13: [-8] Pitcairn Is.
 12: [+4.5] Kabul
 14: [+5] Tashkent
                                15: [+5.5] Mumbai
 16: [+6] Astana
                                 17: [+7] Bangkok
 18: [+8] Singapore
                                 19: [+9] Tokyo
Enter requested time zone
Press enter for next part, ESC to leave>
```

Display of all the DTS 4210 time zones (100) over several pages. The pages can be scrolled through with ENTER.

A time zone can be selected on the current page by entering a time zone number.

Only one time zone can be selected.

A \* indicates the selected time zone.

Press ESC to leave the page. The modifications will be saved or restored one menu level higher.

**MOBA-NMS:** For all outputs with time information like IRIG / AFNOR, DCF,... the time zone can be selected from predefined time zone table.

| IRIG analog/digital            | MMS IRIG OU | tput 1 configuration | ×  |
|--------------------------------|-------------|----------------------|----|
| IRIG output 1: Disabled Change | IRIG out    | put 1 configuration  |    |
| IRIG output 2: Disabled Change |             | pac 1 comigaración   |    |
| IRIG output 3: Disabled Change | Mode:       | AFNOR-A (NFS 87-500) | •  |
| IRIG output 4: Disabled Change | Time zone:  | 0: [0] UTC           | ge |
|                                | Level [mV]: | 2000                 | ÷  |
|                                |             |                      |    |

OK

Cancel

```
DTS 4210.timecenter Moser-Baer AG

MAINTENANCE

1 Update software (FTP)

2 Update software (USB)

3 Backup configuration and log to USB

4 Backup configuration (local backup)

5 Restore configuration (local backup)

6 Restore configuration (default MOBA)

7 Restart device

8 Copy telegram files

99 Return

Enter desired menu number>
```

Path: 3 Maintenance

 Initiating a software update (files must have been copied by FTP into the directory /ram of the DTS 4210 before). → See chapter "7 Updates". The command always leads to a restart of the DTS 4210 (even if no files were copied for update).

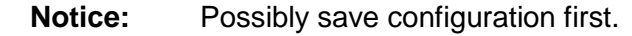

2. Initiate a software update (files must first be put on to a USB stick and this stick must be connected to the DTS 4210). → See chapter "7 Updates". The command always leads to a restart of the DTS 4210 (even if no files were copied for update)

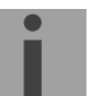

**Notice:** Possibly save configuration first.

- 3. Save the entire configuration (incl. telegram files) and the log files on a USB stick . Also generates a diagnosis file (dts4210system\_xxxxxxxxx.log) in the directory /ram which is also copied on to the USB stick or which can be downloaded per FTP (only for support).
- 4. Backup the entire configuration locally (→ file dts4210.conf.bkp is created).
- 5. Restore the entire configuration from a backup stored locally.
- 6. Restore the entire configuration to factory settings.
- 7. Restart DTS 4210.
- 8. Copy telegram files onto the DTS 4210.
  → See chapter "7.10 Copying Telegram files to the DTS".

See also chapter "7 Updates".
MOBA-NMS: Restart Device, Firmware Update, Time Zone Table Update

The above mentioned commands can be released by clicking with right mouse button to the device and selecting "Commands".

The "Commands" menu can be also opened by clicking on "Command Icon".

| MMS MOBA-NMS Expert      |                           |                    |                          |
|--------------------------|---------------------------|--------------------|--------------------------|
| File Edit Tools Settings | Window Help               |                    |                          |
| Q 😍 🚮 🖄                  | š 🔅 🕂 🖬                   | S 🔊                | 🍯 🛧 🛧 🏡 🗰 🖈              |
| 💁 Device View 🛛 🖽        | 0 - 0                     |                    |                          |
| 🕀 📑 Master Clocks        |                           |                    |                          |
| DTS 4210 (Contr          | ol Center 1)              |                    | 1                        |
| C Slave Clocks           | Open Device Configuration | on<br>opfiguration |                          |
|                          |                           | onngaradon         | -                        |
|                          | Edit Connection Settings  | ····               |                          |
|                          | 🧟 Refresh Device Status / | Alarm              |                          |
|                          | New Group                 | Ctrl+N             |                          |
|                          | Rename Group              | F2                 |                          |
|                          | Group Settings            |                    |                          |
|                          | Move to                   | •                  |                          |
|                          |                           | Delete             |                          |
|                          |                           | Delete             | 1                        |
|                          | Commands                  | •                  | Restart Device           |
|                          |                           |                    | 🚱 Time Zone Table Update |
|                          |                           |                    | Firmware Update          |
|                          |                           |                    |                          |
|                          |                           |                    |                          |

The following functions can be started via Menu "Edit":

- Backup / Restore / Transfer configuration
- Reset to factory settings
- Export log files and configuration for support

| Edit Tools Settings Window Help    |                          |  |  |  |  |  |
|------------------------------------|--------------------------|--|--|--|--|--|
| 🛖 Backup Configuration             |                          |  |  |  |  |  |
| 去 Restore Configuration            |                          |  |  |  |  |  |
| 📩 Restore Default Configuration    |                          |  |  |  |  |  |
| 🐋 Transfer Configuration           |                          |  |  |  |  |  |
| 😹 Export Information for Support   |                          |  |  |  |  |  |
| 🔆 Open Device Configuration        |                          |  |  |  |  |  |
| Open Common Device Configuration   |                          |  |  |  |  |  |
| Edit Connection Settings           | Edit Connection Settings |  |  |  |  |  |
| S Refresh Device Status / Alarm F5 |                          |  |  |  |  |  |
| Q Auto Scan For Devices            |                          |  |  |  |  |  |
| 🤦 Manual Scan For Devices          |                          |  |  |  |  |  |
| 🚮 Add Single Device                |                          |  |  |  |  |  |
| New Group                          | Ctrl+N                   |  |  |  |  |  |
| Rename Group                       | F2                       |  |  |  |  |  |
| Group Settings                     |                          |  |  |  |  |  |
| Move to 🕨                          |                          |  |  |  |  |  |
| 🔀 Delete                           | Delete                   |  |  |  |  |  |
| Commands                           | •                        |  |  |  |  |  |

## 7 Updates

## 7.1 Updating images with MOBA-NMS

Steps for updating images using MOBA-NMS:

- 1. Select DTS device(s) in the device view.
- 2. Menu 'Edit' → 'Commands' → Select 'Firmware Update...'.
- 3. Enter the path to the file 'dtscheck.md5' or select it using the 'Browse...' button.
- 4. Enter further paths to images or select them using the 'Browse...' button.
- 5. Optionally: Check the box 'Backup device(s) configuration before update' and enter the destination directory for the backup file(s). If a destination folder is selected, the whole device configuration will be saved before the backup.
- 6. By clicking the 'OK' button, the update is initiated.

## 7.2 Updating images with FTP

Possible images are: dts4160\_dts4210u-boot, dts4160\_dts4210app.ubifs, dts4160\_dts4210rootfs.ubifs, dts4160\_dts4210uImage, Additionally the file **dts4160\_dts4210check.md5** must exist. → all file names are case-sensitive.

Steps for updating images:

- Connect a FTP client software to the DTS 4210 e.g. with Internet Explorer enter: ftp://dts@[IP address]) (as user dts). See also chapter 7.6 FTP connection
- 2. Change to the directory /ram.
- 3. Copy the image into the directory /ram.
- 4. Close FTP connection.
- 5. The update procedure can be started on DTS 4210 by selecting the menu '3. Maintenance' → '1. Update software (FTP)' and press ENTER. The message "Update in progress" appears and at the same time, "Please wait!>" is shown in the command line. All images are copied. The DTS 4210 is automatically restarted on completion of the update.

The Telnet or SSH session has to be restarted.

**Notice:** The update procedure (point 5) may take some time depending on the type and number of images (<5 min) and must not be interrupted under any circumstances. In case of an interruption, the software on the DTS 4210 is destroyed and can only be repaired in the factory.

Starting up after an update can also take some minutes (<10 min), or it can result in an additional restart, as the file systems have to be checked first.

To eliminate any mistakes during update procedure, the versions should be verified after the update.

**Important:** The update procedure (item 6) can take some time (<5 min.) and may not be interrupted under any circumstances. In case of an interruption, the software on the DTS 4210 is destroyed and can only be repaired in the factory.

## 7.3 Updating applications or configurations with FTP

To update individual files such as, e.g. dtsapp, dtsmenu, ntpd, dtsdevice.conf etc. on the DTS 4210, the following steps are carried out

#### ➔ all file names are case-sensitive:

- Connect a FTP client software to the DTS 4210 e.g. with Internet Explorer enter: ftp://dts@[IP address]) (as user dts). See also chapter 7.6 FTP connection
- 2. Change to the directory /ram.
- 3. Copy all the files to be updated into the directory /ram.
- 4. Close FTP connection.
- 5. The update procedure can be started on DTS 4210 by selecting the menu '3. Maintenance' → '1. Update software (FTP)' and press ENTER. The message "Update in progress" appears and at the same time, "Please wait!>" is shown in the command line. All images are copied. The DTS 4210 is automatically restarted on completion of the update. The Telnet or SSH session has to be restarted.

**Notice:** The update procedure (point 5) may take longer time depending on the type and number of images (<5 min) and must not be interrupted under any circumstances. In case of an interruption, the software on the DTS 4210 is destroyed and can only be repaired in the factory.

To eliminate any mistakes during update procedure, the versions should be verified after the update.

## 7.4 Updating images via USB

Possible images are: dts4160\_dts4210u-boot,dts4160\_dts4210app.ubifs,dts4160\_dts4210rootfs.ubifs,dts4160\_dts4210cfg.ubifs,dts4160\_dts4210ulmage,dts4160\_dts4210devicetree.dtb.Additionally the file dts4160\_dts4210check.md5 must exist.

#### → all file names are case-sensitive.

Steps for updating images:

- 1. Copy images to the USB stick
- 2. Plug the stick in the DTS 4210

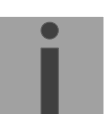

#### Important: USB stick plugged in:

Do **NOT** press the red button, after insering the USB stick. Start update, before main display appears again (timeout).

- The update procedure can be started on DTS 4210 by selecting the menu '3. Maintenance' → '2. Update software (USB)' and press ENTER. The message "Update in progress" appears and at the same time, "Please wait!>" is shown in the command line. All images are copied. The DTS 4210 is automatically restarted on completion of the update. The Telnet or SSH session has to be restarted.
- 4. As soon as the DTS 4210 is restarted, remove the USB stick.

**Notice:** The update procedure (point 0) may take longer time depending on the type and number of images (<5 min) and must not be interrupted under any circumstances. In case of an interruption, the software on the DTS 4210 is destroyed and can only be repaired in the factory.

Starting up after an update can also take some minutes (<10 min), or it can result in an additional restart, as the file systems have to be checked first.

To eliminate any mistakes during update procedure, the versions should be verified after the update.

## 7.5 Updating applications or configurations via USB

To update individual files, e.g. dtsapp, dtsmenu, ntpd, dtsdevice.conf, etc. on the DTS 4210, the following steps are carried out

## → all file names are case-sensitive, all names with 4210:

- 1. Copy applications (or configuration) to the USB stick
- 2. Plug the stick in the DTS 4210

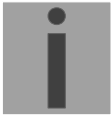

## Important: USB stick plugged in:

Do **NOT** press the red button, after insering the USB stick. Start update, before main display appears again (timeout).

- The update procedure can be started on DTS 4210 by selecting the menu '3. Maintenance' → '2. Update software (USB)' and press ENTER. The message "Update in progress" appears and at the same time, "Please wait!>" is shown in the command line. All applications are copied. The DTS 4210 is automatically restarted on completion of the update. The Telnet or SSH session has to be restarted.
- 4. As soon as the DTS 4210 is restarted, remove the USB stick.

**Notice:** The update procedure (point 0) may take longer time depending on the type and number of images (<5 min) and must not be interrupted under any circumstances. In case of an interruption, the software on the DTS 4210 is destroyed and can only be repaired in the factory.

To eliminate any mistakes during the update procedure, the versions should be verified after the update.

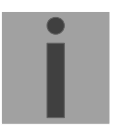

## Important: USB stick recognition:

After removing the USB stick, wait approx. 1 min. before re-inserting the it again. Otherwise it can be, that the USB stick is not recognized.

## 7.6 FTP connection

Establish anonymous connection: *ftp://"IP address of DTS 4210"* to directly reach the sub-directory /ram, e.g. Explorer *ftp://10.241.0.5* 

Establish connection as/with a user:

*ftp://dts@"IP address of DTS 4210".* e.g. with Windows Explorer enter: *ftp://dts@10.241.0.5* Password: **dts** resp. the defined password for the menu. To directly reach the sub-directory */ram*, you can also enter *ftp://dts@10.241.0.5/ram*.

Establish connection with IPv6:

The address <u>must</u> be written in brackets []: e.g. with Internet Explorer enter: *ftp://dts*@[fd03:4432:4646:3454::2000]

**Notice:** The file has to be copied in binary mode (not ASCII).

## FTP tools

|                                          | Windows 7, 8, 10                              | Linux (Suse, Redhat) |
|------------------------------------------|-----------------------------------------------|----------------------|
| Integrated in the system (file manager): | Windows Explorer<br>Start → Execute: Explorer | Konqueror / Dolphin  |
| Programs (examples)                      | CuteFTP                                       | Kbear                |

#### 7.7 SFTP connection

SFTP = SSH File Transfer Protocol

#### SFTP tools

|                                          | Windows 7, 8, 10 | Linux (Suse, Redhat) |
|------------------------------------------|------------------|----------------------|
| Integrated in the system (file manager): | -                | Konqueror / Dolphin  |
| Programs (examples)                      | WinSCP           | -                    |

## 7.8 SCP connection

SCP = Secure Copy Protocol

**Notice:** SCP connection can only be established when no menu (operation) is open.

The following error message can be ignored. There is no influence in the functionality of the operation:

```
Command 'groups' failed with termination code 127 and error message -sh: groups: not found.
```

## SCP tools

|                                          | Windows 7, 8, 10     | Linux (Suse, Redhat) |
|------------------------------------------|----------------------|----------------------|
| Integrated in the system (file manager): | -                    | With command line    |
| Programs (examples)                      | WinSCP <sup>1)</sup> | -                    |

<sup>1)</sup> Due to technical restrictions SCP is only supported on command line interface. Use SFTP instead → See chapter Fehler! Verweisquelle konnte nicht gefunden w erden. Fehler! Verweisquelle konnte nicht gefunden werden.

## 7.9 Save Configuration externally

#### (for backup or copy to another DTS 4210)

#### Save the current configuration via MOBA-NMS:

- 1. Select DTS device in the device view.
- 2. Menu 'Edit' → Select 'Backup configuration...'.
- 3. Select the elements that are to be saved. (In case of doubt, select everything)
- 4. Click button 'Next >'.
- 5. Indicate destination file by clicking the 'Browse...' button.
- 6. Optionally: enter a free backup comment. E.g. reason for the backup, use, etc. This comment will then be shown during the restoration of the backup.
- 7. By clicking the 'Finish' button, the backup is created.
- 8. At the end of the backup, an overview of the process is shown. It shows which elements were saved and which ones are not available or could not be saved.

#### Save the current configuration via FTP:

- Connect a FTP client software to the DTS 4210 (with Internet Explorer enter: *ftp://dts@"IP address"*) (as user dts).
- 2. Change to the DTS 4210 directory /etc.
- 3. Save the file *dts4210.conf* (configuration) to the user PC (e.g. copy the file to the Desktop or to the directory *My Documents*).
- 4. Additionally also save possible telegram files from the directory /var/local/dts.

#### Save the current configuration via USB-Stick:

The whole procedure can be analogously done with an USB stick. The copy procedure to the USB stick can be started on DTS 4210 by selecting the menu '3. Maintenance'  $\rightarrow$  '3. Backup configuration and log to USB' and press ENTER. All files (including telegram files) will be copied into the root directory of the USB stick.

#### Copy configuration to another DTS 4210:

In order to copy the entire configuration or elements of it from a DTS device to another, the according assistant in MOBA-NMS can be used. For this, select the source device (from which the configuration shall be transferred) and start the assistant in the menu 'Edit'  $\rightarrow$  'Transfer configuration...'. It will lead you through the individual steps.

Without MOBA-NMS, perform the procedure explained in chapter 7.3 resp. 7.5.

**Notice:** When copying the configuration from one DTS 4210 to an other, the IP address may have to be changed after the download by serial connection.

## 7.10 Copying Telegram files to the DTS 4210.timecenter

Analogously to the previously described procedures telegram files can be copied via FTP or USB stick to the DTS 4210.

The copy procedure can be started on DTS 4210 by selecting the menu '3. Maintenance'  $\rightarrow$  '8. Copy telegram-files' and press ENTER. Afterwards, select again in the menu "6.5.4 Serial interface" and reload.

The files are stored in the directory **/var/local/dts** and can be deleted or copied via FTP.

#### Special case USB stick:

If the DTS recognizes the insertion of an USB stick, it is shown on the display. By pressing the red button the copy procedure can be released (analogously to the above described procedure). The button has to be pressed until the copy procedure is started.

#### Management with MOBA-NMS:

With MOBA-NMS, the files do not need to be copied manually via FTP or USB stick, since this is already integrated in the MOBA-NMS operation. At every file selection, the 'Change...' link can be clicked. This opens a file dialog which shows all files and allows new files to be loaded onto the device or existing ones to be deleted.

Example of a program file choice:

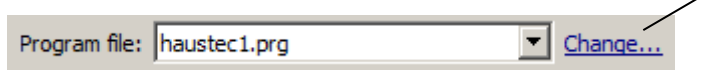

Link for opening the file dialog for editing the file list.

**Notice:** After the file copy procedure, the output of the telegram files are re-started (take over of the files).

Notice: The file name is limited to 8 characters before the dot, e.g. IF482Std.tel

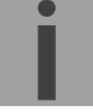

## 8 Time administration

## 8.1 Concept of time administration

The internal master clock runs on UTC (Universal Time Coordinated). The time shown on the display, as well as some of the outputs are linked via a time zone entry with the master clock time and can therefore be individually allocated to a specific time zone.

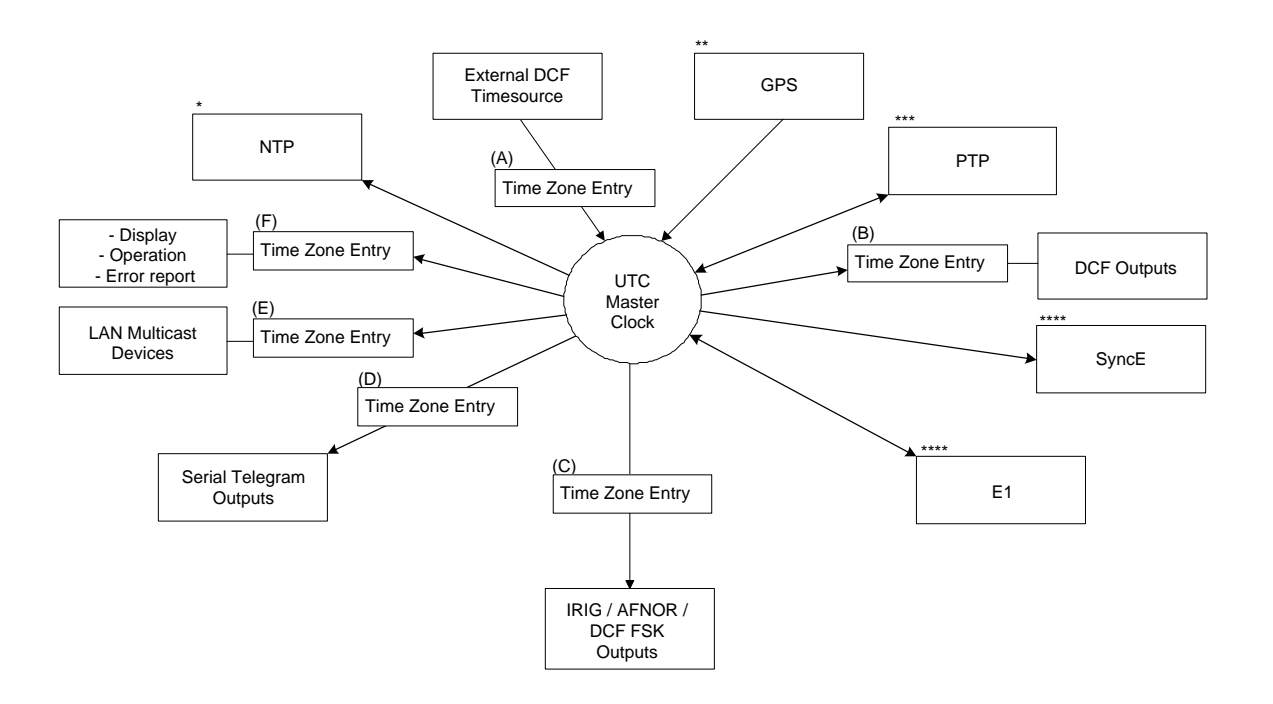

#### Configurable time zones:

(A)

- (A) chapter 6.5.9 Time source
  - chapter 6.5.2 DCF output
- (B) chapter 6.5.5 IRIG / AFNOR / DCF-FSK Output
- (C) chapter 6.5.4 Serial interface
- (D) chapter 6.5.7 NTP slave clocks / time zone server
- (E) chapter 6.5.24 General settings
- \* NTP is always UTC
- \*\* GPS is always UTC
- \*\*\* PTP is always TAI (PTP timescale)
- \*\*\*\* SyncE and E1 contains no local time information

## 8.2 Synchronization process & diagram

The time that the DTS 4210 maintains is referred to as System time. The System Time is used to supply time to all of the available time of day outputs (such as the front panel LCD display, NTP time stamps, PTP time stamps, etc.).

System time can be synchronized to different time references. All configured sources are monitored simultaneously but the DTS can only synchronize to one source at the time.

Multiple configured sources allow redundancy on time reference side. The following sources are supported:

- GNSS (default)
- Redundant link (between two DTS 4160)
- PTP
- High precision DCF
- E1

Each source has a user assigned priority that defines the source change process on a source error (e.g. priority 1 source GNSS loses reception. If E1 had priority 2, the DTS would change source and synchronize to E1.)

The flow chart below illustrates how the DTS 4210 synchronizes to the available time sources.

- 1. On system startup, the DTS waits until the oscillator reaches stable state.
- 2. Then it waits for an available source to set system time (usually it uses the first source that is available, not necessarily source with priority 1).
- 3. As soon as system time is within nanoseconds to its source, outputs will be enabled and system time OK flag set.
- 4. In normal operation (system time set), all configured sources are monitored simultaneously.
- If the active source suddenly is not available anymore (e.g. due to loss of GNSS reception), the DTS will change its active source to the source with the next lower priority (e.g. from prio 1 to prio 2). DTS will always change back to a higher priority source as soon as one is available (see example situation further below).

Source changes cannot happen more than ones in 10 minutes.

- 6. If for some reason no source is available, the device goes into holdover mode (based on internal oscillator).
- 7. The DTS regularly updates its synchronization status based only on the active source. Such contains stratum calculation and synchronization alarms (e.g. Big offset to time source).

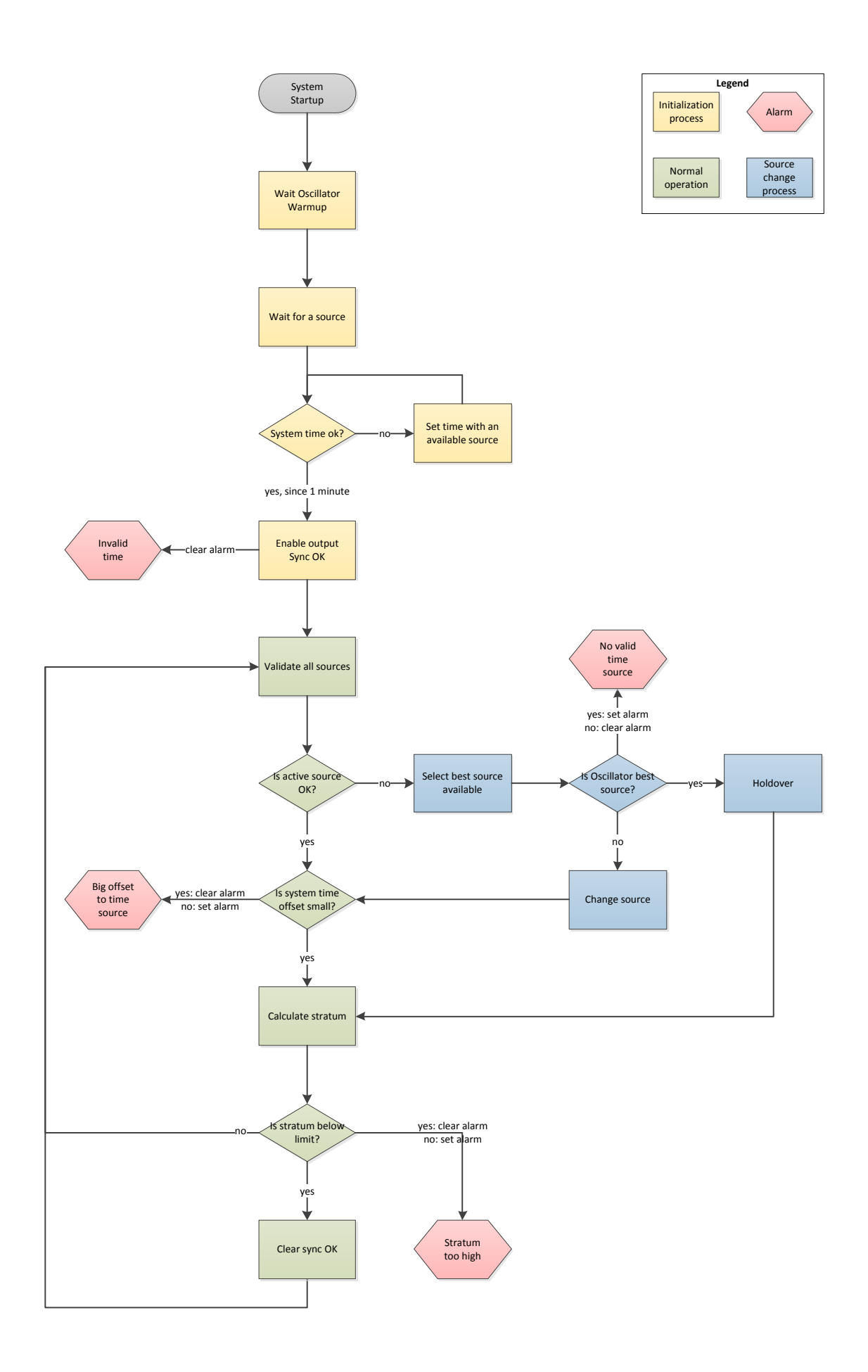

## 8.3 Time acceptance

#### System startup:

After finishing the boot procedure, the time reception from any source usually takes 10 minutes or more. The first source available will be taken to set system time even if it does not have priority 1.

#### **Outputs activation:**

As soon as the system time was set successfully within nanosecond accuracy to its source, the outputs are activated.

#### Source changes:

Time source change decisions are either done automatically or manually, depending on user settings.

**Automatic mode:** The priority is based on deviation estimations of each source. The source with lowest deviation has highest priority.

Manual mode: Uses the user defined source priority list.

#### Source failures:

The active source is permanently supervised. If it fails for more than 1 minute, DTS will choose the next best source (e.g. from priority 1 to priority 2). Source changes happen immediately but maximal once per 10 minutes, which prevents source hopping.

#### Holdover accuracy:

The specified holdover accuracy is reached after a minimum of 7 days of continuous synchronization to an accurate source such as GNSS or PTP. The lower the source accuracy, the longer it takes to reach high holdover accuracy. Holdover accuracy increases over time, hence the longer synchronized the higher is the accuracy in holdover.

#### Short-term time/frequency stability:

When the specified holdover accuracy is reached, a source failure of less than 1 hour has no effect on output accuracy.

#### Long-term source failure (> 1 hour):

Longer source failure puts the DTS into holdover. When the holdover accuracy is reached, a long-term source failure can be bridged with accuracy according to the built-in oscillator.

At the moment of the resumption of the source signal, a possible time drift is adjusted with a speed of a few ns/sec.

A correction can take up to 1 hour plus 1 hour per day of source absence. Example: Loss of GPS during 2 days:

Duration of time correction = 1 hour + 2 x 1 hour  $\rightarrow$  Total: approx. 3 hours

#### Variants of time synchronization:

 Adjusting slowly (Adjust Mode = follow): After starting the DTS, the time is set for a first time (from a source). Afterwards, the time will only be aligned with maximum adjusting speed of a few ns / sec. if deviating from the source.

Configuration: see chapter "6.5.10 Time adjustment "

Adjust immediately (Adjust Mode = set): → this mode is currently not implemented!

#### Manual time set:

The time is always set immediately. The stratum is set to 1 or to the defined fix stratum value. All configured outputs will be activated.

## 8.4 Stratum handling

#### Stratum in synchronized operation:

The Stratum value behaves as follows for synchronization from the time source:

- When a fix stratum is configured, the system will always have this configured Stratum. - If the system has auto stratum configured then the system will have the Stratum of its source plus 1. GNSS has Stratum  $0 \Rightarrow$  DTS therefore Stratum 1. A PTP master clock may have Stratum 1 => DTS therefore has Stratum 2.

#### Stratum in case of time source loss:

The Stratum value behaves as follows in the case of external time source loss: When a fix Stratum is configured, the system will always have this configured Stratum. When the Stratum is set to auto mode the Stratum is calculated as follow:

```
The Stratum can count from 1 up to 16, which means 15 steps
1 hour => 60 minutes => 3600 seconds, 3600 / 15 steps = 240 s/step
```

```
E.g. the Stratum timeout is configured to 2 hours, the Stratum is increasing:
2h => 120min => 7200 sec
7200 sec / 15 = 480 s/step (→ 8 min/step)
```

Stratum increase is stopped at configured Stratum limit.

E.g. the Stratum timeout is like before 2 hours (increasing of the Stratum every 8 minutes), the Stratum limit is set to 12. These means after 8 minutes of synchronisation loss the device will increase the Stratum from 1 to 2. 8 minutes later the device will change the Stratum from 2 to 3 and so on. After 11 steps \* 8 minutes = 88 minutes the Stratum of the device is 12. From now on the device will have the Stratum 12 until it is synchronized again. The Stratum stops increasing, because the device has from now on the synch alarm (as configured).

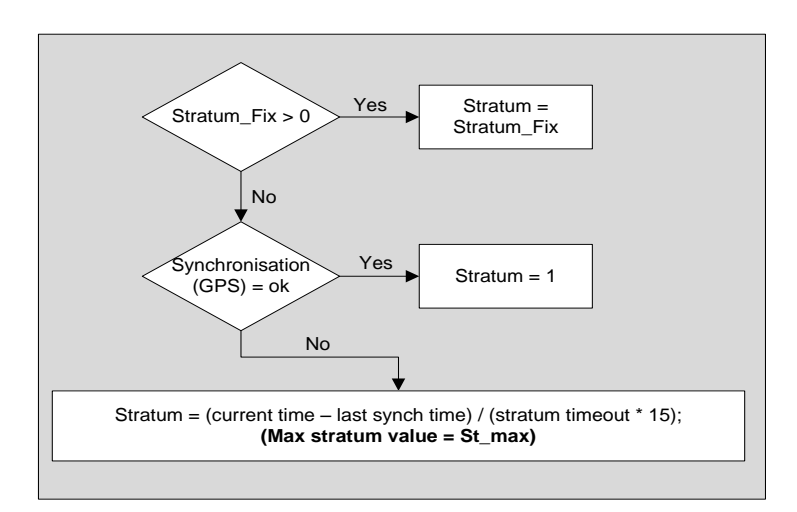

## Technical description of the stratum functionality:

#### Legend:

| Stratum timeout:     | Stratum TO <0-16>, Stratum error timeout time 1-999 [h], for loss |
|----------------------|-------------------------------------------------------------------|
|                      | of the external source                                            |
| St_fix:              | 015, configurable fix stratum, $0 = auto$                         |
| Max Stratum value:   | 116, configurable stratum limit                                   |
| current time [s]:    | current time (can be found in the overview => time state)         |
| last synch time [s]: | time of the last synchronization (can be found in the overview => |
|                      | time state)                                                       |

## 8.5 Source change example situation

For better understanding of how source changes happen, consider the following situation:

- DTS has 3 sources configured: 1. GNSS, 2. PTP, 3. E1.
- Time source change mode is set to manual.
- DTS is powered off, all sources are correctly configured and cables plugged-in.

Now, the DTS is powered on and system starts up. Initial synchronization is done by using PTP time even though it does not have priority 1, but because it's the fastest source available.

10 Minutes after choosing PTP as active source, DTS will change to GNSS, it's priority 1 source.

Further, consider the following scenario:

- Priority 1 source, GNSS, loses reception for more than a minute.
- The sources PTP and E1 are currently available.
- Time source change mode is set to auto.

During DTS uptime all sources are statistically analysed and rated according to an estimated deviation (this means, the more stable a source, the better its rating).

DTS will switch immediately to priority 3 source, E1, because its deviation is lower than the one of PTP (meaning in this scenario: PTP is a less stable source than E1).

After some days, GNSS reception is back. Then after some minutes (10 minutes or more) the DTS time handler estimated GNSS as the best source of all three and switches back to GNSS.

As a last scenario consider the scenario above, but:

- Time source change mode is set to manual.

In manual source change mode the statistical analyzation does not make any source rating. Only the priority list made by the user decides which source will be next on a failure.

On a GNSS failure DTS will now switch to priority 2 source, PTP. E1, as priority 3 source, will be taken if GNSS and PTP fail.

#### 8.6 Time server

- NTP v4 (compatible with v3, RFC 1305) as per RFC 5905 (port 123)
- SNTP (UDP), RFC 4330 (port 123)
- PTP (UDP), IEEE 1588-2019 (V2.1) (ports 319 and 320)
- TIME (TCP/UDP), RFC 868 (port 37)
- DAYTIME (TCP/UDP), RFC 867 (port 13)

#### 8.7 Time accuracy, time-keeping

See appendix G Technical data.

## 8.8.1 Introduction to the leap second

A leap second is a one-second adjustment that keeps Coordinated Universal Time (UTC) in sync with the earth's rotation. The organization IERS (<u>http://www.iers.org</u>) decides within a half year in advance whether a leap second shall be inserted or not. A leap second can be inserted into UTC time twice a year: on 31th of December or on 30th of June.

A leap second may be added or removed.

The organization IERS (<u>http://www.iers.org</u>) decides within a half year in advance whether a leap second shall be inserted or not.

## 8.8.2 Leap second handling by the DTS 4210

The DTS 4210 can be prepared by the following procedures to implement a leap second:

- Manual user input (highest priority)
- Currently used source
- Ignore Leap second

 $\rightarrow$  A received leap second will be saved, so even when the source is not available in the leap moment the leap second will be done. A saved leap second can only be cleared, when the leap second mode is changed to no leap second.

#### Manual user input:

To ensure that the leap second adjustment process starts at the exact time the leap second may be configured manually.

In this case the leap second adjustment will be executed at the exact date and time even if the GPS reception is not sufficient.

#### → This procedure is recommended by Mobatime!

#### **GNSS** Receiver:

The GNSS satellite system transmits the information of a Leap Second adjustment at an arbitrary number of months in advance.

#### Redundant-Link-Mode:

The Redundant-Link provides leap second indication within a 1 hour before occurrence.

#### PTP and the leap second

PTP provides leap second indication before occurrence, ether with the Flag 59 or the Flag 61 depending on the direction of the leap second.

#### DCF and the leap second

DCF provides leap second indication before occurrence. DCF does not indicate in which direction the leap second is. The DTS 4160 will in case of a leap second announcement from DCF insert a second in the leap moment. This is the only direction which happened so far.

#### E1 and the leap second

E1 does not have a leap second indication.

## 8.8.3 Leap Second alert notification on DTS 4210 outputs

The DTS 4210 announce a pending leap second adjustment by the following methods:

- NTP Packets provides leap second indication within at least 1 hour before occurrence
- PTP Packets provides leap second indication within at least 1 hour before occurrence
- Redundant link provides leap second indication within at least 1 hour before occurrence
- DCF-Outputs provides leap second indication within at least 1 hour before occurrence

## 8.8.4 Leap Second correction mode

A Leap Second will be inserted always in one step.

The sequence of dates of the UTC second markers will be as the following (Example end of the year):

+1 Second

|   | December | 31, | 23h | 59m | 59s |  |
|---|----------|-----|-----|-----|-----|--|
|   | December | 31, | 23h | 59m | 59s |  |
|   | January  | 01, | 00h | 00m | 00s |  |
| 1 | Second   |     |     |     |     |  |
|   | December | 31, | 23h | 59m | 57s |  |
|   | December | 31, | 23h | 59m | 58s |  |
|   | January  | 01, | 00h | 00m | 00s |  |
|   |          |     |     |     |     |  |

## 8.8.5 Leap Second Status indication

The DTS 4210 shows the following information about a leap second

- Leap second status (no Leap Second planned, Leap Second pending)
- Leap second time & date (if pending, otherwise none)
- Leap second adjust direction (-1, +1, if pending)
- Leap Second source (Manual, GNSS, Redundant-Link, PTP, DCF)
- Time & date of last implemented Leap second (since the last reboot)

A Leap Second implementation is also logged in the dts log file (/var/log/dts.log) on the device.

→ Please see chapter 7.6 how to make an ftp connection to the device.

#### Implementation in MOBA-NMS

| Leap second                    |                         |
|--------------------------------|-------------------------|
| Status:                        | No leap second detected |
| Source of leap second:         | None                    |
| Date of next leap second:      | None                    |
| Direction of next leap second: | None                    |
| Date of last leap second:      | None                    |
| Direction of last leap second: | None                    |
|                                |                         |

#### 8.9 NTP Authentication

NTP provides two variants for authentication in version 4:

- NTP symmetric keys (i.e. symmetric keys)
- NTP autokeys

NTP authentication assures a correct time source and prevents manipulation of NTP information. NTP data itself is, however, not encoded.

## 8.9.1 NTP symmetric keys

A 32-bit key ID and a cryptographic 64/128-bit check sum of the packet is attached to each NTP IP packet.

The following algorithms are used for this purpose:

- Data Encryption Standard (DES) (partly restricted in North America and no longer integrated into new NTP variants (>V4.2))
- Message Digest (MD5)
- Secure Hash Algorithm (SHA1)

The DTS 4210 only supports the MD5 procedure.

The receiving NTP service calculates the check sum with an algorithm and compares it with the one contained in the packet. Both NTP services must have the same encryption key and the same corresponding key ID for this purpose. Packets with a wrong key or wrong check sum will not be used for synchronization . The DTS 4210 must be correspondingly configured to be able to use NTP authentication (chapter 6.5.13 NTP). The NTP service of the other equipment (e.g. server, PC...) must also be configured. In the case of standard NTP, this occurs via the ntp.conf file:

```
# path for key file
keys /etc/ntp/ntp.keys
trustedkey 1 2 3 4 5 6 # define trusted keys
requestkey 4 # key (7) for accessing server variables
controlkey 5 # key (6) for accessing server variables
server ntp1.test.org key 2
server ntp2.test.org key 6
server 192.168.23.5 key 3
```

The description of the ntp.conf file can be accessed via the corresponding man-page, or consulted at http://www.eecis.udel.edu/~mills/ntp/html/authopt.html

The authentication mode is automatically activated when a key is used and the paths for the keys have been correspondingly configured.

trustedkey defines all keys currently permitted

requestkey defines the key for the ntpq help tool.

controlkey defines the key for the ntpdc help tool.

The keys are located in the ntp.keys file defined with  ${\tt keys}.$  This has the following format:

```
    M TestTest
    MD5 df2ab658
    SHA1 2C7DE8F891BEA1904111A802D98053D114CB6FDB
    M NTPv4.98
```

The key ID is in the first column of the file, the format of the keys in the second defined column, and the key itself in the third. There are four key formats, however the DTS supports only MD5 and SHA1  $\rightarrow$  M. The letter M is no longer written for new NTP variants (>V4.2) and is only necessary for backwards compatibility. The characters ' ', '#', '\t', \n' and '\0' are not allowed in the MD5 ASCII key! Key 0 is reserved for special purposes and should therefore not be used here.

ntp.keys: man page for ntp.keys to be noted (check the internet)

## 8.9.2 NTP Autokey

The validity of the time received to the NTP clients is assured by symmetric keys. For a higher degree of certainty, exchanging the keys used regularly is, however, necessary to obtain protection, e.g. from replay attacks (i.e. attacks in which recorded network traffic is simply played back).

The autokey procedure was introduced as the exchange is very involved in a large network. A combination of group keys and public keys enables all NTP clients to check the validity of the time information which they receive from servers in their own autokey group.

NTP Autokey is relatively complex in its use and studying the functionality is definitely necessary beforehand.

Autokey is described at *http://www.cis.udel.edu/~mills/proto.html* or on the NTP homepage *http://www.ntp.org*.

Autokey is currently defined in an IETF draft. https://tools.ietf.org/html/draft-ietf-ntp-autokey-08

The configuration of Autokey is explained in *http://support.ntp.org/bin/view/Support/ConfiguringAutokey* or in <u>http://www.ntp.org/ntpfag/NTP-s-config-adv.htm#S-CONFIG-ADV-AUTH.</u>

## 8.10 PTP

With the Precision Time Protocol (PTP) it is possible to synchronize an Ethernet Network in sub micro seconds (Nanoseconds). The DTS 4160 supports PTP Version 2.1 as specified in the IEEE 1588-2019 standard. It is available on 3 different network interfaces (see Appendix "A Connection diagrams").

The DTS 4160 can be configured to run as a Grandmaster or Slave. It communicates via the Ethernet ports by sending PTP packets with current time and synchronization information.

| Connectors:               | Ethernet via 1x SFP and 2x RJ45 referring to Appendix "A Connection diagrams"            |
|---------------------------|------------------------------------------------------------------------------------------|
| PTP Version:<br>supported | PTP V2.1 according to IEEE 1588-2019, PTP V1 is not                                      |
| Delay Mechanism:          | P2P (Peer-to-Peer), E2E (End-to-End)                                                     |
| Transmission mode:        | IPv4, IPv6, Layer2, UDP, Multicast and Unicast according to definition IEEE 1588-2019    |
| Master-Slave:             | Master and Slave(only Multicast)                                                         |
| Clock Mode:               | "2 step" or "1 step"                                                                     |
| Profiles:                 | IEEE 1588 default Profile (E2E and P2P),                                                 |
|                           | utility/ IEC/IEEE 61850-9-3, IEEE 802.1AS,ITU-T G8265.1,<br>ITU-T G8275.1, ITU-T G8275.2 |
| SNMP:                     | no specific PTP SNMP MIB                                                                 |

Every PTP Interface can operate as a master in a different Ethernet network.

Only one PTP interface can be slave.

## 8.11 Synchronous Ethernet (SyncE)

With SyncE, devices in an Ethernet Network can synchronize their clock to the frequency used to transmit the network packets. The DTS 4210 supports SyncE compatible to ITU G.8262/Y1362. It is available on 12 different network interfaces (see (see Appendix A Connection diagrams).

The DTS 4210 can be configured to run as a SyncE Master only. It communicates via the Ethernet ports by sending Layer2 packets (ESMC), with the current quality level information.

| Connectors:        | Ethernet via 4x SFP slots and 8x RJ45 ports referring to Appendix A Connection diagrams. |  |  |
|--------------------|------------------------------------------------------------------------------------------|--|--|
| Transmission mode: | Layer2                                                                                   |  |  |
| Quality Level:     | In synchronized state the DTS 4210 sends out the quality level PRC.                      |  |  |

## 8.12 E1

E1 is a European digital transmission format specified by the ITU-T. The E1 signal format carries data at a rate of 2.048 Mbit/s. It is composed of 32 channels and the data rate supported by each channel is 64 kBit/s. The DTS 4210 is equipped with 4 E1 interfaces.

| Outputs:  | 4x unbalance E1 outputs (BNC 75 Ohms TX and RX) |
|-----------|-------------------------------------------------|
|           | 4x balanced E1 outputs (RJ48 jack)              |
| Coded:    | HDB3 coding format                              |
| Features: | Supports CRC4                                   |
| SSM:      | Only quality level option I (ITU-T G.781/G.704) |

DTS 4210 meets the following standard:

G.811: when Rubidium is installed and synchronized with GNSS.

#### 8.13 Oscillator

The DTS 4210 is available with the below mentioned oscillator:

- Rubidium :

The rubidium oscillator provides the ability to extend the hold-over period for operation compatible to the G.811 in case off a temporary loss off the time source.

This oscillator is disciplined to the time source available (such as GNSS, PTP, E1...).

During the start-up, the rubidium oscillator has to warm-up. In this warm-up time the oscillator is not stable enough. This is the reason why the device waits for the oscillator to lock/stabilize. This takes normally up to 10 minutes. In the worst case this can take up to 2 hours, but this is really rare.

For operation with E1 line, the rubidium oscillator is the recommended option.

## 8.14 Redundant operation of 2 DTS 4210.timecenter

For redundant operation two DTS 4210 devices are T: and the synchronized via optical fibers. For this purpose, a mini GBIC module is plugged into both devices and connected via optical fibres (see Appendix G Technical data): mini GBIC module GPS antenna **GPS** antenna slave (front view) master (rear view) 9810 D-Link redundant time servers redundant outputs

In this scenario both devices have a GPS receiver (GNSS source priority 1). Both devices are configured for the redundant mode (red. link source priority 2), but are basically equal and work out the master/slave role among themselves. The slave supervises the system time on the basis of its own GPS time and generates an error message, should the time difference amount exceed the configurable value of n nanoseconds.

- Starting the devices with fibre optic connection The devices work out among themselves which is the master (normally the one synchronized first)
- Both devices are always synchronized from GPS.
   Both devices show the same stratum level (usually stratum 1).
   The fibre optic connection is only used for status exchange and time compare.
- In case of loss of the master GPS, the master checks if the slave is better synchronized. If the slave is better synchronized the slave takes over the master role (only in case it is still synchronized to its own GPS). The previous master becomes the slave and is synchronized via optical link from master. At this point the stratum of the slave is: master stratum +1.

- In case of loss of the slave GPS, the slave is synchronized via optical link from master. Stratum is increased to: master stratum +1.
- In the case of a loss of the master (power down), the slave assumes the master function.
- If the former master is working again, it takes the current time from GPS, compares with the current master and remains in slave mode. (Initially it will take the time from redundant link; first source which is locked is used to set the time.)
- In the case of a fibre optic connection loss and both devices are still GPS synchronized, the master remains in master mode and the slave changes from slave to master mode. But both devices release an alarm.

#### <u>NTP</u>

The NTP clients select the server with the better (lower) stratum.

#### <u> PTP</u>

Clients use BMCA (Best Master Clock algorithm)

#### <u>RTC:</u>

It is recommended to not use the RTC.

**Notice:** If redundant mode is in use, either leave network settings of **port 4** on default values or at least switch DHCP = ON, PTP = OFF and SyncE = OFF.

## 8.15 Logfile Synchronization status

The DTS 4210 provides a logfile under /ram/*date-wd*.log (e.g. /ram/20180626-Tue.log) about the synchronization status seven days back. The Log interval is 1 minute. The maximum value of this 1 minute is written to the file.

#### Example:

| Offcot GNSS | Offcot DTD                                  | Offcot NTD                                                                     | Offcot DCE                                                                                                    | Offcat Rad                                                                                                    | Offcot F1                                                                                                    |
|-------------|---------------------------------------------|--------------------------------------------------------------------------------|----------------------------------------------------------------------------------------------------|----------------------------------------------------------------------------------------------------|----------------------------------------------------------------------------------------------------|
|             | ULISEC FIF                                  | ULISEC NIF                                                                     | UTISEL DEI                                                                                                    | Uliset Reu.                                                                                                    | ULLSEC LL                                                                                                    |
| 0 ()        | 104 (+)                                     | 0()                                                                            | 0()                                                                                                    | 96 (*)                                                                                                    | 0()                                                                                                    |
| 1 0()       | 104 (+)                                     | 0()                                                                            | 0()                                                                                                    | 96 (*)                                                                                                    | 0()                                                                                                    |
| 2 0()       | 104 (+)                                     | 0()                                                                            | 0()                                                                                                    | 96 (*)                                                                                                    | 0()                                                                                                    |
|             | C Offset GNSS<br>0 0 ()<br>1 0 ()<br>2 0 () | C Offset GNSS Offset PTP<br>0 0 () 104 (+)<br>1 0 () 104 (+)<br>2 0 () 104 (+) | C         Offset GNSS         Offset PTP         Offset NTP           0         0 ( )         104 (+)         0 ( )           1         0 ( )         104 (+)         0 ( )           2         0 ( )         104 (+)         0 ( ) | C         Offset GNSS         Offset PTP         Offset NTP         Offset DCF           0         0         104         +)         0         0         0         )           1         0         ()         104         +)         0         ()         0         ()           2         0         ()         104         +)         0         ()         0         () | C       Offset GNSS       Offset PTP       Offset NTP       Offset DCF       Offset Red.         0       0 ( )       104 (+)       0 ( )       0 ( )       96 (*)         1       0 ( )       104 (+)       0 ( )       0 ( )       96 (*)         2       0 ( )       104 (+)       0 ( )       0 ( )       96 (*) |

#### (\*) = active source

→ Please see chapter 7.6 how to make an ftp connection to the device.

## 9.1 General

The SNMP version V2c or V3 for Get, Set and V1 or V2c for Notification (Trap) is used.

A full SNMP agent is implemented on the DTS (MIB II, DTS4210).

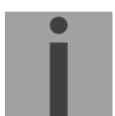

**Notice:** For detailed SNMP parameters please refer to MIB file. See also end of this page.

For SNMP V2c, following standard *Communities* are used:

| Read only :     | romobatime       |                             |
|-----------------|------------------|-----------------------------|
| Read/Write:     | rwmobatime       |                             |
| Trap:           | trapmobatime     |                             |
| For SNMP V3, fo | llowing standard | User I Passwords are used:  |
| dtsUser1        | mobatime         |                             |
| dtsUser2        | mobatime         |                             |
| dtsInfo         | mobatime         | (not changeable, read only) |

DtsUser1 and dtsUser2 have full read/write access on all objects. With SNMP V3 rules, access can be reduced. Changes of the rules can only be modified over the DTS menu and not via SNMP.

SNMP V3 agent supports user validation (authentication MD5) and encoding (encryption DES).

MIB II values like sysDescr, sysContact, sysName, or sysLocation can only be modified over the DTS menu but not via SNMP.

The following MIB definitions are used:

SNMPv2-SMI, SNMPv2-MIB, SNMPv2-CONF, SNMPv2-TC, SNMPv2-TM, SNMP-FRAMEWORK-MIB, SNMP-MPD-MIB, SNMP-NOTIFICATION-MIB, SNMP-TARGET-MIB, SNMP-USER-BASED-SM-MIB, SNMP-VIEW-BASED-ACM-MIB, RFC1213-MIB, IF-MIB, IP-MIB, IP-FORWARD-MIB, TCP-MIB, UDP-MIB, HOST-RESOURCES-MIB, HOST-RESOURCES-TYPES, DISMAN-EVENT-MIB, NOTIFICATION-LOG-MIB, UCD-SNMP-MIB, NET-SNMP-MIB, NET-SNMP-TC

SNMP V2c, V3:DTS-COMMON(File: DTS-COMMON-MIB.TXT)General DTS definition, always requiredDTS4210(DTS4210-MIB.TXT)Device-specific DTS definitions

#### MIB-Files copy from DTS device:

The MIB files can be copied from the DTS 4210 with FTP (For FTP use, see chapter "7.6 FTP connection"):

DTS-MIB: /etc/snmp/mibs/ Standard MIBS: /usr/share/snmp/mibs/

## 9.2 Device configuration with SNMP

If one or several variables are set in a configuration group with *Put*, the variable *dts4210????ConfigCmd* must be set at the end to 1 in the corresponding group. The values of the entire configuration group are assumed from the DTS with this command (1=Save).

As long as the accept command has not been set, the changed variables can be restored to the old values by setting the *dts4210????ConfigCmd* variable to 2 (2=undo, restore).

After sending the accept command, a dts4210ConfigChanged Notification is sent.

The definitions of the available variables can be taken from the MIB files.

Example:

| Management-System                 | DTS           |                                               |  |
|-----------------------------------|---------------|-----------------------------------------------|--|
| Put dts4210FTPMode=1              | $\rightarrow$ | Variable is set to 1 internally               |  |
| Put dts4210NetServicesConfigCmd=1 | $\rightarrow$ | Configuration group is assumed                |  |
|                                   | ←             | Sends dts4210ConfigChanged Notification       |  |
|                                   |               | with the new time dts4210NetConfigChangedTime |  |

## 9.3 DTS subagent SNMP notification

Protocol: SNMPv2c Notification

For *Notifications* to be sent out, SNMP must be switched on. In addition, at least one receiver system must be configured.

#### 9.3.1 Startup

## [dts4210StartUp]

[dts4210Shutdown]

Sent out when the subagent for the DTS is started.

This *Notification* is always sent out, as soon as SNMP is activated and a destination address is configured.

## 9.3.2 Shutdown

Sent out when the subagent for the DTS is stopped.

This *Notification* is always sent out, as soon as SNMP is activated and a destination address is configured.

## 9.3.3 Status changed

## [dts4210StatusChanged]

Sent out when the subagent detects a status change in the DTS application process. The following variables are monitored for changes:

dts4210SysStatus, dts4210NTPTInfoCurrentSource, dts4210SysStratum

This *Notification* is always sent out, as soon as SNMP is activated, and a destination address is configured.

| Field                | Туре         | Size    | Description                           | Example     |
|----------------------|--------------|---------|---------------------------------------|-------------|
| dts4210SysStatus     | Unsigned Int | 4 Bytes | Contains the internal system status   | 66309       |
| dts4210SysOffset     | Integer      | 4 Bytes | Actual time offset of the system [us] | -28 → -28ns |
| dts4210SysTimeSource | Byte         | 1 Byte  | Actual time source                    | 2           |
| dts4210SysStratum    | Byte         | 1 Byte  | Actual system<br>stratum level        | 1           |

The Notification sent out contains the following data:

## 9.3.4 Configuration changed

## [dts4210ConfigChanged]

Sent out when the subagent detects a configuration change in the DTS application processes.

This *Notification* is always sent out, as soon as SNMP is activated and a destination address is configured.

The Notification sent out contains the following data:

| Field                                    | Туре      | Size    | Group                      |
|------------------------------------------|-----------|---------|----------------------------|
| dts4210SysConfigChangedTime              | TimeTicks | 4 Bytes | dts4210System              |
| dts4210NetworkPortConfigChangedTime      | TimeTicks | 4 Bytes | dts4210NetworkPortEntry    |
| dts4210LAGIFConfigChangedTime            | TimeTicks | 4 Bytes | dts4210NetworkLAGIFEntry   |
| dts4210NetworkIPCfgConfigChangedTime     | TimeTicks | 4 Bytes | dts4210NetworkIPCfgEntry   |
| dts4210NetworkVLANConfigChangedTime      | TimeTicks | 4 Bytes | dts4210NetworkVLANCfgEntry |
| dts4210NetServicesConfigChangedTime      | TimeTicks | 4 Bytes | dts4210NetServices         |
| dts4210TSConfigChangedTime               | TimeTicks | 4 Bytes | dts4210TimeSource          |
| dts4210RedundantLinkConfigChangedTime    | TimeTicks | 4 Bytes | dts4210TimeRedundantLink   |
| dts4210NTPConfigChangedTime              | TimeTicks | 4 Bytes | dts4210TimeNTPServer       |
| dts4210PTPConfigChangedTime              | TimeTicks | 4 Bytes | dts4210TimePTPConfig       |
| dts4210GNSSConfigChangedTime             | TimeTicks | 4 Bytes | dts4210TimeGNSSConfig      |
| dts4210DCFINConfigChangedTime            | TimeTicks | 4 Bytes | dts4210TimeDCFINConfig     |
| dts4210OutMainDCFConfigChangedTime       | TimeTicks | 4 Bytes | dts4210OutMainDCF          |
| dts4210OutLinePulseFREQConfigChangedTime | TimeTicks | 4 Bytes | dts4210OutLinePulseFREQ    |
| dts4210OutLineSerialConfigChangedTime    | TimeTicks | 4 Bytes | dts4210OutLineSerial       |
| dts4210OutLineIRIGConfigChangedTime      | TimeTicks | 4 Bytes | dts4210OutLineIRIG         |
| dts4210OutLineE1ConfigChangedTime        | TimeTicks | 4 Bytes | dts4210OutputLinesE1       |
| dts4210OutLineTZServerConfigChangedTime  | TimeTicks | 4 Bytes | dts4210OutLineTZServer     |
| dts4210RelayConfigChangedTime            | TimeTicks | 4 Bytes | dts4210AlarmRelayConfig    |
| dts4210MailConfigChangedTime             | TimeTicks | 4 Bytes | dts4210AlarmMailConfig     |
| dts4210SnmpConfigChangedTime             | TimeTicks | 4 Bytes | dts4210SnmpConfig          |
| dts4210SnmpV3ConfigChangedTime           | TimeTicks | 4 Bytes | dts4210SnmpV3              |
|                                          |           |         |                            |

The *ConfigChangedTime* variables show the time of the last change of the relevant configuration group as TimeTicks value in 1/100th seconds. The management system can decide on the basis of these time values, which configurations need to be reloaded. The groups and their parameters are listed in appendix "Fehler! Verweisquelle konnte nicht gefunden werden. Fehler! Verweisquelle konnte nicht gefunden werden. Fehler! Verweisquelle konnte nicht gefunden werden."

## 9.3.5 Alive Notification

## [dts4210Alive]

Sent out in a configurable interval.

This *Notification* is always sent out, as soon as SNMP and the alarm traps are activated and a destination address is configured.

| Field            | Туре         | Size    | Description                                                                    | Example                                                      |
|------------------|--------------|---------|--------------------------------------------------------------------------------|--------------------------------------------------------------|
| dts4210SysStatus | Unsigned Int | 4 Bytes | Contains the internal system status                                            | 66309                                                        |
| dts4210SysAlarms | Byte Array   | 8 Bytes | 64 Bit Alarm flags<br>1.Byte Bit 07<br>2.Byte Bit 815<br>::<br>8.Byte Bit 5663 | FFF870FF.FFFFFFFF<br>     <br>  5.Byte<br>  2.Byte<br>1.Byte |

The Notification sent out contains the following data:

## 9.3.6 Alarm Notification

## [dts4210Alarm]

Sent out if alarm status changes, i.e. *Notification* is sent out when an alarm flag is set or deleted.

This *Notification* is always sent out, as soon as SNMP and the alarm traps are activated and a destination address is configured.

The *Notification* sent out contains the following data:

| Field                      | Туре            | Size     | Description                                        | Example          |
|----------------------------|-----------------|----------|----------------------------------------------------|------------------|
| dts4210TrapAlMsgErrorNr    | Byte            | 1 Byte   | No. of the alarm bit (063)                         | 3                |
| dts4210TrapAIMsgErrorState | Byte            | 1 Byte   | 0 = alarm bit was deleted<br>1 = alarm bit was set | 1                |
| dts4210TrapAlMsgErrorTime  | Unsigned<br>Int | 4 Bytes  | PC-time in seconds since<br>01.01.1970 00:00:00    | 946684805        |
| dts4210TrapAlMsgErrorText  | Text            | 59 Bytes | Error text                                         | Failure supply 1 |

## 10 Redundant Power supply

The DTS 4210 permits different power supply alternatives:

1. Non-redundant power supply:

Only one power connector is plugged in (24VDC or 240VAC)

**Notice:** In the menu: '2 Configuration'  $\rightarrow$  '4 General'  $\rightarrow$  '3 Power' must be set to '0=single'.

2. Redundant power supply:

More than one power connector is plugged in.

To guarantee a full surveillance of the inputs, following variants are possible:

| Power   | Supply1 | Power Supply2 |         |  |
|---------|---------|---------------|---------|--|
| AC In 1 | DC In 1 | AC In 2       | DC In 2 |  |
| x       |         | х             |         |  |
| х       |         |               | х       |  |
|         | х       | х             |         |  |
|         | х       |               | х       |  |

Supply is checked once per minute for correct functioning. The alarm 03: 'Failure red. supply' is set in case of error.

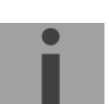

**Notice:** In the menu: '2 Configuration'  $\rightarrow$  '4 General'  $\rightarrow$  '3 Power' must be set to '1=redundant'.

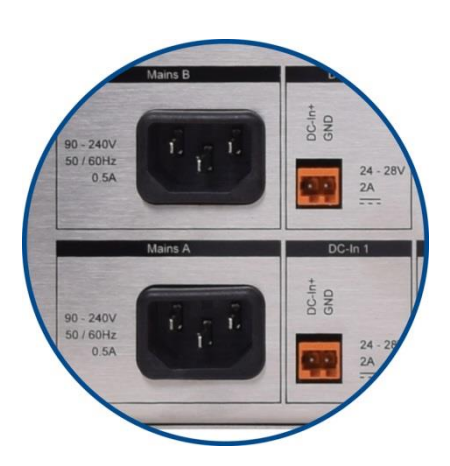

Notice:

All power supply inputs are working and can be used regardless off the configuration. The configuration advises the DTS to supervise both power supplies and generate a possible alarm.

# A Connection diagrams

## A.1 Front connections

| DTS 421 | 0.TIMECENTER    |               |               |               |                                 |
|---------|-----------------|---------------|---------------|---------------|---------------------------------|
| 0       | • • •           | ·····         |               |               |                                 |
| POWER   | ALARM SYNC      | Terminal      | USB           |               | DISPLAY                         |
| PC ·    | - Terminal C    | onnection     | :             |               |                                 |
| Туре    | e of connector: | Sub-D 9p      | connector (n  | nale)         |                                 |
| Inter   | face:           | RS232         |               |               |                                 |
| Bau     | d rate:         | 38400 Ba      | uds           |               |                                 |
| Parit   | tv:             | no            |               |               |                                 |
| Stop    | Bit:            | 1             |               |               |                                 |
| Flow    | / control:      | no            |               |               |                                 |
| Cabl    | _ DTS 4210 ما   | PC: Cross     | ed cable for  | nalo _ fomalo | connectors (null modem)         |
| (DT     | re-DTE)         | Max.          | length of the | connection 3  | m                               |
|         |                 |               | -             |               |                                 |
| Con     | nections betwe  | een female o  | connector 1 ( | SUB-D 9 / 1)  | and female connector 2          |
| (SUI    | B-D 9 / 2):     |               |               |               |                                 |
| Rece    | eive Data *     |               | 2             | 30B-D 972     | Transmit Data                   |
| Tran    | smit Data *     |               | 3             | 2             | Receive Data                    |
| Data    | a Terminal Read | ly            | 4             | 1&6           | Data Set Ready & Carrier Detect |
| Syst    | tem Ground *    |               | 5             | 5             | System Ground                   |
| Data    | a Set Ready & C | arrier Detect | 1&6           | 4             | Data Terminal Ready             |
| Clea    | uest to Send    |               | 7<br>8        | 0<br>7        | Request to Send                 |
| Cica    |                 |               | 0             | ,             |                                 |
| * At I  | least needed c  | onnections.   |               |               |                                 |
|         |                 |               |               |               |                                 |
| USE     | B connectior    | n:            |               |               |                                 |
| Plug    | ):              | USB           | host          |               |                                 |

**Notice:** Only permitted for operations with a USB stick!

## **DTS 4210 connections**

For technical data, see appendix "G Technical data".

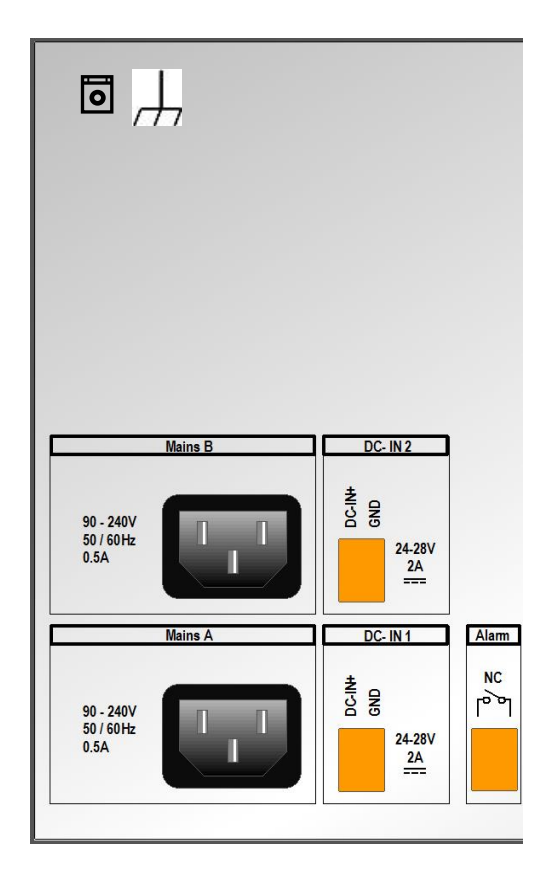

| Clamp | Connection               | Description                                                                                   |
|-------|--------------------------|-----------------------------------------------------------------------------------------------|
|       | Mains A                  | Redundant mains input A (90 – 240V)                                                           |
|       | Mains B                  | Redundant mains input B (90 – 240V)                                                           |
| 1     | DC in 1 power supply +   | Input for external DC supply (24 – 28V)                                                       |
| 2     | DC in 1 power supply GND | Ground                                                                                        |
| 3     | DC in 2 power supply +   | Input for external DC supply (24 – 28V)                                                       |
| 4     | DC in 2 power supply GND | Ground                                                                                        |
| 5     | Alarm relay              | Alarm contact, open when alarm is active                                                      |
| 6     | Alarm relay              | Max. load: 30 W (30 VDC or 1A)<br>or 60 VA (60 VAC or 1A)                                     |
|       |                          |                                                                                               |
|       | Chassis ground           | Ground lug<br>The DTS 4210 must be connected to an earth ground via<br>the chassis ground lug |

|   | Network |        |        |        |  |  |  |  |  |
|---|---------|--------|--------|--------|--|--|--|--|--|
| 0 | LAN 16  | LAN 15 | LAN 14 | LAN 13 |  |  |  |  |  |
| • | LAN 12  | LAN 11 | LAN 10 | LAN 9  |  |  |  |  |  |
| • | LAN 8   | LAN 7  | LAN 6  | LAN 5  |  |  |  |  |  |
| • | LAN 4   | LAN 3  | LAN 2  | LAN 1  |  |  |  |  |  |

# The LAN Interfaces support the following specifications

|       | 1 00/1 000MBit | SFP | NTP / SNTP   | SyncE        | PTP 2-Step   | PTP 1-Step   | Configuration<br>Supervision<br>(SNMP, Telnet, SSH) | Redundant Link to<br>other DTS 4210 | Multiple IP addresses | 802.3ad LAG | 802.1Q tagged VLAN | 802.1p prioritized VLAN |
|-------|----------------|-----|--------------|--------------|--------------|--------------|-----------------------------------------------------|-------------------------------------|-----------------------|-------------|--------------------|-------------------------|
| LAN1  | $\checkmark$   |     | $\checkmark$ |              |              |              | $\checkmark$                                        |                                     | $\checkmark$          |             | $\checkmark$       |                         |
| LAN2  | $\checkmark$   |     | $\checkmark$ | $\checkmark$ | $\checkmark$ | $\checkmark$ | $\checkmark$                                        |                                     | $\checkmark$          | 1           | $\checkmark$       |                         |
| LAN3  | $\checkmark$   |     | $\checkmark$ | $\checkmark$ | $\checkmark$ | $\checkmark$ | $\checkmark$                                        |                                     | $\checkmark$          | v           | $\checkmark$       |                         |
| LAN4  |                |     |              |              |              | $\checkmark$ |                                                     | $\checkmark$                        |                       |             | $\checkmark$       |                         |
| LAN5  | $\checkmark$   |     |              |              |              |              |                                                     |                                     |                       |             | $\checkmark$       |                         |
| LAN6  |                |     | $\checkmark$ | $\checkmark$ | $\checkmark$ | $\checkmark$ |                                                     |                                     | $\checkmark$          | N           | $\checkmark$       | $\checkmark$            |
| LAN7  |                |     | $\checkmark$ | $\checkmark$ | $\checkmark$ | $\checkmark$ |                                                     |                                     | $\checkmark$          | v           | $\checkmark$       | $\checkmark$            |
| LAN8  |                |     | $\checkmark$ | $\checkmark$ | $\checkmark$ | $\checkmark$ |                                                     |                                     |                       |             | $\checkmark$       | $\checkmark$            |
| LAN9  |                |     | $\checkmark$ |              |              |              |                                                     |                                     | $\checkmark$          |             | $\checkmark$       | $\checkmark$            |
| LAN10 |                |     |              |              |              | $\checkmark$ |                                                     |                                     | $\checkmark$          | 2           | $\checkmark$       |                         |
| LAN11 | $\checkmark$   |     | $\checkmark$ | $\checkmark$ | $\checkmark$ | $\checkmark$ |                                                     |                                     | $\checkmark$          | v           | $\checkmark$       | $\checkmark$            |
| LAN12 |                |     |              |              |              | $\checkmark$ |                                                     |                                     | $\checkmark$          |             | $\checkmark$       |                         |
| LAN13 | $\checkmark$   |     |              |              |              |              |                                                     |                                     |                       |             | $\checkmark$       | $\checkmark$            |
| LAN14 |                |     | $\checkmark$ |              |              |              |                                                     |                                     | $\checkmark$          | 1           | $\checkmark$       |                         |
| LAN15 |                |     |              | $\checkmark$ | $\checkmark$ | $\checkmark$ |                                                     |                                     |                       | v           |                    |                         |
| LAN16 |                |     |              |              |              |              |                                                     |                                     |                       |             |                    |                         |

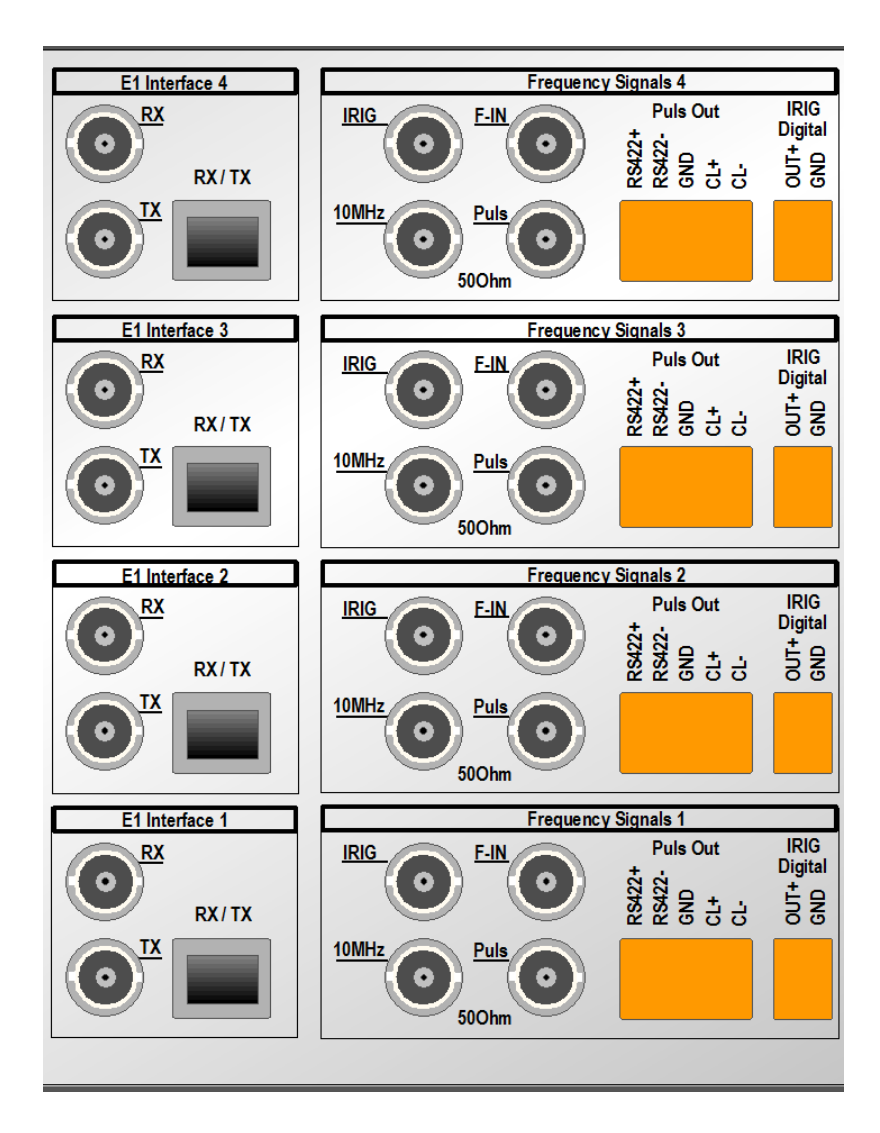

| Section   | Connection        | Description                                                                       |  |  |
|-----------|-------------------|-----------------------------------------------------------------------------------|--|--|
| E1        | BNC female RX     | E1 signal Receive (75 Ohms, future option)                                        |  |  |
| Interface | BNC female TX     | E1 signal Transmit (75 Ohms)                                                      |  |  |
| 1 - 4     | RJ48              | E1 signal (Pin 1,2 = RX, Pin 4,5 = TX, 120 Ohms)                                  |  |  |
| Frequency | BNC female IRIG   | AFNOR-A/C, IRIG-B1xx and DCF-FSK output (analog)                                  |  |  |
| Signals   | BNC female 10MHz  | 10MHz frequency output (50 Ohms)                                                  |  |  |
| 1 - 4     | BNC female F-IN   | Frequency input (future option)                                                   |  |  |
|           | BNC female Puls   | Pulse output (50 Ohms)                                                            |  |  |
|           | Puls Out RS422+   | RS422 output for pulse and frequency output                                       |  |  |
|           | Puls Out RS422-   |                                                                                   |  |  |
|           | Puls Out GND      |                                                                                   |  |  |
|           | Puls Out CL+      | Pulse output, "current loop" passive,                                             |  |  |
|           | Puls Out CL-      | U <sub>max</sub> = 30VDC, I <sub>on</sub> = 1015mA, I <sub>off</sub> < 1mA @20VDC |  |  |
|           | IRIG Digital OUT+ | AFNOR-A/C, IRIG-B1xx and DCF-FSK output for IRIG line                             |  |  |
|           | IRIG Digital GND  | digital, 50 Ohms)                                                                 |  |  |

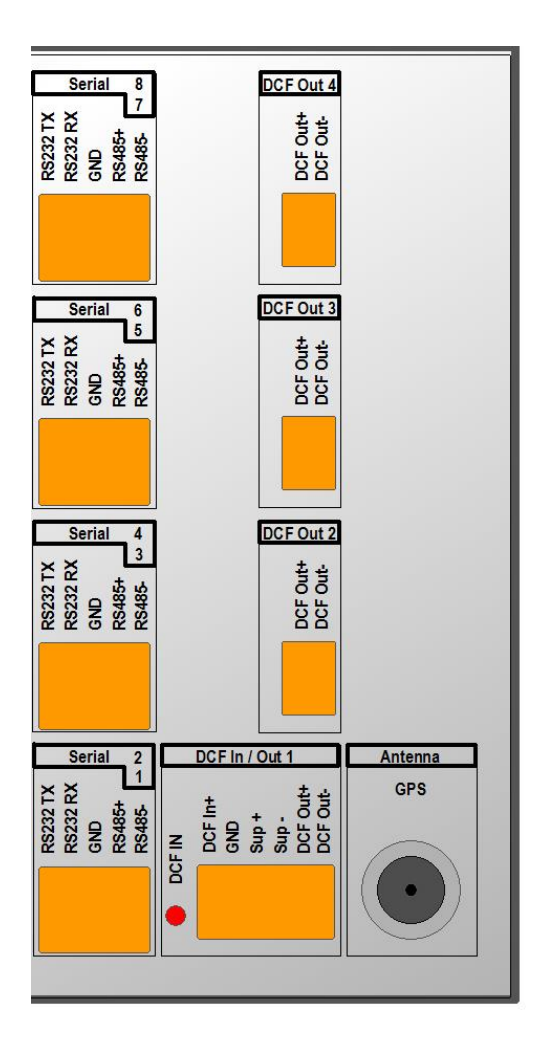

| Section        | Connection   | Description                                                                       |  |
|----------------|--------------|-----------------------------------------------------------------------------------|--|
| Serial<br>1-8  | RS232 TX     | RS232 interface                                                                   |  |
|                | RS232 RX     |                                                                                   |  |
|                | GND          |                                                                                   |  |
|                | RS485+       | DC405 interface                                                                   |  |
|                | RS485-       | KS465 Interface                                                                   |  |
| DCF Out<br>1-4 | DCF output + | DCF output, "current loop" passive,                                               |  |
|                | DCF output - | U <sub>max</sub> = 30VDC, I <sub>on</sub> = 1015mA, I <sub>off</sub> < 1mA @20VDC |  |
| DCF In         | DCF input +  | DCF current loop input for the connection of a GPS4500                            |  |
|                | GND          |                                                                                   |  |
|                | Sup +        | DC output                                                                         |  |
|                | Sup -        | 28 VDC, max. 100mA (or according to the DC in voltage)                            |  |
| Antenna        | GPS          | N-Female connector (see chapter A.3 Installation instruction GPS antenna)         |  |

## A.3.1 Positioning and assembly of the antenna

The active antenna should be placed in an upright position, with open view to the sky. The minimum viewing angle for correct functioning is 90°.

With a viewing angle of less than 90°, it is to be expected that the device will not be able to receive a signal at all times of day.

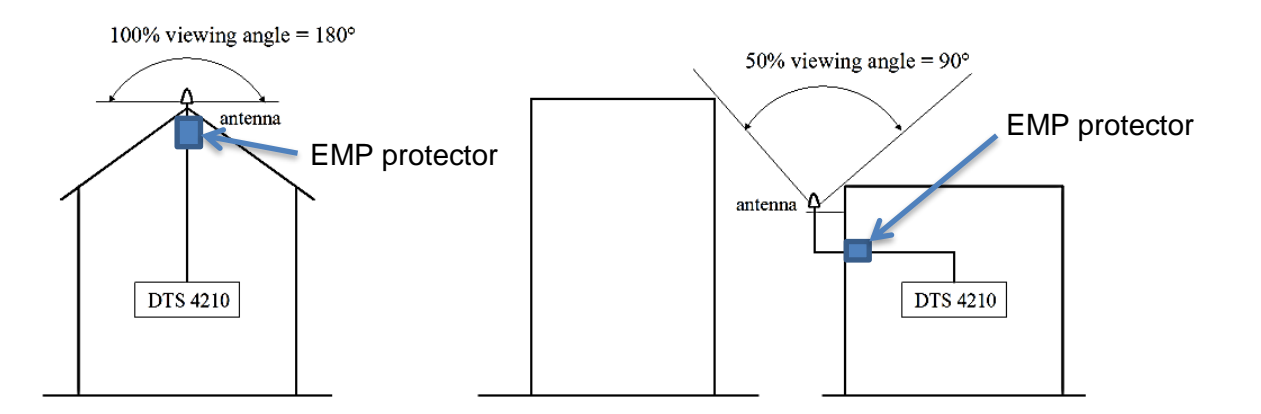

The antenna should only be mounted using the mounting fixtures provided.

The EMP protector shall be mounted just after the entrance of the antenna cable into the building.

The Earthing:

The earth of the EMP protector should be connected to the building's earth system (ground), the same earth (potential) where you connect metallic parts on the roof.

Cross section of the earth cable:

Up to 3m distance and with flex cable, 2.5 mm2 is OK. For longer distance, 4 mm2 or even 6 mm2 flex earth cable should be used.

## A.3.2 Installation of the lightning protection

All dimensions in millimeters (mm).

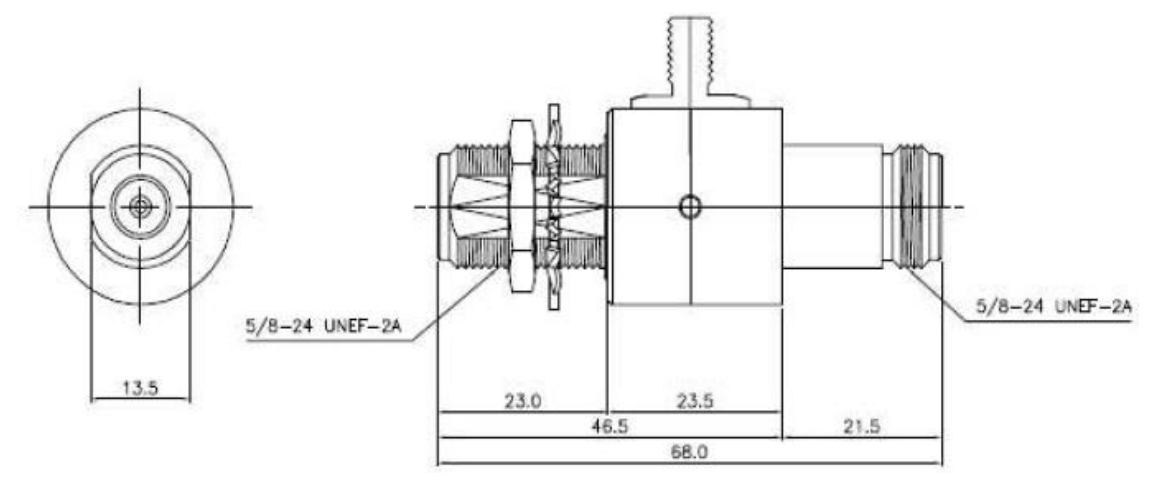

## A.3.3 Distance between antenna and DTS 4210

The maximal cable length depends on the attenuation of the cable. The attenuation between the DTS 4210 and the antenna shouldn't be bigger than the gain of the antenna.

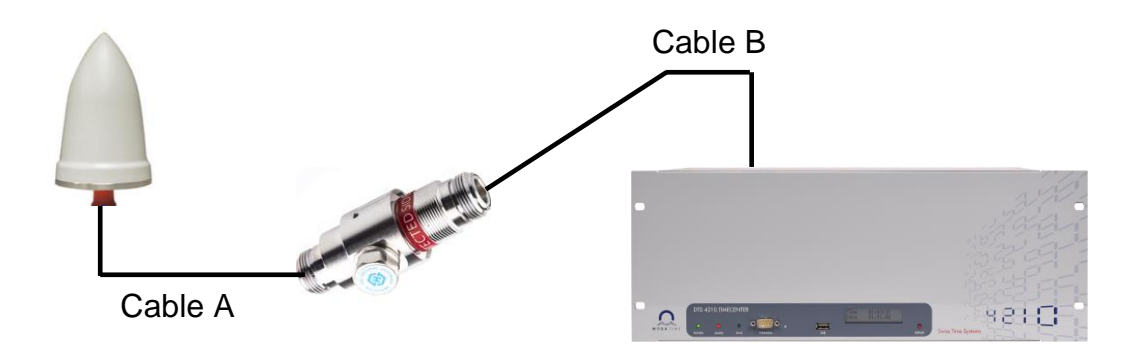

The minimum amplifier gain of the PC-Tel active antenna GPSGL-TMG-SPI-40N is 36 dB (40 dB +/-4 dB) for GPS and 34 dB (38 dB +/-4 dB) for GLONASS. In the table below, the maximal cable lengths are calculated with the minimum amplifier gain. The attenuation of the lightning protector is  $\leq 0.2$  dB.

The maximum cable length for specific cable types (manufacturer Huber+Suhner) are listed in the table below.

| Antenna    | PC-Tel GPSGL-TMG-SPI-40N |                              |                                  |  |
|------------|--------------------------|------------------------------|----------------------------------|--|
| Cable type | Attenuation<br>[dB / m]  | Cable A + Cable B<br>GPS [m] | Cable A + Cable B<br>GLONASS [m] |  |
| RG 213 /U  | 0.31                     | 117                          | 110                              |  |
| RG 58 C/U  | 0.95                     | 37                           | 35                               |  |
| SPUMA 195  | 0.51                     | 71                           | 67                               |  |
| SPUMA 400  | 0.17                     | 212                          | 200                              |  |

The length of Cable A plus Cable B shouldn't exceed the maximum length from the table.

# i

Notice:Every additional cable adapter attenuates the signal.A typical attenuation of a SMA to N jack adapter is about 0.1 dB

## A.3.4 Inline Amplifier

An inline amplifier is required whenever GPS antenna cable lengths cause greater than 36 dB attenuation. The inline amplifier should be placed after the lightning protection. With the inline amplifier the maximum length of the cable can be increased.

For example the inline amplifier TW127 from Tallysman can be inserted.

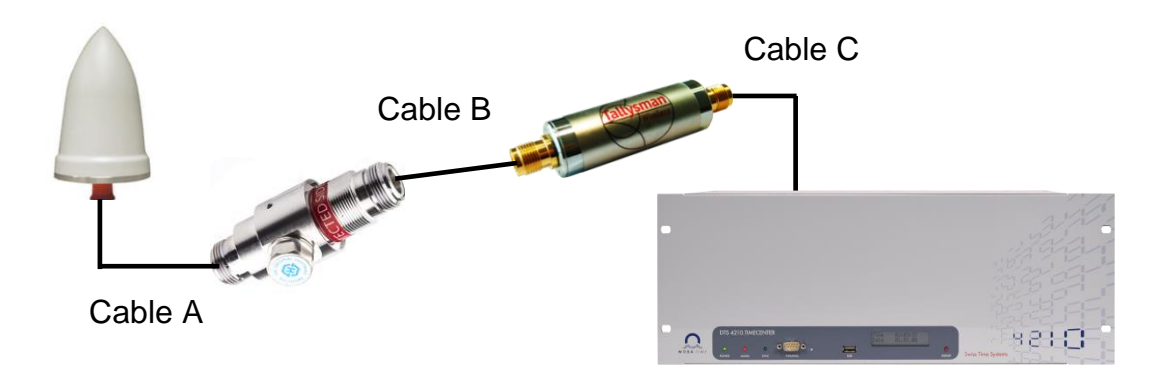

The loss of Cable A plus Cable B should not exceed 36 dB. Cable C should not exceed an attenuation of 21 dB.

E.g. Cable type RG 58 C/U:

Cable A plus Cable B should not be longer than 37 m. Cable C should not exceed 26 m

| Inline Amplifier: Tallysman TW127 |                       |  |  |
|-----------------------------------|-----------------------|--|--|
| Nominal gain                      | 25 dB +4 / -0 dB typ. |  |  |
| Impedance                         | 50 Ohms               |  |  |
| Noise figure                      | 2 dB typ.             |  |  |
| Operation bandwidth               | 1559 - 1610 MHz       |  |  |
| Supply range voltage              | 3 to 10 VDC nominal   |  |  |
| Supply current                    | 10 mA typ, 15 mA max. |  |  |

Notice:

We recommend, to use the inline amplifier early enough, because it amplifies the received signal. The better the received signal is, the better is the amplified one. In the end Cable A + Cable B + Cable C can use the 36dB from the antenna and the 21 bB from the inline amplifiere, but we do not recommend, that Cable A and Cable B use the whole 36 dB from the antenna.

## **Technical data**

| DTS 4210          |                    |                                                    |  |
|-------------------|--------------------|----------------------------------------------------|--|
| Receiver Features | Module             | u-blox LEA-M8F                                     |  |
| GPS-Module        | Frequencies        | GLONASS, GPS: L1                                   |  |
|                   | Channels           | max. 72 satellites trackable                       |  |
|                   | Frequency accuracy | GNSS locked < 5ppb<br>Hold-over, 24h < 100ppb max. |  |

| PC-Tel active antenna GPSGL-TMG-SPI-40N |                   |                                   |  |
|-----------------------------------------|-------------------|-----------------------------------|--|
| Electrical                              |                   | 40 dB +/-4 dB for GPS L1          |  |
| Specifications                          |                   | 38 dB +/-4dB for GLONASS L1       |  |
| Connector                               | Impedance         | 50 Ohms                           |  |
|                                         | Туре              | N female                          |  |
| Mechanical                              | Material          | milky white; UV-resistant plastic |  |
| Specifications                          | Dimensions        | Ø 81 x H 184 mm (without bracket) |  |
|                                         | Protection        | IP 67                             |  |
| Environmental                           | Temperature range | -40°C to 85°C                     |  |
| Specifications                          | Weight            | 650g (without mounting kit)       |  |
|                                         | Humidity          | 95%                               |  |

For complete antenna data sheet please see: http://www.antenna.com/apg\_products.cgi?id\_num=11209

| Tallysman active antenna TW3742-N |                   |                                    |  |
|-----------------------------------|-------------------|------------------------------------|--|
| Electrical<br>Specifications      | Amplifier gain    | 38 dB +/-2 dB                      |  |
| Connector                         | Impedance         | 50 Ohms                            |  |
|                                   | Туре              | N female                           |  |
| Mechanical                        | Material          | milky white; UV-resistant plastic  |  |
| Specifications                    | Dimensions        | Ø 66.5 x H 21 mm (without bracket) |  |
|                                   | Protection        | IP 67                              |  |
| Environmental                     | Temperature range | -40°C to 85°C                      |  |
| Specifications                    | Weight            | 150g (without mounting kit)        |  |
|                                   | Humidity          | 95%                                |  |

For complete antenna data sheet please see: https://www.tallysman.com/app/uploads/2019/06/TW3740\_TW3742\_Datasheet\_rev2\_9.pdf

| Lightning protection: Type 10800301A-230V / N |                                   |                                                                                |  |
|-----------------------------------------------|-----------------------------------|--------------------------------------------------------------------------------|--|
| Electrical                                    | Impedance                         | 50 Ohms                                                                        |  |
| Specifications                                | Connectors                        | N female                                                                       |  |
|                                               | Surge current handling capability | 5 kA (5 times) (8/20 µs test pulse)<br>200A (50 times) (10/1000 µs test pulse) |  |
|                                               | Insertion loss                    | ≤ 0.2 dB                                                                       |  |
| Mechanical                                    | Connectors                        | Port 1: unprotected, N jack female                                             |  |
| Specifications                                |                                   | Port 2: protected, N jack female                                               |  |
|                                               | Mounting hole                     | Min. 16.1 mm                                                                   |  |
| Environmental                                 | Temperature range                 | -40°C to +85°C                                                                 |  |
| Specifications                                | Protection                        | IP65 (according to IEC 60529, data refer to the coupled state)                 |  |

# Requirements for general active antennas

| Frequencies          |                                                                         | GPS L1, GLONASS L1                          |                                                 |                      |              |
|----------------------|-------------------------------------------------------------------------|---------------------------------------------|-------------------------------------------------|----------------------|--------------|
| Impedance            |                                                                         | 50 Ohms                                     |                                                 |                      |              |
| Amplifier gain       | The acti<br>the sign                                                    | ve antenna<br>al loss in RI                 | must amplify the signa<br>F cable and lightning | al to<br>protectio   | compensate   |
|                      | E.g. Antenna is connected with two cables and the lightning protection. |                                             |                                                 |                      |              |
|                      |                                                                         | Cable A<br>Cable B                          | 10 m RG 58 C/U<br>10 m RG 58 C/U                |                      |              |
|                      |                                                                         | Total atten<br>(referring to<br>on page A.  | uation<br>o the table<br>.3.3Distance between a | 19.2 dB<br>antenna a | nd DTS 4210) |
|                      |                                                                         | Minimal an                                  | nplifier gain                                   | 19.2 dB              |              |
| Maximum noise figure |                                                                         | 1.5 dB                                      |                                                 |                      |              |
| Polarization         |                                                                         | Right hand circular                         |                                                 |                      |              |
| Operating DC voltage |                                                                         | 5V                                          |                                                 |                      |              |
| Max. current         |                                                                         | 100mA (with inserted inline amplifier 85mA) |                                                 |                      |              |

## A.4 Plug-in spring terminals

Multiple contact strip 100% protected against wrong plug; WAGO CAGE CLAMP®-connection Cross section of 0,08 mm<sup>2</sup> to 1,5 mm<sup>2</sup> (from AWG 28 to AWG 14) Voltage CSA 300 V / current CSA 10 A Rated voltage: EN 250 V Rated surge voltage: 2,5 kV Nominal current: 10 A Strip length: 7 mm (0,28 in)

Pulled off spring terminal with operation tool:

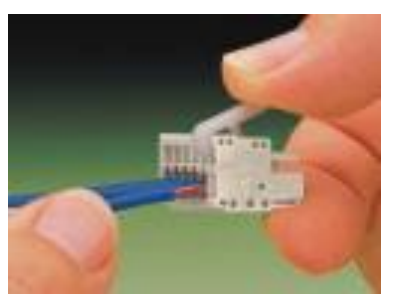

2 operation tools are delivered with the accessory bag.
| No. | City / State                                                                                                    | UTC    | DST | Standard $\rightarrow$ DST        | $\text{DST} \rightarrow \text{Standard}$ |
|-----|----------------------------------------------------------------------------------------------------|--------|-----|-----------------------------------|------------------------------------------|
| 00  | LITC (CMT) Maprovia                                                                                                    | Olisel | No  |                                   |                                          |
| 00  | London Dublin Lisbon                                                                                                    | 0      | Voc | Last Sup Mar (01:00)              | Last Sup Oct (02:00)                     |
| 02  | Brussels, Amsterdam, Berlin, Bern,<br>Copenhagen, Madrid, Oslo, Paris,<br>Rome, Stockholm, Vienna, Belgrade,<br>Bratislava, Budapest, Ljubljana, Prague,<br>Sarajevo, Warsaw, Zagreb | +1     | Yes | Last Sun. Mar. (02:00)            | Last Sun. Oct. (02:00)                   |
| 03  | Athens, Helsinki, Riga, Tallinn, Sofia,<br>Vilnius                                                                                                    | +2     | Yes | Last Sun. Mar. (03:00)            | Last Sun. Oct. (04:00)                   |
| 04  | Bucharest                                                                                                    | +2     | Yes | Last Sun. Mar. (03:00)            | Last Sun. Oct. (04:00)                   |
| 05  | Pretoria, Harare,<br>Kaliningrad                                                                                                    | +2     | No  |                                   |                                          |
| 06  | Amman                                                                                                    | +2     | Yes | Last Thu. Mar. (23:59)            | Last Fri. Oct. (01:00)                   |
| 07  | UTC (GMT)                                                                                                    | 0      | No  |                                   |                                          |
| 08  | Istanbul, Kuwait City, Minsk, Moscow,<br>Saint Petersburg, Volgograd                                                                                                    | +3     | No  |                                   |                                          |
| 09  | Praia, Cape Verde                                                                                                    | -1     | No  |                                   |                                          |
| 10  | UTC (GMT)                                                                                                    | 0      | No  |                                   |                                          |
| 11  | Abu Dhabi, Muscat, Tbilisi, Samara                                                                                                    | +4     | No  |                                   |                                          |
| 12  | Kabul                                                                                                    | +4.5   | No  |                                   |                                          |
| 13  | Adamstown (Pitcairn Is.)                                                                                                    | -8     | No  |                                   |                                          |
| 14  | Tashkent, Islamabad, Karachi,<br>Yekaterinburg                                                                                                    | +5     | No  |                                   |                                          |
| 15  | Mumbai, Kolkata, Chennai,<br>New Delhi, Colombo                                                                                                    | +5.5   | No  |                                   |                                          |
| 16  | Astana, Thimphu, Dhaka, Novosibirsk                                                                                                    | +6     | No  |                                   |                                          |
| 17  | Bangkok, Hanoi, Jakarta, Krasnoyarsk                                                                                                    | +7     | No  |                                   |                                          |
| 18  | Beijing, Hong Kong, Singapore, Taipei,<br>Irkutsk                                                                                                    | +8     | No  |                                   |                                          |
| 19  | Tokyo, Seoul, Yakutsk                                                                                                    | +9     | No  |                                   |                                          |
| 20  | Gambier Island                                                                                                    | -9     | No  |                                   |                                          |
| 21  | South Australia: Adelaide                                                                                                    | +9.5   | Yes | 1 <sup>st</sup> Sun. Oct (02:00)  | 1 <sup>st</sup> Sun. Apr. (03:00)        |
| 22  | Northern Territory: Darwin                                                                                                    | +9.5   | No  |                                   |                                          |
| 23  | Brisbane, Guam,<br>Port Moresby, Vladivostok                                                                                                    | +10    | No  |                                   |                                          |
| 24  | Sydney, Canberra, Melbourne,<br>Tasmania: Hobart                                                                                                    | +10    | Yes | 1 <sup>st</sup> Sun. Oct. (02.00) | 1 <sup>st</sup> Sun. Apr. (03:00)        |
| 25  | UTC (GMT)                                                                                                    | 0      | No  |                                   |                                          |
| 26  | UTC (GMT)                                                                                                    | 0      | No  |                                   |                                          |
| 27  | Honiara (Solomon Is.), Magadan,<br>Noumea (New Caledonia)                                                                                                    | +11    | No  |                                   |                                          |
| 28  | Auckland, Wellington                                                                                                    | +12    | Yes | Last Sun. Sep. (02:00)            | 1 <sup>st</sup> Sun. Apr. (03:00)        |
| 29  | Majuro (Marshall Is.), Anadyr                                                                                                    | +12    | No  |                                   |                                          |
| 30  | Azores                                                                                                    | -1     | Yes | Last Sun. Mar. (00:00)            | Last Sun. Oct. (01:00)                   |
| 31  | Middle Atlantic                                                                                                    | -2     | No  |                                   |                                          |
| 32  | Brasilia                                                                                                    | -3     | Yes | 3 <sup>rd</sup> Sun. Oct. (00:00) | 3 <sup>rd</sup> Sun. Feb. (00:00)        |
| 33  | Buenos Aires                                                                                                    | -3     | No  |                                   |                                          |
| 34  | Newfoundland                                                                                                    | -3.5   | Yes | 2 <sup>nd</sup> Sun. Mar. (02:00) | 1 <sup>st</sup> Sun. Nov. (02:00)        |
| 35  | Atlantic Time (Canada)                                                                                                    | -4     | Yes | 2 <sup>nd</sup> Sun. Mar. (02:00) | 1 <sup>st</sup> Sun. Nov. (02:00)        |
| 36  | La Paz                                                                                                    | -4     | No  |                                   |                                          |
| 37  | Bogota, Lima, Quito                                                                                                    | -5     | No  |                                   |                                          |
| 38  | New York, Eastern Time (US & Canada)                                                                                                    | -5     | Yes | 2 <sup>nd</sup> Sun. Mar. (02:00) | 1 <sup>st</sup> Sun. Nov. (02:00)        |
| 39  | Chicago, Central Time (US & Canada)                                                                                                    | -6     | Yes | 2 <sup>na</sup> Sun. Mar. (02:00) | 1 <sup>st</sup> Sun. Nov. (02:00)        |

Time zone entries in the standard season table (version 10.2).

| 40 | Tegucigalpa, Honduras       | -6   | No  |                                   |                                   |
|----|-----------------------------|------|-----|-----------------------------------|-----------------------------------|
| 41 | Phoenix, Arizona            | -7   | No  |                                   |                                   |
| 42 | Denver, Mountain Time       | -7   | Yes | 2 <sup>nd</sup> Sun. Mar. (02:00) | 1 <sup>st</sup> Sun. Nov. (02:00) |
| 43 | Los Angeles, Pacific Time   | -8   | Yes | 2 <sup>nd</sup> Sun. Mar. (02:00) | 1 <sup>st</sup> Sun. Nov. (02:00) |
| 44 | Anchorage, Alaska (US)      | -9   | Yes | 2 <sup>nd</sup> Sun. Mar. (02:00) | 1 <sup>st</sup> Sun. Nov. (02:00) |
| 45 | Honolulu, Hawaii (US)       | -10  | No  |                                   |                                   |
| 46 | Midway Islands (US)         | -11  | No  |                                   |                                   |
| 47 | Mexico City, Mexico         | -6   | Yes | 1 <sup>st</sup> Sun. Apr. (02:00) | Last Sun. Oct. (02:00)            |
| 48 | Adak (Aleutian Is.)         | -10  | Yes | 2 <sup>nd</sup> Sun. Mar. (02:00) | 1 <sup>st</sup> Sun. Nov. (02:00) |
| 49 | UTC (GMT)                   | 0    | No  |                                   |                                   |
| 50 | UTC (GMT)                   | 0    | No  |                                   |                                   |
| 51 | UTC (GMT)                   | 0    | No  |                                   |                                   |
| 52 | UTC (GMT)                   | 0    | No  |                                   |                                   |
| 53 | UTC (GMT)                   | 0    | No  |                                   |                                   |
| 54 | Ittoqqortoormiit, Greenland | -1   | Yes | Last Sun. Mar. (00:00)            | Last Sun. Oct. (01:00)            |
| 55 | Nuuk, Qaanaaq,Greenland     | -3   | Yes | Last Sat. Mar. (22:00)            | Last Sat. Oct. (23:00)            |
| 56 | Not used                    |      |     |                                   |                                   |
| 57 | Western Australia: Perth    | +8   | No  |                                   |                                   |
| 58 | Caracas                     | -4.5 | No  |                                   |                                   |
| 59 | CET standard time           | +1   | No  |                                   |                                   |
| 60 | Not used                    |      |     |                                   |                                   |
| 61 | Not used                    |      |     |                                   |                                   |
| 62 | Baku                        | +4   | Yes | Last Sun. Mar. (04:00)            | Last Sun. Oct. (05:00)            |
| 63 | UTC (GMT)                   | 0    | No  |                                   |                                   |
| 64 | UTC (GMT)                   | 0    | No  |                                   |                                   |

In countries where the DST switch date changes annually (e.g. Iran, Israel), the time zone has to be defined manually in the user time zone table (entries 80 – 99).

#### Legend: UTC:

DST: DST Change: Standard → DST: DST → Standard: *Example:* 2<sup>nd</sup> last Sun. Mar. (02:00)

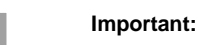

Universal Time Coordinate, equivalent to GMT Daylight Saving Time Daylight Saving Time changeover Time change from Standard time (Winter time) to Summer time Time change from Summer time to Standard time (Winter time) Switch over on the penultimate Sunday in March at 02.00 hours local time.

The Time Zone Table is usually updated as needed. The current table is available for download under the following address: www.mobatime.com  $\rightarrow$  Customer Area  $\rightarrow$  Customer Support  $\rightarrow$  Support Resources  $\rightarrow$  Time Zone Table. In case your device is equipped with a newer version than shown in this manual, the current time zone settings should be checked.

### Modifications / updating the time zone table:

The time zone tables are filed in the /etc/mbsn.tbl (standard table) and /etc/usersn.tbl (user table) files.

The user table can be changed with Moser-Baer AG software MOBA-NMS.

Using MOBA-NMS, it can be downloaded from there, otherwise, it must be copied on to the DTS 4210 in accordance with the update instructions (chapter "7.3 Updating applications or configurations with FTP").

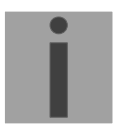

Notice: The file names *mbsn.tbl* and *usersn.tbl* must be written in small letters.

| Nr. | Error message            | Description                                                                     | Action                                                                                                    | Chap.         |
|-----|--------------------------|---------------------------------------------------------------------------------|----------------------------------------------------------------------------------------------------|---------------|
| 0   | Reboot DTS               | DTS 4210 restarted                                                              | ➔ no intervention required                                                                                                    |               |
| 1   | System Warning           | Internal system Warning<br>(Baseboard, board 1)                                 | Check dts.log for detail Warning information                                                                                                    |               |
| 2   | Supply voltage too low   | Power failure (internally measured)                                             | ➔ support                                                                                                    |               |
| 3   | Failure red. supply      | Power failure redundant supply (only if redundant supply is on)                 | Check in the menu which<br>power supply fails                                                                                                    |               |
| 4   | Internal voltage to low  | Power failure (internally measured)                                             | → support                                                                                                    |               |
| 5   | To high offset to GNSS   | To high offset to GNSS                                                          | ➔ check GNSS time source                                                                                                    |               |
| 6   | To high offset to PTP    | To high offset to PTP                                                           | ➔ check PTP time source                                                                                                    |               |
| 7   | To high offset to DCF    | To high offset to DCF                                                           | ➔ check DCF time source                                                                                                    |               |
| 8   | Too high offset to FREQ  | To high offset to Frequency-In                                                  | ➔ check FREQ time source                                                                                                    |               |
| 9   | Too high offset to E1    | To high offset to E1                                                            | ➔ check E1 time source                                                                                                    |               |
| 10  | PTP synch lost           |                                                                                 | ➔ check PTP time source                                                                                                    |               |
| 11  | DCF synch lost           |                                                                                 | ➔ check DCF time source                                                                                                    |               |
| 12  | FREQ synch lost          |                                                                                 | ➔ check FREQ time source                                                                                                    |               |
| 13  | E1 synch lost            |                                                                                 | → check E1 time source                                                                                                    |               |
| 14  | Lost GNSS time source    | Bad GNSS reception quality                                                      | <ul> <li>→ check GNSS Antenna</li> <li>installation</li> <li>→ check GNSS Configuration</li> </ul>                                                                                                    | A.3<br>6.5.16 |
| 15  | Time source big offset   | Big offset to time source detected                                              | → check time source                                                                                                    |               |
| 16  | Time source fail stratum | Stratum too high                                                                | → check time source                                                                                                    |               |
| 17  | Failure time source TO   | No time information from the selected time source within the configured timeout | <ul> <li>check time source</li> <li>In slave mode: check link</li> </ul>                                                                                                    | 6.5.9, 6.5.10 |
| 18  | No valid time            | 20 min after starting no valid time                                             | ➔ Check time source                                                                                                    | 6.5.9         |
| 19  | NTP synch lost           |                                                                                 | ➔ Check NTP configuration                                                                                                    |               |
| 20  | Too high offset to NTP   |                                                                                 | ➔ Check NTP time source                                                                                                    |               |
| 21  | NTP failed               | NTP not running                                                                 | ➔ Check NTP configuration                                                                                                    |               |
| 22  | Error bit 22             | Not used                                                                        |                                                                                                    |               |
| 23  | No valid time source     |                                                                                 | ➔ Check synchronization and<br>source settings                                                                                                    | 6.5.10        |
| 24  | No mail server           | No connection to configured mail server                                         | ➔ Check e-mail configuration,<br>check connection                                                                                                    | 6.5.22        |
| 25  | SNMP Error               | SNMP not running                                                                | Check SNMP and trap<br>configuration                                                                                                    | 6.5.23        |
| 26  | Error bit26              | Not used                                                                        |                                                                                                    |               |
| 27  | Error bit27              | Not used                                                                        |                                                                                                    |               |
| 28  | Error bit28              | Not used                                                                        |                                                                                                    |               |
| 29  | NTP Configuration Error  | Configured NTP Authentication<br>Key is not correct                             | <ul> <li>→Check the configured NTP<br/>trusted keys against imported<br/>key file.</li> <li>→Check the configured keys<br/>for multicast against configured<br/>trusted keys</li> <li>→see dts.log file for details</li> </ul> | 6.5.13        |
| 30  | Error bit 30             | Not used                                                                        |                                                                                                    |               |
| 31  | No DTS link (optical)    | No connection via optical link in redundant operation.                          | → Check redundant link<br>connection.                                                                                                    |               |
| 32  | Change<br>Slave->Master  | Switch over slave -> master has occurred.                                       | ➔ Optionally, check the time source of current slave.                                                                                                    |               |

| 33 | Too high offset to Master        | In redundant slave mode only:<br>Slave too high offset to master | → check time sources                                                                                                    | 6.5.12, 6.5.9         |
|----|----------------------------------|------------------------------------------------------------------|----------------------------------------------------------------------------------------------------|-----------------------|
| 34 | Oscillator not locked            | During start-up / first time synch:<br>During normal operation:  | <ul> <li>→ normal behaviour, no action</li> <li>→ support</li> </ul>                                                                                          | Oscillator not locked |
| 35 | SyncE not running                |                                                                  |                                                                                                    |                       |
| 36 | PTP not running                  | PTP not running                                                  | ➔ Check PTP configuration                                                                                                    | 6.5.14                |
| 37 | Error bit37                      | Not used                                                         |                                                                                                    |                       |
| 38 | serial line1<br>Telefile invalid | Invalid telegram file selected                                   | →Check telegram file:<br>The file name is longer than 8<br>digits or the file type is not TEL,<br>Tel or tel; alternatively, syntax<br>error in telegram file | 6.5.4                 |
| 39 | serial line1<br>Wrong time zone  | Invalid time zone configured                                     | ➔ Check serial time zone<br>configuration                                                                                                    |                       |
| 40 | serial line2<br>Telefile invalid | → See alarm bit 38                                               | → See alarm bit 38                                                                                                    |                       |
| 41 | serial line2<br>Wrong time zone  | → See alarm bit 39                                               | → See alarm bit 39                                                                                                    |                       |
| 42 | serial line3<br>Telefile invalid | → See alarm bit 38                                               | → See alarm bit 38                                                                                                    |                       |
| 43 | serial line3<br>Wrong time zone  | ➔ See alarm bit 39                                               | → See alarm bit 39                                                                                                    |                       |
| 44 | serial line4<br>Telefile invalid | → See alarm bit 38                                               | → See alarm bit 38                                                                                                    |                       |
| 45 | serial line4<br>Wrong time zone  | → See alarm bit 39                                               | → See alarm bit 39                                                                                                    |                       |
| 46 | serial line5<br>Telefile invalid | → See alarm bit 38                                               | → See alarm bit 38                                                                                                    |                       |
| 47 | serial line5<br>Wrong time zone  | → See alarm bit 39                                               | → See alarm bit 39                                                                                                    |                       |
| 48 | serial line6<br>Telefile invalid | → See alarm bit 38                                               | → See alarm bit 38                                                                                                    |                       |
| 49 | serial line6<br>Wrong time zone  | → See alarm bit 39                                               | → See alarm bit 39                                                                                                    |                       |
| 50 | serial line7<br>Telefile invalid | → See alarm bit 38                                               | → See alarm bit 38                                                                                                    |                       |
| 51 | serial line7<br>Wrong time zone  | → See alarm bit 39                                               | → See alarm bit 39                                                                                                    |                       |
| 52 | serial line8<br>Telefile invalid | → See alarm bit 38                                               | → See alarm bit 38                                                                                                    |                       |
| 53 | serial line8<br>Wrong time zone  | → See alarm bit 39                                               | → See alarm bit 39                                                                                                    |                       |
| 54 | DCF1 Wrong time zone             | Invalid time zone configured                                     | → Check DCF configuration                                                                                                    | 6.5.2                 |
| 55 | DCF2 Wrong time zone             | ➔ See alarm bit 54                                               | ➔ See alarm bit 54                                                                                                    |                       |
| 56 | DCF3 Wrong time zone             | ➔ See alarm bit 54                                               | ➔ See alarm bit 54                                                                                                    |                       |
| 57 | DCF4 Wrong time zone             | ➔ See alarm bit 54                                               | ➔ See alarm bit 54                                                                                                    |                       |
| 58 | Wrong time zone DCF-IN           | Invalid time zone configured                                     | → Check DCF configuration                                                                                                    |                       |
| 59 | Wrong time zone TC1              | Invalid time zone configured                                     |                                                                                                    |                       |
| 60 | Wrong time zone TC2              | Invalid time zone configured                                     |                                                                                                    |                       |
| 61 | Extension 1 Warning              | Internal Warning for board 2                                     | For more information check the dts_ext1.log file                                                                                                    |                       |
| 62 | Extension 2 Warning              | Internal Warning for board 3                                     | For more information check the dts_ext2.log file                                                                                                    |                       |
| 63 | Extension 3 Warning              | Internal Warning for board 4                                     | For more information check the dts_ext3.log file                                                                                                    |                       |

|   | Error                                                                                                    | $\rightarrow$                                                                                                    | $\rightarrow$ | Solution / possible cause                                                                                                    |
|---|----------------------------------------------------------------------------------------------------|----------------------------------------------------------------------------------------------------|---------------|----------------------------------------------------------------------------------------------------|
| 1 | DTS 4210 is<br>restarting<br>continuously.                                                                                 |                                                                                                    |               | Check if the network settings are correct,<br>especially the hostname and the gateway has to<br>be configured (when no gateway is available, the<br>own IP address can be used).                                                                                                    |
| 2 | LAN LED (left one) is off.                                                                                                 | No connection to the network.                                                                                                    |               | Check network cabling.                                                                                                    |
| 3 | Opening the menu via<br>SSH is not possible or<br>DTS 4210. timecenter<br>is not or no longer<br>reachable via<br>network. |                                                                                                    |               | Check network settings in menu 2 Configuration<br>-> 5 Network (only possible with serial<br>connection):<br>- IP-Address, Subnet mask and Gateway must<br>be set correctly<br>- Interface should be set to Auto<br>- Check connection with "Ping"<br>- When earlier the menu was not correctly exited<br>(e.g. LAN cable removed), the menu can be<br>blocked up to 15 minutes. |
| 4 | Drift (ppm) of quartz<br>too high                                                                                          | The drift displayed in the menu<br>Status $\rightarrow$ Time $\rightarrow$ TIME INFORMATION AND STATUS is<br>bigger than stated in the data<br>sheet. |               | <ul> <li>The quartz drift is measured and corrected continuously. After initial operation, it may take up to 7 days until optimal accuracy is reached (with GPS reception).</li> <li>Time correction was carried out manually.</li> </ul>                                                                                                    |
| 5 | System software<br>update                                                                                                  |                                                                                                    |               | The system software can be updated using FTP client software or a USB stick (s. chapter 7 Updates).<br>Your MOBATIME service informs you of use and necessity of a software update. If necessary, they can provide the needed firmware file.                                                                                                    |
| 6 | Needed information to contact your                                                                                         |                                                                                                    |               | Device type, part number, production number and serial number:                                                                                                    |
|   | MOBATIME service                                                                                                    |                                                                                                    |               | These details are given on the adhesive type label.                                                                                                    |
|   |                                                                                                    |                                                                                                    |               | If possible provide the following files for the analysis:                                                                                                    |
|   |                                                                                                    |                                                                                                    |               | All files from the directories <b>/var/log/</b> and <b>/etc/</b><br>and the file: <b>/ram/trim.log</b> .<br>To copy this files use FTP, e.g. Windows<br>Explorer with ftp://dts@[IP address], see chapter<br>7.6.                                                                                                    |
|   |                                                                                                    |                                                                                                    |               | If the log files cannot be copied, please read out the current software version:                                                                                                    |
|   |                                                                                                    |                                                                                                    |               | The software version can be queried in the menu<br>1 STATUS/9 Versions of the software                                                                                                    |
|   |                                                                                                    |                                                                                                    |               | Place and date of purchase and of<br>commissioning of the device.                                                                                                    |
|   |                                                                                                    |                                                                                                    |               | Most comprehensive possible details of the malfunction:                                                                                                    |
|   |                                                                                                    |                                                                                                    |               | Describe the problem, possible causes,<br>measures taken, the system environment /<br>operating mode and configuration, etc.                                                                                                    |

## E.1 General

#### A serial interface can be used in two different modes:

- Send out time of telegrams automatically (periodically)
- Receive command, send time telegram (on request)

#### Output modes

Auto Periodic transmission of a time telegram or a command at the end of a second, minute, hour, or at a max. of 6 programmable times of the day, or definable output – periodicity.

on request Telegram is transmitted on request. The 'request' strings can be defined. The following requests are possible:

- stop output
- output telegram at once (singly)
- output telegram at the next second (singly)
- output every second / minute / hourly / daily or switch to auto-mode.

### **Telegram format**

Any character sequence. Fill characters ASCII or binary. Variable display: ASCII decimal, ASCII hexadecimal or binary. Different variables are assigned to strings in text tables (e.g. month: Jan, Feb...). Syntax for the telegram string analogous to the print command in the programming language "C". See chapter E.2 Syntax of the telegram configuration file.

### Telegram time

The telegram always contains the time information for the "next" second for periodical telegram output. The telegram content is valid at the send time of the first character. The send time of the telegram can be shifted with the parameter TC (e.g. the standard IF 482 telegram valid at the end of the telegram).

The transmission time of a time telegram can be calculated with the following table. According to the transmission format set, the transmission time in ms for one character is read from the table and multiplied by the number of telegram characters:

|       | 7 data bits |        |        |         | 8 data bits |       |       |          |       |
|-------|-------------|--------|--------|---------|-------------|-------|-------|----------|-------|
|       | parity      | none   |        | odd/eve | en          | none  |       | odd/even |       |
| sto   | p byte      | 1      | 2      | 1       | 2           | 1     | 2     | 1        | 2     |
|       |             | ms per | transm | ited by | e           |       |       |          |       |
| 300   | bit/s       | 30.00  | 33.33  | 33.33   | 36.67       | 33.33 | 36.67 | 36.67    | 40.00 |
| 600   | bit/s       | 15.00  | 16.67  | 16.67   | 18.33       | 16.67 | 18.33 | 18.33    | 20.00 |
| 1200  | bit/s       | 7.50   | 8.33   | 8.33    | 9.17        | 8.33  | 9.17  | 9.17     | 10.00 |
| 2400  | bit/s       | 3.75   | 4.17   | 4.17    | 4.58        | 4.17  | 4.58  | 4.58     | 5.00  |
| 4800  | bit/s       | 1.88   | 2.08   | 2.08    | 2.29        | 2.08  | 2.29  | 2.29     | 2.50  |
| 9600  | bit/s       | 0.94   | 1.04   | 1.04    | 1.15        | 1.04  | 1.15  | 1.15     | 1.25  |
| 19200 | bit/s       | 0.47   | 0.52   | 0.52    | 0.57        | 0.52  | 0.57  | 0.57     | 0.63  |
| 38400 | bit/s       | 0.23   | 0.26   | 0.26    | 0.29        | 0.26  | 0.29  | 0.29     | 0.31  |

#### Example:

9600 Bit/s, 8 data bits, none, 1 stop bit, the telegram has 20 characters. Transmission time for the entire telegram:  $20 \times 1.04 \text{ ms} = 20.8 \text{ ms}$ 

#### Name of the telegram file

The telegram file name is limited to 8 characters and its extension has to be TEL, Tel or tel, e.g. IF482Std.tel.

#### **E.2** Syntax of the telegram configuration file

```
!TEL
       ;telegram type also !CTC or !MTS possible
;-- Start of the file (always on the first line) -----
; DEFINITIONS CONFIGURATION FILE FOR PRECISION MASTER CLOCK
: * * *
;Customer:
;Date:
;Author:
;File:
;Interface:
;-- Output string ------
   the output string has a similar format to the print command in the
;
   programming language 'C'.
    !TS! - String with format information
   !TV! - Variables list in output sequence
   The formats and variables available can be seen below:
;
!TS!".....%d....%d...." ;String with Format information
!TV!var1,var2,..
                           ;Variables list
       ;-- Control and special characters
           " -> String beginning/end
\" -> "
       ;
       ;
                  -> h'FE (Byte binary)
-> \
-> new line <CR> <LF> (h'OD h'OA)
-> %
            ∖xFE
       ;
           \\
           \\
\n
       :
        ;
       ;
                   ->
                           Format information (see below)
           8...
       ;
       :-- Possible formats:
       ;%dn ascii-dez where n=1/2/3/4 (number of decimal points, max. 3 places received)
            e.g. variable value d'40 \implies 40 @ n=2
       ;
                                         => 040 @ n=3
       ;
       ;%X ascii-hex
                                       => 28
             e.g. variable value d'40
        ;
       ;%c char (binary)
                                       => h'28
            e.g. variable value d'40
       :
       ;%s string (always up to, (comma) see text tables
                               Jan, => Jan
             e.g. string
       ;%b hex-output of an asciihex-string (always up to(comma)see
            text tables
       ;
                               120A, => h'12 h'0A
       ;
            e.q. string
        ;-- Possible variables:
       ;Name: Description:
                                     Range: Format:
        (Millisecond)
       ;MSE
                                       (0..999) 1W
               (Hundredth of a second) (0..99)
       ;HSE
                                                    1в

      (Tenth of a second)
      (0..9)

      (Second)
      (0..59)

      (Minute)
      (0..59)

      (12h or 24h format)
      (0..12)

                                                   1B
       ZSE
                                                   1B
        ;SEK
        ;MIN
                                                    1B
       ;STD (12h or 24h format)
                                      or(0..24) 1B (see !PM!)
                                        (0..99)
       ;JAR
             (Year)
                                                   1W
       ;
                                       or (1990..2089)
```

;

```
(1..31)
(1..366)
(0..6)
        :MTG
                (Day of the month)
                                                    1B
        ;JTG
                (Day of the year)
                                                    1W
                (Day of the week)
       ;WTG
                                                    1W Text table !WT!
                                        (Su..Sa)
        ;DOW
                (Day of the week)
                                        (0..7)
                                                    1B !DW!
       ;KAW
                (Calendar week)
                                        (1..53)
                                                    1B (according to Din ISO 8601)
                (Month)
                                                    1W Text table !MO!
        ; MON
                                        (1..12)
       ;MNT
                (Month)
                                        (1..12)
                                                    1B
       ;AMF
                (am/pm flag)
                                        (0/1)
                                                    1W Text table !AM!
                (synchronization qual.) (0..255
       ;TMQ
                                         or A..Z) 1B (see !TQ!)
        :
                (Season)
       :SAT
                                                    1W Text table !SA!
                                        (0..2)
                                               (Win/Sum/UTC)
       ;AKS
                (Season change
                                        (0/1)
                                                    1W Text table !AK!
                announcement)
        ;
                                        (0..3)
        ;SST
                (Season status)
                                                   1W Text table !ST!
                (Bit 0 = Early warning bit)
(Bit 1 = Summer bit)
       ;SYA
                (Synch. alarm)
                                          (0/1)
                                                     1W Texttabelle !SY!
                (0:synch ok, 1: synch alarm -> Alarm Nr.16, 17 or 19)

        (Check sum)
        (0..255)
        1B

        (XOR Check sum)
        (0..255)
        1B

        ;CHS
       ;XCH
                (XOR Check sum low nibble in ASCII) (0..9, A..F) 1B
       ;X1C
        ;X2C
                (XOR Check sum high nibble in ASCII) (0..9, A..F)
                                                                  1B
        ;
                 Definitions:
                  \mbox{CHS} = (Sum of all bytes up to CHS) AND h'FF
        ;
                  XCH = XOR link of all bytes up to CHS
       ;
       ;e.g.
               time telegram with following format (36 ASCII characters)
                "Date: tt:mm:yy Time: hh:mm:ss,mmm<CR><LF>"
       ;
       ;!TS!"Date: %d2:%s:%d2 time: %d2:%d2,%d3\n"
       ;!TV!MTG,MON,JAR,STD,MIN,SEK,MSE
    _____
                                             _____
;-- Send offset automatic telegram output ------
!SO!hh:mm:ss!
       ;Send offset from midnight 00:00:00 at periodic time
       ;output (!CS!a!...).
       ;hh = hour ('00..23')
;mm = minute ('00..59')
       ;ss =
               second ('00..59')
       ;e.g. the periodic time output should start at 06:00:00
               in each case:
       ;
       ;
                !SO!06:00:00!
       ;
        ;
              _____
;-- Interval automatic telegram output -----
!TI!p!hh:mm:ss!
       ;Interval from send offset of the periodic time output.
       ;
       ;s = every second
       ;m = every minute
;h = hourly
       ;d!hh:mm:ss! daily (max. 6 entries)
       ;p!hh:mm:ss! constant
        ;hh = hour ('00..23')
       ;mm = minute ('00..59')
;ss = second ('00..59')
       ;e.g.1 telegram output every second
                !TI!s!
       ;e.g.2 telegram output daily at 13:00:00 hours
               !TI!d!13:00:00!
        ;e.g.3: the interval of the periodic time output should be 5 seconds:
            !TI!p!00:00:05!
       ;
```

```
;-- Hours format -----
!PM!
      ;Hours format 12h with am/pm flag
      ;without this entry: 24h format
_____
                        _____
;-- Synchronization mode -----
!TC!mmm!
      ;Pretiming of the telegram in ms (-90..995). To synchronize the telegram
      ;end with the second start the TC has to be set according to the telegram
      ;length and the transmission format. If TC is set, it will be performed.
      :
      ;e.q.
           Telegram start 120ms before the start of the second:
            !TC!120!
      :
;-----
;-- Format time quality ------
!TQ!MAX VALUE!STEP!
      ; If this entry is absent, the byte value of TMQ is
      ;outputted
      ;MAX VALUE corresponds to the byte value for A
      ;MAX VALUE-STAGE corresponds to the byte value for B
      ;MAX VALUE-2*STAGE corresponds to the byte value for C \ldots
      ;Example: A for values >=120..101
               B for values =100..81
      ;
               C for values = 80..61 ...
      ;
      ;
               !TQ!120!20!
      ;
;-- Command Strings ------
!CS!n!l!"ss..."! or !CS!n!ll!"ss..."!
      ;
      ;n = Number of the command ('2...9')
             n=2 Quit (no telegram output)
      ;
             n=3 Telegram output immediately(singly)
             n=4 Telegram output at the next second(singly)
      ;
             n=5 Telegram every second
      ;
             n=6 Telegram every minute
      ;
             n=7 Telegram hourly
      ;
             n=8 Telegram daily (-> entry: !TI!d!xx..)
      ;
             n=9 Output command (Request for external time source)
      ;
             n=a Telegram output periodic according to !TI!p! and !SO!
      ;
      ;1 or 11 = Command length in bytes ('01...20')
             1=0 Command not active
      ;
      ;
      ;ss... Command string
             (max. 20 characters - must conform with 'l' or 'll')
             Wildcards can be set with the '?' sign.
             This serves as wildcard for any character.
      ;
             Characters can also be outputted in AsciiHex format:
      ;
             e.g. \xFE d.h <FE>=(h'FE) is inserted
\\ d.h '\' is inserted
      ;
      ;e.g. Definition of a commando for immediate telegram
             output after a request (command n=3) :
      ;
             'time<CR>' (characters ll=05)
             !CS!3!05!"time?"!
      ;
            !CS!3!5!"time\x0D"!
      :
;_____
;-- Area for check sum calculation-----
!CK!aa,bb!
       ;aa = first character considered (telegram start position: 0)
       ;bb = last character considered + 1
;Missing !CK! in this case the check sum is formed via the whole telegram up to the
; check sum position.
                       _____
;-----
```

```
;General info about the text tables:
  Name of the table:
;
                        !xx!
   Separating character of the entries: , (comma)
   Maximal 16 characters pro Entry
;
  Warning: , do not forget(comma) after the last entry!
;
         _____
;-- Text table day of the week (WTG Su..Sa) 7 entries ------
!WT!Sunday, Monday, Tuesday, Wednesday, Thursday, Friday, Saturday,
;-- Weekday modus 1 entry -----
!DW!0..3
              ; 0 : 0 = Sunday, 1 = Monday, ... 6 = Saturday
              ; 1 : 1 = Sunday, 2 = Monday,... 7 = Saturday
; 2 : 6 = Sunday, 0 = Monday,... 5 = Saturday
; 3 : 7 = Sunday, 1 = Monday,... 6 = Saturday
                            _____
;-----
;-- Text table months (Jan..Dec) 12 entries -----
!MO!Jan,Feb,Mar,Apr,May,Jun,Jul,Aug,Sep,Oct,Nov,Dec,
;-- Text table season (Win, Sum, UTC) 3 entries ------
!SA!Win,Som,UTC,
;-- Text table season change announcement -----
;-- (no announcement, announcement) 2 entries
!AK!0,1,
        _____
;-----
;-- Text table season status -----
;-- (0 = no announcement, winter
;-- 1 = announcement, winter
;-- 2 = no announcement, summer
;-- 3 = announcement, summer) 4 entries
!ST!A,B,C,D,
         _____
;-----
;-- Text table AM/PM flag 2 entries -----
!AM!am,pm,
         ;1.Entry AM/PM flag=0 d.h. 00:00..11:59
;2.Entry AM/PM flag=1 d.h. 12:00..23:59
;-----
;-- Text table synchronization alarm 2 entries ------
!SY!ok,alarm,
         ;1.Entry synchronization ok
;2.Entry synchronization s-failure
;-- File End ---
!EE!
; -- Name of the file (optional) ----
@nnn...
          ;nnn... File name, maximum 12 characters and a final
                 <CR>. The name can also be omitted, in this
                 case CTC 'NONAMEx.TEL'appears in the directory.
          : IMPORTANT:
                 1) The name must stand AFTER the file end!EE!.
                 2) If a file with the same name is loaded on to the
                   CTC, such as one stored on the CTC, the stored one
                   will be OVERWRITTEN.
          ;
                 !EE!
          ;e.q.
                 @TELEDEF.TEL
                 ;last line
         ;
;-----
                             _____
```

;last line (guarantees a <CR> after the file name)

## F Copyright Notice

All rights of the software remain the property of Moser-Baer AG.

| Designation | Description           | Version  | License          | License Description (file) |
|-------------|-----------------------|----------|------------------|----------------------------|
| U-Boot      | Boot loader           | 2013.04  | GPL version 2    | COPYING                    |
| Linux       | Operating system      | 4.14.0   | GPL version 2    | COPYING                    |
| Busybox     | System<br>environment | 1.30.1   | GPL version 2    | LICENSE                    |
| NTP         | NTP                   | 4.2.8p13 | Free             | COPYRIGHT                  |
| PTP4I       | PTP                   | 2.0      | GPL version 2    | COPYING                    |
| pure-ftp    | FTP server            | 1.0.48   | Free, partly BSD | COPYING                    |
| NetSNMP     | SNMP agent            | 5.7.3    | BSD              | COPYING                    |
| OpenSSL     | SSL Lib.              | 1.1.1a   | BSD style        | LICENSE                    |
| OpenSSH     | SFTP server           | 7.9p1    | BSD              | LICENCE                    |
| dropbear    | SSH server            | 2019.78  | MIT style:       | LICENSE                    |
|             |                       |          | Free, party BSD  |                            |
| wide-dhcpv6 | DHCPv6 client         | 20080615 | Free             | COPYRIGHT                  |
| zlib        | Compress lib.         | 1.2.11   | Free             | README                     |
| mailsend    | E-mail client         | 1.18     | GPL              | COPYRIGHT                  |

Existing software (OpenSource) with their own licences were partly used:

The complete license descriptions can be referred to in the file indicated in the respective original source code on the corresponding project page.

Licence text GPL, BSD and MIT:

 GPL version 2:
 http://www.gnu.org/licenses/gpl-2.0.html

 BSD:
 http://www.opensource.org/licenses/bsd-license.php

MIT http://www.opensource.org/licenses/with-license.php

The source code of the open source projects running under GPL can be requested from Moser-Baer AG (support@mobatime.com). Handling costs will be charged!

## G Technical data

| Dimensions                                          | 19" Rack, 4HU x 28PU (H x W x D [mm]) = 178 x 483 x 190                                                                                                    |                                                                                                    |  |  |  |  |  |
|-----------------------------------------------------|----------------------------------------------------------------------------------------------------|----------------------------------------------------------------------------------------------------|--|--|--|--|--|
| Weight                                              | approx. 5.6 kg                                                                                                    | approx. 5.6 kg                                                                                                    |  |  |  |  |  |
| Ambient temperature                                 | 0 to 50°C, 10-90% relative humidity, without condensation Equipped with 4 cooling fans.                                                                                                    |                                                                                                    |  |  |  |  |  |
| MTBF<br>Expected lifetime                           | > 250'000 h (Rubidium Oscillator > 150'000 h)<br>> 10 years, typical > 15 years                                                                                                    |                                                                                                    |  |  |  |  |  |
| Operation                                           | Telnet / SSH / MOBA-NMS (via LAN).<br>In addition, operation is also possible with SNMP.                                                                                                    |                                                                                                    |  |  |  |  |  |
| Accuracy<br>Internal accuracy:<br>Source to output: | "GPS" means: GPS RF input<br>GPS to internal time:<br>Redundant Link to internal time<br>PTP to internal time<br>DCF to internal time<br>E1 to internal time<br>GPS to NTP:<br>GPS to PTP:<br>GPS to PTP:<br>GPS to DCF:<br>GPS to Pulse:<br>GPS to IRIG analog:<br>GPS to IRIG digital:<br>GPS to Pulse/ Freq. BNC:<br>GPS to Pulse/ Freq. CL and RS42<br>GPS to serial output:<br>GPS to SvocE: | typ. < +/- 30ns<br>typ. < +/- 50ns<br>typ. < +/- 200ns (after comp. fix offset)<br>typ. < +/- 200ns (frequency only)<br>typ. < +/- 100 $\mu$ s<br>typ. < +/- 0.250 $\mu$ s<br>typ. < +/- 5 $\mu$ s<br>typ. < +/- 5 $\mu$ s<br>typ. < +/- 5 $\mu$ s<br>typ. < +/- 200 $\mu$ s<br>typ. < +/- 10 $\mu$ s<br>typ. < +/- 10 $\mu$ s<br>typ. < +/- 10 $\mu$ s<br>typ. < +/- 10 ms (jitter < 10ms)<br>G 811 G 812 G 813 compatible |  |  |  |  |  |
|                                                     | GPS to E1:                                                                                                    | G.811, G.812, G.813 compatible                                                                                                    |  |  |  |  |  |
| Notice:                                             | NTP reception (DTS 4210 as serving influenced by the network traffic k                                                                                                    | ver to external NTP clients) can be                                                                                                    |  |  |  |  |  |

ice: NTP reception (DTS 4210 as server to external NTP clients) can be influenced by the network traffic load and network devices (Hub, Switch, Router, Firewall...).
 If many clients request simultaneously, the typical accuracy may not be reached.

### **Device Compliances**

| Oscillator type                     | Rubidium                                                  |
|-------------------------------------|-----------------------------------------------------------|
| ITU-T requirements                  | G.811                                                     |
| Wander specifications<br>sync > 30d | < ±1.0 us/d<br>< ±7 us/7d<br>< ±30 us/30d<br>< ±0.36 ms/y |
| Compliance statement*               | Partial (<7d, 4σ ≈ 95%)                                   |

\* Device compliances are based on statistical measures. 100% compliance cannot be guaranteed. The  $\sigma$ /% values indicate how many of the devices under test would potentially pass a compliance test over the specified time span, presented in days (d).  $\sigma$  is a statistical estimate based on measurements conducted with a few devices.

## **Oscillator specifications:**

| Oscillator type                                     | Rubidium                                                                                     |  |
|-----------------------------------------------------|----------------------------------------------------------------------------------------------|--|
| Short-term accuracy (ADEV)                          | 3e-11 @ t=1s                                                                                 |  |
| Phase noise                                         | < -70 dBc/Hz @ 1Hz<br>< -87 dBc/Hz @ 10Hz<br>< -114 dBc/Hz @ 100Hz<br>< -130 dBc/Hz @ 1000Hz |  |
| Free-run time deviation*<br>never synchronized      | < ±5.7 us/d<br>< ±85 us/7d<br>< ±1.2 ms/30d<br>< ±142 ms/y                                   |  |
| Holdover/free-run time deviation*<br>GNSS sync < 1h | < ±3.8 us/d<br>< ±72 us/7d<br>< ±1.1 ms/30d<br>< ±142 ms/y                                   |  |
| Holdover time deviation*<br>GNSS sync > 24h         | < ±2.4 us/d<br>< ±62 us/7d<br>< ±1.1 ms/30d<br>< ±140 ms/y                                   |  |
| Holdover time deviation*<br>GNSS sync > 30d         | < ±0.9 us/d<br>< ±11 us/7d<br>< ±120 us/30d<br>< ±15 ms/y                                    |  |
| Aging                                               | ±2.5E-11/d<br>±1.0E-9/y                                                                      |  |
| Temperatur drift holdover                           | ±1.5e-10 (-10 +75°C)                                                                         |  |

\*Holdover time deviations are worst case estimates based on measurements conducted in a stable environment (temperature of 22±3°C and stable humidity).

|                         | Typical time till internal time base stable:                                                                                                    |                                                                                                    | 1 h                                                                                  |  |
|-------------------------|----------------------------------------------------------------------------------------------------|----------------------------------------------------------------------------------------------------|--------------------------------------------------------------------------------------|--|
| Redundant operation     | Master to slave (                                                                                                    | optical DTS link):                                                                                                    | typical < +/- 250 ns                                                                 |  |
| Time server             | NTP V4<br>SNTP<br>PTP<br>TIME<br>DAYTIME                                                                                                    | (fully V3 compatible, RFC<br>(UDP), RFC 4330 (Port 12<br>(UDP), IEEE 1588-2019 (<br>(TCP/UDP), RFC 868 (Port<br>(TCP/UDP), RFC 867 (Port | 1305), RFC 5905 (Port 123)<br>23)<br>V2.1) (Ports 319 and 320)<br>ort 37)<br>ort 13) |  |
| Max. number of NTP and  | SNTP client requ<br>(e.g. client reque                                                                                                    | ests: > 5'000 requests / se<br>st every 60 sec. ➔ 300'00                                                                                 | ec. per port<br>0 clients)                                                           |  |
| NTP mode                | Server, Peer, Bro                                                                                                    | oadcast, Multicast                                                                                                    |                                                                                      |  |
| NTP slave clock lines:  | Up to 16 lines with up to 15 different time zone entries.<br>Communication through multicast:<br>-RFC 3376: Internet Group Management Protocol, Version 3<br>-RFC 1112: Host extensions for IP multicasting<br>-RFC 4601: Protocol Independent Multicast - Sparse Mode (PIM-SM)<br>-RFC 3973: Protocol Independent Multicast - Dense Mode (PIM-DM) |                                                                                                    |                                                                                      |  |
| Time zones (see App. B) | Up to 80 predefin                                                                                                    | ned, 20 programmable entr                                                                                                    | ries (MOBA-NMS)                                                                      |  |
| ΡΤΡ                     | -Standard: IEEE 1588-2019 (V2.1, no V1)<br>-P2P, E2E<br>-IPv4, IPv6, Layer2, UDP, multicast according to definition IEEE 1588<br>-Master or Slave (only Multicast)<br>-1-step and 2-step mode<br>-availability of management messages limited: requests only<br>-profile: default (E2E & P2P), utility (IEC/IEEE 61850-9-3), ITU-T G.8265.1        |                                                                                                    |                                                                                      |  |

|                       | ITU-T G.8275.1, ITU-T G8275.2, IEEE 802.1AS<br>-no specific PTP SNMP MIB                                                                                                    |                                                                                                    |                                                                                                    |  |  |
|-----------------------|----------------------------------------------------------------------------------------------------|----------------------------------------------------------------------------------------------------|----------------------------------------------------------------------------------------------------|--|--|
| VLAN                  | LAN ports 1 to 16: 802.1Q (tagged VLAN) and 802.1p (prioritized VLAN) 2 VLANs per port can be defined (max. 32 VLANs)                                                                                                    |                                                                                                    |                                                                                                    |  |  |
| LAG                   | 4 LAG are available for LAN ports 2 / 3, 6 / 7, 10 / 11, 14 / 15: 802.3ad (only first port has to be configured)                                                                                                    |                                                                                                    |                                                                                                    |  |  |
| 12 Network interfaces | 100/1000BaseT<br>Data transmission rate: Auto-negotiation / manual<br>Connection: RJ-45<br>Only shielded cables permitted.                                                                                                    |                                                                                                    |                                                                                                    |  |  |
| 4 Network interfaces  | 100/1000Base-T<br>Data transmissio<br>Connection:                                                                                                    | (X) or FX<br>n rate: Auto-negotiation<br>SFP for miniGBIC module                                                                                                    | / manual                                                                                                    |  |  |
| IP Configuration      | DHCP, Static IP,                                                                                                    | IPv4, IPv6                                                                                                    |                                                                                                    |  |  |
| Network services      | NTP<br>SNTP<br>PTP<br>TIME<br>DAYTIME<br>Telnet<br>SSH<br>SCP<br>SFTP<br>FTP<br>SNMP<br>SMTP<br>DHCP<br>DNS<br>DHCPv6<br>ECHO                                                                                                    | UDP, Port 123<br>UDP, Port 123<br>UDP, Port 319 and 320<br>TCP/UDP, Port 37<br>TCP/UDP, Port 13<br>TCP, Port 23<br>TCP, Port 22<br>über SSH<br>über SSH<br>TCP, Port 21<br>UDP, Port 161<br>UDP, Port selectable (162<br>TCP, Port selectable (25)<br>UDP, Port 68<br>TCP/UDP, Port 53<br>only IPV6<br>ICMP | see timeserver<br>see timeserver<br>see timeserver<br>see timeserver<br>operation<br>operation<br>update<br>update<br>update<br>operation<br>2) alarm notification, see SNMP<br>alarm mail see E-Mail<br>dyn. address allocation (client)<br>address resolution (client) |  |  |
| SNMP                  | V1, V2c, V3 with                                                                                                    | MD5 for authentication an                                                                                                    | d DES for encryption (privacy).                                                                                                    |  |  |
| E-mail                | Alarm reporting via SMTP.<br>Authentication at the mail server:<br>- with sender address<br>- with username/password SMTP-Auth with LOGIN,<br>PLAIN (RFC 4954) or CRAM-MD5 (RFC 2195)<br>no "POP before SMTP" possible                                                                                                    |                                                                                                    |                                                                                                    |  |  |
| Receivers / antennas  | GPS-Module with<br>External GPS-Ar                                                                                                    | n GPS, Glonass included<br>ntenna (PCTel or Tallysma                                                                                                    | n) connected to GPS RF input                                                                                                    |  |  |
| Time signal outputs)  | <ul> <li>NTP V4 for slave clocks (unicast and multicast)</li> <li>4 x IRIG-B output (analog and digital)</li> <li>4 x Pulse / frequency output over RS 422,<br/>opto coupler (current loop passive)</li> <li>8 x Pulse / frequency output, BNC 500hm</li> <li>4 x DCF current loop interface passive</li> <li>8 x Script files configurable time telegrams on RS 232, RS 422 (only send)<br/>and RS 485</li> <li>4 x E1 signal output over BNC (unbalanced) and RJ48 (balanced)</li> </ul> |                                                                                                    |                                                                                                    |  |  |
| DCF output (4x)       | DCF time code, t<br>Max. time deviati                                                                                                    | time zone selectable<br>ion with GPS source:                                                                                                    | +/- 10 μs, jitter < 10 μs                                                                                                    |  |  |

|                                       | DCF time code passiv<br>Vmax = 30 VDC, I <sub>or</sub>                                                                                   | e current interface:<br><sub>1</sub> = 1015 am, I <sub>off</sub> < 0.1 r                                                  | nA @20VDC                                                                                               |
|---------------------------------------|----------------------------------------------------------------------------------------------------|----------------------------------------------------------------------------------------------------|----------------------------------------------------------------------------------------------------|
| Pulse / frequency<br>outputs (4x)     | 4 outputs for technical<br>10MHz, 2048kHz, 2Hz<br>3 different electrical ou<br>- passive current loop<br>- RS422<br>- BNC connector 50 O | impulses:<br>or 1 PPS (Pulse per sent<br>natputs with the same sig<br>output, opto coupler: Im<br>hms (no load: 5 V, with | econd) possible<br>jnal:<br><sub>ax.</sub> =10 mA / U <sub>max.</sub> =50 VDC<br>n 50 Ohms load: 2.5 V) |
| 10MHz outputs (4x)                    | 4 outputs for technical<br>10MHz, 2048kHz, 2Hz<br>(no load: 5 V, with 50 (                                                               | impulses, BNC connec<br>or 1 PPS (Pulse per se<br>Dhms load: 2.5 V)                                                       | tor 50 Ohms<br>econd) possible                                                                          |
| IRIG-B outputs (4x)                   | 4 high precision IRIG                                                                                                    | output, available as ana                                                                                                  | log and digital signals.                                                                                |
|                                       | Accuracy of the signal<br>DC level pulse rise tim<br>10% and 90% amplitud<br>Jitter modulated at car<br>DC level jitter pulse-to         | according to standard:<br>e between the<br>de points:<br>rier frequency:<br>-pulse:                                       | ≤ 1 µs<br>≤ 1%<br>≤ 200 ns                                                                              |
|                                       | Line mode: IRIG-B122<br>IRIG-B123<br>IRIG-B126<br>IRIG-B002                                                                              | , IRIG-B Std 12h (B122<br>, IRIG-B DIEM, AFNOF<br>(127),<br>, IRIG-B003, IRIG-B006                                        | 2), IRIG-E122 DIEM,<br>R A, AFNOR C, DCF-FSK,<br>6 (007)                                                |
|                                       | IRIG analog: output vc<br>(R <sub>L</sub> =50 Ohm):<br>SNR <sub>∣dB</sub> :<br>Impedance:<br>IRIG digital:                               | ltage level<br>0.1 – 4 Vpp (confi<br>typical >= 40dB<br>Ri < 50 Ω<br>50 Ω / 5V TTL driv                                   | gurable). Default value: 2 Vpp<br>ver output                                                            |
| Serial interfaces (8x)<br>(back side) | 8 lines for telegram ou<br>300-38400 Bauds, 7 o<br>Stop bit: 1 or 2, no flov<br>The description of the                                   | tput RS232 or RS485<br>r 8 Data bits, Parity: no<br>v control<br>telegram function is pro                                 | , even, odd,<br>ovided in Appendix E.                                                                   |
| E1 signal outputs (4x)                | 4 lines for E1 signals<br>BNC (RX/TX) 75 Ohms and RJ48 120 Ohms                                                                          |                                                                                                    |                                                                                                    |
| Frequency in (4)                      | 10MHz, 2.048MHz, PF<br><b>Notice:</b> PPS is avail<br>Prior hardwa                                                                       | PS<br>able from hardware rev<br>are revisions supports 1                                                                  | ision 04.<br>0MHz only                                                                                  |
| USB plug                              | USB host for USB stic                                                                                                    | k                                                                                                    |                                                                                                    |
| Serial interface<br>(front side)      | D-Sub 9 (male): (RS232, 38400, 8, n, 1, no flow control)<br>Cable length max. 3 m.                                                       |                                                                                                    |                                                                                                    |
| Alarm contact                         | Opening relay contact<br>Switching load: 30 W<br>or 60 V                                                                                 | (Alarm active → contactive (125 VDC or 1 A), e.g<br>A (150 VAC or 1 A), e.g                                               | ct open).<br>j. 1 A @ 30 VDC<br>j. 0.5 A @ 120 VAC                                                      |
| Alarm reporting /<br>Error reporting  | Alarm contact<br>E-mail<br>SNMP notification<br>Display<br>Alarm-LED                                                                     | see Alarm contact<br>see E-mail<br>see SNMP trap<br>see Display<br>-                                                      |                                                                                                    |

| DTS Link            | Plug-in socket for mini GBIC module ( <b>G</b> iga <b>B</b> it Interf<br>1000Mbps, 3,3V (with LC connector)<br>Recommended module for Multimode fibres:<br>D-Link DEM-311GT, SX 850 nm<br>Maximal cable length depends on type of cable: | ace <b>C</b> onverter) |
|---------------------|----------------------------------------------------------------------------------------------------|------------------------|
|                     | - Multimode fiber with a diameter of 50 μm:                                                                                                    | max. 550 m             |
|                     | - Multimode fiber with a diameter of 62.5 µm:<br>Recommended module for single-mode fibres:<br>D-Link DEM-310GT, LX 1310 nm                                                                                                    | max. 275 m             |
|                     | - Single-mode fiber 9 μm:                                                                                                    | max. 10 km             |
| Display             | 2 lines with up to 20 characters for the display of sta                                                                                                    | atus information.      |
| DC power supply     | 2 redundant DC power supplies: 24 VDC +20% / -10<br>Startup consumption: <40W @ 24 VDC<br>Nominal operation consumption: 24W @ 24 VDC                                                                                                    | 0% /<40W               |
| Mains power supply  | 2 redundant mains power supplies:<br>90 – 240 VAC / +/- 10% / 50 – 60 Hz / <40VA<br>90 – 240 VDC / +/- 10% / <40W                                                                                                    |                        |
| Power supply output | DC out 24 V, max. 100 mA (Sup+ / Sup-)                                                                                                    |                        |

## Α

| Accuracy            | 120     |
|---------------------|---------|
| Accuracy - holdover | 83      |
| Alarm configuration | 51      |
| Alarm list          | 111     |
| Alarm mask          | 53      |
| Alarm relay         | 52, 123 |
| Alarm status        | 15      |
| Authentication      | 55, 88  |
| Autoconf – Ipv6     | 62      |
| Autokey             | 89      |

## В

| Baudrate                 | 30 |
|--------------------------|----|
| Baudrate – PC connection | 98 |
| Boot time                | 16 |
| Broadcast NTP            | 43 |

## С

| Cable – PC connection           | 98  |
|---------------------------------|-----|
| Community (SNMP)                | 93  |
| Configuration                   | 27  |
| Configuration – Backup          | 72  |
| Configuration – Restore         | 72  |
| Configuration – save            | 78  |
| Connection table (to fill in)   | 127 |
| Connections – alarm relay       | 99  |
| Connections – front view        | 98  |
| Connections – IRIG-B12x outputs | 101 |
| Connections – PC                | 98  |
| Connections – rear view         | 99  |
| Connectors                      | 108 |
| Control Key                     | 42  |
| Copyright                       | 119 |
| CRAM-MD5                        | 55  |
|                                 |     |

## D

| Data bit                       | 30                |
|--------------------------------|-------------------|
| Daylight Saving Time           | 110               |
| DAYTIME                        | 122               |
| DC power supply                | 97, 99, 124       |
| DCF input                      | 102               |
| DCF output                     | 29, 101, 102, 122 |
| DCF settings                   | 50                |
| DES – Data Encryption Standard | 88                |
| DHCP                           | 62                |
| DHCPv6                         | 62                |
| Display                        | 15                |
| DST                            | 110               |
| DTS (Distributed Time System)  | 11                |
| DTS Link                       | 91, 124           |
| E                              |                   |

| E1 outputs  | 90, 123 |
|-------------|---------|
| E1 settings | 51      |
| E1 signals  | 33      |
| E-mail      | 54, 122 |
|             |         |

## F

| Factory settings<br>F-IN settings<br>Firmware<br>Front connections<br>FTP                                                                                                    | 16, 72<br>51<br>15<br>98<br>66, 77, 122                                                              |
|----------------------------------------------------------------------------------------------------|----------------------------------------------------------------------------------------------------|
| G                                                                                                    |                                                                                                    |
| GBIC<br>GBIC Module<br>GNSS – EMP Protector<br>GNSS settings                                                                                                    | 124<br>91<br>107<br>49                                                                               |
| Н                                                                                                    |                                                                                                    |
| Holdover Accuracy                                                                                                    | 121                                                                                                  |
| 1                                                                                                    |                                                                                                    |
| IEEE 1588<br>Initial configuration<br>Interface<br>IPv4 configuration<br>IPv6 – FTP connection<br>IPv6 configuration<br>IRIG / AFNOR output<br>IRIG-B output                                                                             | 45, 121<br>16<br>114<br>60, 62<br>77<br>62<br>32<br>123                                              |
| L                                                                                                    |                                                                                                    |
| Language setting<br>Leap second<br>Leap second - correction<br>Leap second - PTP<br>Leap second handling<br>Leap second mode<br>LED description front side<br>LED description rear side<br>Link aggregation LAG<br>Linux<br>Login (menu) | 58<br>47<br>87<br>86<br>86<br>40<br>13<br>13<br>63<br>17                                             |
| М                                                                                                    |                                                                                                    |
| mains power supply<br>Mains supply<br>Maintenance<br>Manual time set<br>MD5<br>Menu login<br>MIB files<br>mini GBIC<br>MOBA-NMS<br>Multicast<br>Multicast address<br>Multicast NTP                                                       | 124<br>97<br>72<br>40, 83<br>88<br>17<br>93<br>91, 124<br>12, 17, 19, 74, 110<br>33, 121<br>41<br>43 |
| Network configuration                                                                                                    | 59                                                                                                   |
| Network ports<br>Network services                                                                                                    | 121<br>66, 122                                                                                       |

| Notification                                                                                                    | 94                                                      |
|----------------------------------------------------------------------------------------------------|---------------------------------------------------------|
| NTP                                                                                                    | 122                                                     |
| NTP Access control for query (ntpq)                                                                                                   | 43                                                      |
| NTP authentication                                                                                                    | 42, 88                                                  |
| NTP Autokey                                                                                                    | 89                                                      |
| NTP broadcast                                                                                                    | 43                                                      |
| NTP mode                                                                                                    | 121                                                     |
| NTP multicast                                                                                                    | 43                                                      |
| NTP requests                                                                                                    | 121                                                     |
| NTP slave clocks                                                                                                    | 33, 121                                                 |
| NTP symmetric keys                                                                                                    | 88                                                      |
| NTP version                                                                                                    | 85                                                      |
| ntp.keys                                                                                                    | 42                                                      |
| ntpq                                                                                                    | 21                                                      |
| 0                                                                                                    |                                                         |
| Operation (menu)                                                                                                    | 17                                                      |
| Operation (MOBA-NMS)                                                                                                    | 19                                                      |
| Operation (SNMP)                                                                                                    | 94                                                      |
| Oscillator                                                                                                    | 90                                                      |
| Outputs                                                                                                    | 28, 122                                                 |
| Ρ                                                                                                    |                                                         |
| Parity                                                                                                    | 30                                                      |
| Password                                                                                                    | 7, 17                                                   |
| Password configuration                                                                                                    | 58                                                      |
| PCP                                                                                                    | 65                                                      |
| ping                                                                                                    | 21                                                      |
| Power setting                                                                                                    | 58                                                      |
| Power supply                                                                                                    | 97                                                      |
| Problem solving                                                                                                    | 113                                                     |
| Program file                                                                                                    | 79                                                      |
| PTP                                                                                                    | 89, 92, 121                                             |
| PTP – Configuration                                                                                                    | 47                                                      |
| PTP – Mode                                                                                                    | 45                                                      |
| PTP – Profiles                                                                                                    | 45, 121                                                 |
| Pulse / frequency output                                                                                                    | 123                                                     |
| R                                                                                                    |                                                         |
| Redundant NTP Multicast time server                                                                                                   | 34                                                      |
| Redundant operation                                                                                                    | 91                                                      |
| Request Key                                                                                                    | 42                                                      |
| Restart                                                                                                    | 16, 72                                                  |
| routing table                                                                                                    | 21                                                      |
| S                                                                                                    |                                                         |
| SCP<br>Script file definition<br>Season table<br>Security - network<br>Serial connection<br>Serial interfaces<br>Serial telegram file | 78, 122<br>115<br>109<br>7<br>17<br>30, 123<br>30<br>31 |
| Serial telegrams                                                                                                    | 114                                                     |
| SFTP                                                                                                    | 77, 122                                                 |
| SHA1                                                                                                    | 88                                                      |
| SMTP                                                                                                    | 122                                                     |
| SNMP                                                                                                    | 12, 93, 122                                             |
| SNMP – alarm notification                                                                                                    | 96                                                      |
| SNMP – alive notification                                                                                                    | 96                                                      |
| SNMP – notification                                                                                                    | 94                                                      |

| SNMP – operation<br>SNMP access configuration<br>SNMP configuration<br>SNMP traps<br>SNMP user configuration<br>SNTP<br>Software update<br>Software version<br>Spring terminals<br>SSH<br>Start-up<br>Static routing<br>Status menu<br>Stop bit<br>Stratum<br>SyncE<br>Synchronization process<br><b>T</b>                                                                                                    | $\begin{array}{c} 94\\ 70\\ 56, 67\\ 56, 94\\ 69\\ 122\\ 74, 75\\ 15\\ 108\\ 66, 122\\ 16\\ 60, 64\\ 20\\ 30\\ 84\\ 90\\ 81\end{array}$                                                       |
|----------------------------------------------------------------------------------------------------|----------------------------------------------------------------------------------------------------|
| -                                                                                                    | 47                                                                                                    |
| TAI<br>TAI Offset<br>Telegram – definition<br>Telegram file<br>Telnet<br>Terminal<br>TIME<br>Time acceptance<br>Time administration<br>Time handling<br>Time server<br>Time source – configuration<br>Time source – priority<br>Time source – priority<br>Time source information<br>Time zone<br>Time zone for displayed time<br>Time zone selection<br>Time zone selection<br>Time zone selection<br>Time zone server<br>Time zone table<br>Time-keeping<br>Transmission time<br>Trap<br>Troubleshooting<br>Trusted Key<br>ttl (time to live) | $\begin{array}{c} 47\\ 22\\ 115\\ 72, 79, 114\\ 17, 66, 122\\ 17\\ 122\\ 83\\ 80\\ 36\\ 85, 121\\ 37\\ 38\\ 24\\ 109\\ 58\\ 71\\ 33, 35\\ 109\\ 39\\ 114\\ 56, 94\\ 113\\ 42\\ 43\end{array}$ |
| U                                                                                                    |                                                                                                    |
| -<br>Update – software<br>Update time zone table<br>USB<br>USB configuration<br>USB stick<br>UTC                                                                                                    | 74, 75<br>110<br>72, 75, 76, 79<br>58<br>15, 16<br>80, 110                                                                                                    |
| V                                                                                                    |                                                                                                    |
| Version<br>VLAN<br>VLAN configuration<br>VLAN ID                                                                                                    | 15<br>122<br>65<br>65                                                                                                    |
| W                                                                                                    |                                                                                                    |
| World time                                                                                                    | 33                                                                                                    |

# Connection table (to fill in)

| Line | Туре | Description |
|------|------|-------------|
|      |      |             |
|      |      |             |
|      |      |             |
|      |      |             |
|      |      |             |
|      |      |             |
|      |      |             |
|      |      |             |
|      |      |             |
|      |      |             |
|      |      |             |
|      |      |             |
|      |      |             |
|      |      |             |
|      |      |             |
|      |      |             |
|      |      |             |
|      |      |             |
|      |      |             |
|      |      |             |
|      |      |             |
|      |      |             |
|      |      |             |
|      |      |             |
|      |      |             |
|      |      |             |

# Example:

| Line | Туре    | Description               |
|------|---------|---------------------------|
| DCF  | DCF out | DCF for master clock ETC1 |

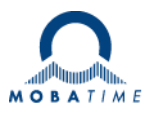

| Headquarters/Production<br>Sales Worldwide | MOSER-BAER AG   Spitalstrasse 7   CH-3454 Sumiswald<br>Tel. +41 34 432 46 46   Fax +41 34 432 46 99<br>moserbaer@mobatime.com   www.mobatime.com                                                               |
|--------------------------------------------|----------------------------------------------------------------------------------------------------|
| Sales Switzerland                          | MOBATIME AG   Stettbachstrasse 5   CH-8600 Dübendorf<br>Tel. +41 44 802 75 75   Fax +41 44 802 75 65<br>info-d@mobatime.ch   www.mobatime.ch                                                                   |
|                                            | MOBATIME SA   En Budron H 20   CH-1052 Le Mont-sur-Lausanne<br>Tél. +41 21 654 33 50   Fax +41 21 654 33 69<br>info-f@mobatime.ch   www.mobatime.ch                                                            |
| Sales Germany/Austria                      | BÜRK MOBATIME GmbH<br>Postfach 3760   D-78026 VS-Schwenningen<br>Steinkirchring 46   D-78056 VS-Schwenningen<br>Tel. +49 7720 8535 0   Fax +49 7720 8535 11<br>buerk@buerk-mobatime.de   www.buerk-mobatime.de |